### Old Company Name in Catalogs and Other Documents

On April 1<sup>st</sup>, 2010, NEC Electronics Corporation merged with Renesas Technology Corporation, and Renesas Electronics Corporation took over all the business of both companies. Therefore, although the old company name remains in this document, it is a valid Renesas Electronics document. We appreciate your understanding.

Renesas Electronics website: http://www.renesas.com

April 1<sup>st</sup>, 2010 Renesas Electronics Corporation

Issued by: Renesas Electronics Corporation (http://www.renesas.com)

Send any inquiries to http://www.renesas.com/inquiry.

#### Notice

- 1. All information included in this document is current as of the date this document is issued. Such information, however, is subject to change without any prior notice. Before purchasing or using any Renesas Electronics products listed herein, please confirm the latest product information with a Renesas Electronics sales office. Also, please pay regular and careful attention to additional and different information to be disclosed by Renesas Electronics such as that disclosed through our website.
- Renesas Electronics does not assume any liability for infringement of patents, copyrights, or other intellectual property rights of third parties by or arising from the use of Renesas Electronics products or technical information described in this document. No license, express, implied or otherwise, is granted hereby under any patents, copyrights or other intellectual property rights of Renesas Electronics or others.
- 3. You should not alter, modify, copy, or otherwise misappropriate any Renesas Electronics product, whether in whole or in part.
- 4. Descriptions of circuits, software and other related information in this document are provided only to illustrate the operation of semiconductor products and application examples. You are fully responsible for the incorporation of these circuits, software, and information in the design of your equipment. Renesas Electronics assumes no responsibility for any losses incurred by you or third parties arising from the use of these circuits, software, or information.
- 5. When exporting the products or technology described in this document, you should comply with the applicable export control laws and regulations and follow the procedures required by such laws and regulations. You should not use Renesas Electronics products or the technology described in this document for any purpose relating to military applications or use by the military, including but not limited to the development of weapons of mass destruction. Renesas Electronics products and technology may not be used for or incorporated into any products or systems whose manufacture, use, or sale is prohibited under any applicable domestic or foreign laws or regulations.
- 6. Renesas Electronics has used reasonable care in preparing the information included in this document, but Renesas Electronics does not warrant that such information is error free. Renesas Electronics assumes no liability whatsoever for any damages incurred by you resulting from errors in or omissions from the information included herein.
- 7. Renesas Electronics products are classified according to the following three quality grades: "Standard", "High Quality", and "Specific". The recommended applications for each Renesas Electronics product depends on the product's quality grade, as indicated below. You must check the quality grade of each Renesas Electronics product before using it in a particular application. You may not use any Renesas Electronics product for any application categorized as "Specific" without the prior written consent of Renesas Electronics. Further, you may not use any Renesas Electronics. Renesas Electronics shall not be in any way liable for any damages or losses incurred by you or third parties arising from the use of any Renesas Electronics product for an application categorized as "Specific" or for which the product is not intended where you have failed to obtain the prior written consent of Renesas Electronics. The quality grade of each Renesas Electronics product is "Standard" unless otherwise expressly specified in a Renesas Electronics data sheets or data books, etc.
  - "Standard": Computers; office equipment; communications equipment; test and measurement equipment; audio and visual equipment; home electronic appliances; machine tools; personal electronic equipment; and industrial robots.
  - "High Quality": Transportation equipment (automobiles, trains, ships, etc.); traffic control systems; anti-disaster systems; anticrime systems; safety equipment; and medical equipment not specifically designed for life support.
  - "Specific": Aircraft; aerospace equipment; submersible repeaters; nuclear reactor control systems; medical equipment or systems for life support (e.g. artificial life support devices or systems), surgical implantations, or healthcare intervention (e.g. excision, etc.), and any other applications or purposes that pose a direct threat to human life.
- 8. You should use the Renesas Electronics products described in this document within the range specified by Renesas Electronics, especially with respect to the maximum rating, operating supply voltage range, movement power voltage range, heat radiation characteristics, installation and other product characteristics. Renesas Electronics shall have no liability for malfunctions or damages arising out of the use of Renesas Electronics products beyond such specified ranges.
- 9. Although Renesas Electronics endeavors to improve the quality and reliability of its products, semiconductor products have specific characteristics such as the occurrence of failure at a certain rate and malfunctions under certain use conditions. Further, Renesas Electronics products are not subject to radiation resistance design. Please be sure to implement safety measures to guard them against the possibility of physical injury, and injury or damage caused by fire in the event of the failure of a Renesas Electronics product, such as safety design for hardware and software including but not limited to redundancy, fire control and malfunction prevention, appropriate treatment for aging degradation or any other appropriate measures. Because the evaluation of microcomputer software alone is very difficult, please evaluate the safety of the final products or system manufactured by you.
- 10. Please contact a Renesas Electronics sales office for details as to environmental matters such as the environmental compatibility of each Renesas Electronics product. Please use Renesas Electronics products in compliance with all applicable laws and regulations that regulate the inclusion or use of controlled substances, including without limitation, the EU RoHS Directive. Renesas Electronics assumes no liability for damages or losses occurring as a result of your noncompliance with applicable laws and regulations.
- 11. This document may not be reproduced or duplicated, in any form, in whole or in part, without prior written consent of Renesas Electronics.
- 12. Please contact a Renesas Electronics sales office if you have any questions regarding the information contained in this document or Renesas Electronics products, or if you have any other inquiries.
- (Note 1) "Renesas Electronics" as used in this document means Renesas Electronics Corporation and also includes its majorityowned subsidiaries.
- (Note 2) "Renesas Electronics product(s)" means any product developed or manufactured by or for Renesas Electronics.

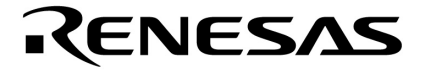

**User's Manual** 

## **Project Manager Ver. 3.15 or Later**

Windows<sup>™</sup> Based

Target Devices 78K/0 Series 78K/0S Series 78K/IV Series

Document No. U15636EJ1V0UM00 (1st edition) Date Published August 2001 N CP(K)

© NEC Corporation 2001 Printed in Japan [MEMO]

MS-DOS, Windows, Windows NT, and Microsoft are either registered trademarks or trademarks of Microsoft Corporation in the United States and/or other countries.

PC/AT is a trademark of International Business Machines Corporation.

- The information in this document is current as of July, 2001. The information is subject to change without notice. For actual design-in, refer to the latest publications of NEC's data sheets or data books, etc., for the most up-to-date specifications of NEC semiconductor products. Not all products and/or types are available in every country. Please check with an NEC sales representative for availability and additional information.
- No part of this document may be copied or reproduced in any form or by any means without prior written consent of NEC. NEC assumes no responsibility for any errors that may appear in this document.
- NEC does not assume any liability for infringement of patents, copyrights or other intellectual property rights of third parties by or arising from the use of NEC semiconductor products listed in this document or any other liability arising from the use of such products. No license, express, implied or otherwise, is granted under any patents, copyrights or other intellectual property rights of NEC or others.
- Descriptions of circuits, software and other related information in this document are provided for illustrative purposes in semiconductor product operation and application examples. The incorporation of these circuits, software and information in the design of customer's equipment shall be done under the full responsibility of customer. NEC assumes no responsibility for any losses incurred by customers or third parties arising from the use of these circuits, software and information.
- While NEC endeavours to enhance the quality, reliability and safety of NEC semiconductor products, customers agree and acknowledge that the possibility of defects thereof cannot be eliminated entirely. To minimize risks of damage to property or injury (including death) to persons arising from defects in NEC semiconductor products, customers must incorporate sufficient safety measures in their design, such as redundancy, fire-containment, and anti-failure features.
- NEC semiconductor products are classified into the following three quality grades: "Standard", "Special" and "Specific". The "Specific" quality grade applies only to semiconductor products developed based on a customer-designated "quality assurance program" for a specific application. The recommended applications of a semiconductor product depend on its quality grade, as indicated below. Customers must check the quality grade of each semiconductor product before using it in a particular application.
  - "Standard": Computers, office equipment, communications equipment, test and measurement equipment, audio and visual equipment, home electronic appliances, machine tools, personal electronic equipment and industrial robots
  - "Special": Transportation equipment (automobiles, trains, ships, etc.), traffic control systems, anti-disaster systems, anti-crime systems, safety equipment and medical equipment (not specifically designed for life support)
  - "Specific": Aircraft, aerospace equipment, submersible repeaters, nuclear reactor control systems, life support systems and medical equipment for life support, etc.

The quality grade of NEC semiconductor products is "Standard" unless otherwise expressly specified in NEC's data sheets or data books, etc. If customers wish to use NEC semiconductor products in applications not intended by NEC, they must contact an NEC sales representative in advance to determine NEC's willingness to support a given application.

(Note)

"NEC" as used in this statement means NEC Corporation and also includes its majority-owned subsidiaries.
 "NEC semiconductor products" means any semiconductor product developed or manufactured by or for NEC (as defined above).

M8E 00.4

## **Regional Information**

Some information contained in this document may vary from country to country. Before using any NEC product in your application, please contact the NEC office in your country to obtain a list of authorized representatives and distributors. They will verify:

- · Device availability
- Ordering information
- Product release schedule
- Availability of related technical literature
- Development environment specifications (for example, specifications for third-party tools and components, host computers, power plugs, AC supply voltages, and so forth)
- Network requirements

In addition, trademarks, registered trademarks, export restrictions, and other legal issues may also vary from country to country.

| NEC Electronics Inc. (U.S.)     | NEC Electronics (Germany) GmbH | NEC Electronics Hong Kong Ltd.      |
|---------------------------------|--------------------------------|-------------------------------------|
| Santa Clara, California         | Benelux Office                 | Hong Kong                           |
| Tel: 408-588-6000               | Eindhoven, The Netherlands     | Tel: 2886-9318                      |
| 800-366-9782                    | Tel: 040-2445845               | Fax: 2886-9022/9044                 |
| Fax: 408-588-6130               | Fax: 040-2444580               |                                     |
| 800-729-9288                    |                                | NEC Electronics Hong Kong Ltd.      |
|                                 | NEC Electronics (France) S.A.  | Seoul Branch                        |
| NEC Electronics (Germany) GmbH  | Velizy-Villacoublay, France    | Seoul, Korea                        |
| Duesseldorf, Germany            | Tel: 01-3067-5800              | Tel: 02-528-0303                    |
| Tel: 0211-65 03 02              | Fax: 01-3067-5899              | Fax: 02-528-4411                    |
| Fax: 0211-65 03 490             |                                |                                     |
|                                 | NEC Electronics (France) S.A.  | NEC Electronics Singapore Pte. Ltd. |
| NEC Electronics (UK) Ltd.       | Madrid Office                  | Novena Square, Singapore            |
| Milton Keynes, UK               | Madrid, Spain                  | Tel: 253-8311                       |
| Tel: 01908-691-133              | Tel: 091-504-2787              | Fax: 250-3583                       |
| Fax: 01908-670-290              | Fax: 091-504-2860              |                                     |
|                                 |                                | NEC Electronics Taiwan Ltd.         |
| NEC Electronics Italiana s.r.l. | NEC Electronics (Germany) GmbH | Taipei, Taiwan                      |
| Milano. Italy                   | Scandinavia Office             | Tel: 02-2719-2377                   |
| Tel: 02-66 75 41                | Taeby Sweden                   | Fax: 02-2719-5951                   |
| Fax: 02-66 75 42 99             | Tel: 08-63 80 820              |                                     |
|                                 | Fax: 08-63 80 388              | NEC do Brasil S.A.                  |
|                                 | 1 4X. 00 00 00 000             | Electron Devices Division           |
|                                 |                                | Guarulhos-SP. Brasil                |
|                                 |                                | Tel: 11-6462-6810                   |
|                                 |                                |                                     |
|                                 |                                | Fax: 11-6462-6829                   |

J01.2

#### INTRODUCTION

**Readers:** The project manager is control software that enables efficient control of programs running in Windows<sup>™</sup>. This manual is intended for user engineers who wish to develop application systems using the project manager on Windows.

Purpose: This manual explains how to operate the project manager. The manual is organized as described below.

**Organization:** This manual consists of the following contents:

- Menu lists and buttons
- Functions
- Executing project manager
- Device file installer (DFINST)
- Message list
- Menu list
- List of project manager programs

How to Read This Manual: It is assumed that the readers of this manual have a general knowledge of microcomputers and a basic knowledge of how to operate Windows 95, Windows 98, Windows NT<sup>™</sup> 4.0, and Windows 2000.

To find out the meaning and cause of a message  $\rightarrow$  Refer to APPENDIX A MESSAGE LIST.

To understand the overall functions of the project manager  $\rightarrow$  Read this manual in the order of **CONTENTS**.

#### **Conventions:**

- " ": Indicates a character or item on screen.
- OK : Indicates the name of a button.
- []: Indicates a menu.
- < >: Indicates a dialog name.

# **Related Documents:** When using this manual, also refer to the following documents. The related documents indicated in this publication may include preliminary versions. However, preliminary versions are not marked as such.

| Document Name                                                        |                                                        | Document No. |
|----------------------------------------------------------------------|--------------------------------------------------------|--------------|
| CC78K0 C Compiler Ver. 3.30 or Later                                 | Operation                                              | U14297E      |
|                                                                      | Language                                               | U14298E      |
| CC78K0S C Compiler Ver. 1.30 or Later                                | Operation                                              | U14871E      |
|                                                                      | Language                                               | U14872E      |
| CC78K4 C Compiler Ver. 2.20 or Later                                 | Operation                                              | U11571E      |
|                                                                      | Language                                               | U11572E      |
| RA78K0 Assembler Package Ver. 3.50 or Later                          | Operation                                              | U14445E      |
|                                                                      | Language                                               | U14446E      |
| RA78K0S Assembler Package Ver. 1.30 or Later                         | Operation                                              | U14876E      |
|                                                                      | Language                                               | U14877E      |
| RA78K4 Assembler Package Ver. 1.30 or Later                          | Operation                                              | U11334E      |
|                                                                      | Language                                               | U11162E      |
| SM78K0S, SM78K0 System Simulator Ver. 2.10 or<br>Later Windows Based | Operation                                              | U14611E      |
| SM78K Series System Simulator Ver. 2.30 or Later Windows Based       | Operation                                              | U15373E      |
| SM78K Series System Simulator Ver. 1.40 or Later                     | External Part User<br>Open Interface<br>Specifications | U10092E      |
| ID78K0-NS Integrated Debugger Ver. 2.00 or Later<br>Windows Based    | Operation                                              | U14379E      |
| ID78K Series Integrated Debugger Ver. 2.00 or<br>Later Windows Based | Operation                                              | U15185E      |
| 78K/0 Series Real-Time OS                                            | Fundamentals                                           | U11537E      |
|                                                                      | Installation                                           | U11536E      |
| 78K/IV Series Real-Time OS                                           | Fundamental                                            | U10603E      |
|                                                                      | Installation                                           | U10604E      |

#### Documents related to development tools (user's manuals)

#### CONTENTS

| CHAPTI      | ER 1 (         | GENERAL                         | 13       |
|-------------|----------------|---------------------------------|----------|
| 1.1         | Produ          | act Overview                    | 13       |
|             | 1.1.1          | Overview                        |          |
|             | 1.1.2          | Major functions                 |          |
|             | 1.1.3          | Positioning of project manager  |          |
|             | 1.1.4          | Operating environments          |          |
| 1.2         | Instal         | ling Project Manager            | 15       |
| 1.3         | Unins          | stalling Project Manager        | 16       |
| 1.4         | Starti         | ng and Exiting                  | 18       |
|             | 1.4.1          | Starting                        |          |
|             | 1.4.2          | Exiting                         |          |
| СЦАРТІ      | - D 2 1        | MENILLIST AND DUTTONS           | 20       |
| 0 1 OTAF II | L⊓ ∠ I<br>Monu | Nicito Ligi and Duitong         | 20<br>مە |
| 2.1         | Butto          | LI31                            |          |
| 2.2         | Dullo          | 113                             | 29       |
| СНАРТІ      | ER 3 I         | FUNCTIONS                       | 27       |
| 3.1         | File           |                                 |          |
| ••••        | 3.1.1          | Print                           |          |
|             | 3.1.2          | Exit                            | 29       |
| 3.2         | Build          |                                 |          |
| •           | 3.2.1          | Build and debug                 |          |
|             | 3.2.2          | Edit                            |          |
|             | 3.2.3          | Compile                         |          |
|             | 3.2.4          | Build                           |          |
|             | 3.2.5          | Stop build                      |          |
|             | 3.2.6          | Debug                           |          |
|             | 3.2.7          | Rebuild                         | 41       |
|             | 3.2.8          | Build-related settings          |          |
|             | 3.2.9          | User-registered tool title      |          |
| 3.3         | Proje          | ct                              | 46       |
|             | 3.3.1          | New                             |          |
|             | 3.3.2          | Open                            |          |
|             | 3.3.3          | Save                            |          |
|             | 3.3.4          | Save as                         |          |
|             | 3.3.5          | Close                           |          |
|             | 3.3.6          | Project settings                |          |
|             | 3.3.7          | Create a make file              | 64       |
|             | 3.3.8          | Project name                    | 65       |
| 3.4         | Optio          | ns                              | 66       |
|             | 3.4.1          | Tool option settings            |          |
|             | 3.4.2          | Register tools                  |          |
|             | 3.4.3          | Project manager option settings | 72       |
|             | 3.4.4          | Device file installer (DFINST)  | 77       |
| 3.5         | Help.          |                                 |          |

|        | 3.5.1 | PM help topics                                | 78  |
|--------|-------|-----------------------------------------------|-----|
|        | 3.5.2 | PM version information                        | 79  |
| 3.6    | Proje | ct Window Function                            | 80  |
| _      |       |                                               |     |
| CHAPTE | ER 4  | EXAMPLE OF EXECUTING PROJECT MANAGER          | 85  |
| 4.1    | Envii | onment                                        | 85  |
| 4.2    | Sam   | ble Program                                   | 85  |
| 4.3    | Exec  | ution Sequence of Project Manager             | 85  |
| СНАРТЕ | ER 5  | CONSTRAINTS                                   | 93  |
| СНАРТЕ | ER 6  | DEVICE FILE INSTALLER (DFINST)                |     |
| 6.1    | Prod  | uct Overview                                  |     |
| ••••   | 6.1.1 | Overview                                      |     |
|        | 612   | Major functions                               | 94  |
|        | 613   | Operating environment                         |     |
| 6.2    | Start | ing and Exiting                               |     |
| •      | 6.2.1 | Starting                                      | 95  |
|        | 6.2.2 | Exiting                                       |     |
| 6.3    | Insta | lling Device Files                            |     |
|        | 6.3.1 | Beaistering device files                      |     |
|        | 6.3.2 | Moving device files                           | 103 |
|        | 6.3.3 | Installing a new device file                  | 105 |
|        | 6.3.4 | Clearing registration of device file          |     |
|        | 6.3.5 | Change of registered directory of device file |     |
| 6.4    | Tool  | Tip Help                                      |     |
|        |       |                                               |     |
| APPEN  | DIX A | MESSAGE LIST                                  | 117 |
| A.1    | Proje | ct Manager Messages                           | 117 |
|        | A.1.1 | Abort messages                                | 118 |
|        | A.1.2 | Fatal messages                                | 119 |
|        | A.1.3 | Question messages                             | 124 |
|        | A.1.4 | Information messages                          | 125 |
| A.2    | Statu | s Bar Messages                                | 126 |
|        | A.2.1 | Menu messages                                 | 126 |
|        | A.2.2 | Messages on communication between programs    | 128 |
| APPEN  | ых в  | MENU LIST                                     | 129 |
| APPEN  | ых с  | PROGRAMS OF PROJECT MANAGER                   | 130 |
| APPEN  | ם אוכ | INDEX                                         | 131 |

#### LIST OF FIGURES (1/3)

| Figure     | No. Title                                                                       | Page |
|------------|---------------------------------------------------------------------------------|------|
|            |                                                                                 |      |
| 1-1        | Relationship Between Software for Program Development and Project Manager       | 14   |
| 1-2        | Start Screen of Project Manager                                                 |      |
| 1-3        | Exiting from Project Manger (Close Button)                                      | 19   |
| 1-4        | Exiting from Project Manager (Menu)                                             | 19   |
| 0.1        |                                                                                 | 07   |
| 3-1        | <print> Dialog Box</print>                                                      | 27   |
| 3-2        | <printing> Dialog Box</printing>                                                |      |
| 3-3        | [Print] Menu                                                                    |      |
| 3-4<br>0 5 |                                                                                 | 29   |
| 3-5        | Oser Program Running Message                                                    |      |
| 3-0        | Rebuild message                                                                 |      |
| 3-7        | [Build <u>a</u> rid Debug] Merid                                                |      |
| 3-8        | Message II Editor Cannol Be Staned                                              |      |
| 3-9        | Ealij Menu                                                                      |      |
| 3-10       | Commilea measure                                                                |      |
| 3-11       | [Compile] menu                                                                  |      |
| 3-12       | Make Log Screen                                                                 |      |
| 3-13       |                                                                                 |      |
| 3-14       |                                                                                 |      |
| 3-15       | Confirm Rebuild Message when Target Was Updated                                 |      |
| 3-16       |                                                                                 |      |
| 3-17       | [Stop Build] Menu                                                               |      |
| 3-18       | User Program Running Message                                                    |      |
| 3-19       | Download Message                                                                |      |
| 3-20       | [Debug] Menu                                                                    |      |
| 3-21       | [ <u>H</u> ebuild] Menu                                                         |      |
| 3-22       | When Selecting Specified Target Tab in <build setup=""> Dialog Box</build>      |      |
| 3-23       | When Selecting Build Setup Tab in <build setup=""> Dialog Box</build>           |      |
| 3-24       | [Build Option] Menu                                                             |      |
| 3-25       | Example of Custom Tool Menu                                                     | 45   |
| 3-26       | [ <u>N</u> ew] Menu                                                             | 46   |
| 3-27       | <new 1="" 2="" [project="" information]="" project="" step=""> Dialog Box</new> |      |
| 3-28       | <browse> Dialog Box</browse>                                                    | 47   |
| 3-29       | <new 2="" [source="" files="" project="" setup]="" step=""> Dialog Box</new>    |      |
| 3-30       | <add file="" project="" source="" the="" to=""> Dialog Box</add>                |      |
| 3-31       | [Open] Menu                                                                     | 50   |
| 3-32       | <open> Dialog Box</open>                                                        | 50   |
| 3-33       | Message When Path Change Failed                                                 | 51   |
| 3-34       | Message When Project File Created with Another Tool Is Loaded                   | 52   |
| 3-35       | [ <u>S</u> ave] Menu                                                            | 53   |
| 3-36       | [Save <u>A</u> s] Menu                                                          | 54   |
| 3-37       | <save as=""> Dialog Box</save>                                                  | 54   |
| 3-38       | Error Message If File Extension Is Not .prj                                     | 55   |
| 3-39       | [ <u>C</u> lose] menu                                                           | 56   |

#### LIST OF FIGURES (2/3)

| Figure | No. Title                                                                             | Page |
|--------|---------------------------------------------------------------------------------------|------|
| 3-40   | [Project Saturn 1 Menu                                                                | 57   |
| 3-41   | [hoject Oetap] Menu.                                                                  |      |
| 3-42   | Message If Extension Is Not pri                                                       | 58   |
| 3-43   | Message If Specified File Already Exists                                              | 58   |
| 3-44   | When Selecting Source File Tab in Project Setups Dialog Box                           |      |
| 3-45   | < Add source file to the project Dialog Box                                           | 61   |
| 3-46   | <create a="" box<="" dialog="" files="" source="" td=""><td>62</td></create>          | 62   |
| 3-47   | When Memo Tab Is Selected in < Project Seturs Dialog Box                              | 62   |
| 3-48   |                                                                                       | 63   |
| 3-49   | [Make a Make File] Menu                                                               | 64   |
| 3-50   | [Project Name] Menu                                                                   |      |
| 3-51   | Option Setup Dialog Box (of Assembler)                                                |      |
| 3-52   | [Tool Options] Menu                                                                   |      |
| 3-53   | Option Setting for Each Source File                                                   |      |
| 3-54   | [Tools] Menu                                                                          |      |
| 3-55   | <register tool=""> Dialog Box</register>                                              |      |
| 3-56   | <select tool=""> Dialog Box</select>                                                  |      |
| 3-57   | Message If File Name Has Already Been Registered                                      |      |
| 3-58   | <browse> Dialog Box (with Executable Files)</browse>                                  |      |
| 3-59   | [Project Manager Options] Menu                                                        |      |
| 3-60   | When PM Option Tab Is Selected in <project manager="" option=""> Dialog Box</project> | 73   |
| 3-61   | <browse> Dialog Box (When Browsing Directories)</browse>                              | 74   |
| 3-62   | When Editor Tab Is Selected in <project manager="" option=""> Dialog Box</project>    | 74   |
| 3-63   | <browse> Dialog Box (with Executable Files)</browse>                                  |      |
| 3-64   | Message When DEFINST.EXE Execution Fails                                              | 77   |
| 3-65   | <help help="" pm="" topics:=""> Dialog Box</help>                                     |      |
| 3-66   | [PM Help Topics] Menu                                                                 |      |
| 3-67   | [ <u>A</u> bout PM…] Menu                                                             |      |
| 3-68   | <about manager="" project=""> Dialog Box</about>                                      |      |
| 3-69   | Right Mouse Button Menu                                                               | 80   |
| 3-70   | Project Window (When File Tab Is Selected)                                            | 83   |
| 3-71   | Project Window (When Memo Tab Is Selected)                                            | 84   |
| 6-1    | Error on Start-up                                                                     |      |
| 6-2    | Main Window                                                                           |      |
| 6-3    | Source Combo Box                                                                      |      |
| 6-4    | Browsing a Folder (When Registering)                                                  |      |
| 6-5    | Source List View (Device File Directory Display)                                      |      |
| 6-6    | Confirmation of Registration                                                          |      |
| 6-7    | Confirmation If Registration Directory Differs                                        |      |
| 6-8    | If Same or Newer Version of File Exists                                               |      |
| 6-9    | If Old Version of File Exists                                                         |      |
| 6-10   | Illegal Device File Message                                                           |      |
| 6-11   | Copy Error During Registration                                                        |      |

#### LIST OF FIGURES (3/3)

| Figure | No. Title                                                | Page |
|--------|----------------------------------------------------------|------|
| 6-12   | Source Liet View (NECDEV INI Display)                    | 103  |
| 6 12   | Confirmation of Movo                                     | 104  |
| 6 14   | If There Is No File to Be Moved                          | 104  |
| 0-14   | If There is no File to be moved                          |      |
| 0-15   | Il Copy Error Occurs During Move                         |      |
| 6-16   |                                                          |      |
| 6-17   | NEC Software License Agreement                           |      |
| 6-18   | If Install Information File Is Illegal                   |      |
| 6-19   | Selecting Kind of File                                   |      |
| 6-20   | Install Directory                                        |      |
| 6-21   | Installation Start                                       |      |
| 6-22   | Display During Copying                                   |      |
| 6-23   | Copy Error During Installation                           |      |
| 6-24   | End of Installation (Normal Completion)                  |      |
| 6-25   | End of Installation (Abnormal Termination)               |      |
| 6-26   | End of Installation (When Stopped)                       |      |
| 6-27   | Registry List Box                                        |      |
| 6-28   | Confirmation of Clearing Registration (1)                |      |
| 6-29   | Confirmation of Clearing Registration (2)                |      |
| 6-30   | Deleting Device File                                     |      |
| 6-31   | <change directory="" registered=""> Dialog Box</change>  |      |
| 6-32   | " <u>S</u> eries:" Combo Box                             |      |
| 6-33   | Browse for Folder (When Registered Directory Is Changed) | 115  |
| 6-34   | Tool Tip Display                                         |      |

#### LIST OF TABLES

| Table N | lo. Title                                                                                       | Page |
|---------|-------------------------------------------------------------------------------------------------|------|
| 2-1     | Buttons on Tool Bar                                                                             | 25   |
| 3-1     | Build Mode Types                                                                                | 43   |
| 3-2     | Make File Creation Mode During Build                                                            | 43   |
| 3-3     | Difference with <new 1="" 2="" [project="" information]="" project="" step=""> Dialog Box</new> | 53   |
| 3-4     | Saving Window Status and Windows That Can Be Restored                                           | 55   |
| 3-5     | Selectable Editors                                                                              | 75   |
| 3-6     | Conditions Under Which [Add Source File] Menu Becomes Valid or Invalid                          | 81   |
| 3-7     | Conditions Under Which [Delete Source File] Menu Becomes Valid or Invalid                       | 81   |
| 3-8     | Conditions Under Which [Compile Menu Becomes Valid or Invalid                                   | 81   |
| 3-9     | Conditions Under Which [Build] Menu Becomes Valid or Invalid                                    | 82   |
| 3-10    | Conditions Under Which [Edit] Menu Becomes Valid or Invalid                                     | 82   |
| 3-11    | Conditions Under Which [Compiler Options] Menu Becomes Valid or Invalid                         | 82   |
| 3-12    | Conditions Under Which [Assembler Options] Menu Becomes Valid or Invalid                        | 83   |
| 5-1     | Limit Values of Project Manager                                                                 | 93   |
| 6-1     | Initial Status of Main Window on Start-up                                                       | 97   |
| 6-2     | Contents of Tool Tips                                                                           | 116  |
| A-1     | Abort Messages                                                                                  | 118  |
| A-2     | Fatal Messages                                                                                  | 119  |
| A-3     | Question Messages                                                                               | 124  |
| A-4     | Information Messages                                                                            | 125  |
| A-5     | Menu Messages                                                                                   | 126  |
| A-6     | Messages on Communication Between Programs                                                      | 128  |

#### **CHAPTER 1 GENERAL**

This chapter gives an outline of the project manager.

#### 1.1 Product Overview

#### 1.1.1 Overview

The project manager is software that is used to develop user programs for the NEC's 78K Series of 8-/16-bit microcontrollers for embedded control more efficiently.

This software supplies a program development environment in Windows 95, Windows 98, Windows NT 4.0, and Windows 2000. All operations used in development of a user program, such as starting the editor, building, and starting the debugger, can be performed from the project manager.

#### 1.1.2 Major functions

The major functions of the project manager are as follows:

#### (1) Starting editor

The project manager can be used to start an editor used for developing a program. Although a standard editor (*idea-L*) is supplied with the project manager, the user can also register and start an external editor from the project manager.

#### (2) Starting a builder

The project manager can be used to start a compiler, structured assembler, assembler, linker, object converter, and list converter.

#### (3) Starting a debugger

The project manager can be used to start NEC's ID78Kx debugger and SM78Kx system simulator.

#### (4) Correcting a source and executing build by issuing instructions from a debugger

If code requiring correction is found during debugging, correction of the source can be initiated by the debugger. After correction the source is built again and debugging is resumed.

#### (5) Calling other applications from the project manager by including them in the menu

Other applications the user often uses can be included in the menu of the project manager and started from this menu.

#### (6) Saving status of each project

The project manager can save the status of settings and window to a file. By reading this file, the previous status can be restored and development of a user program can be resumed in that status.

#### 1.1.3 Positioning of project manager

Figure 1-1 shows the relationship between the software used for program development and the project manager.

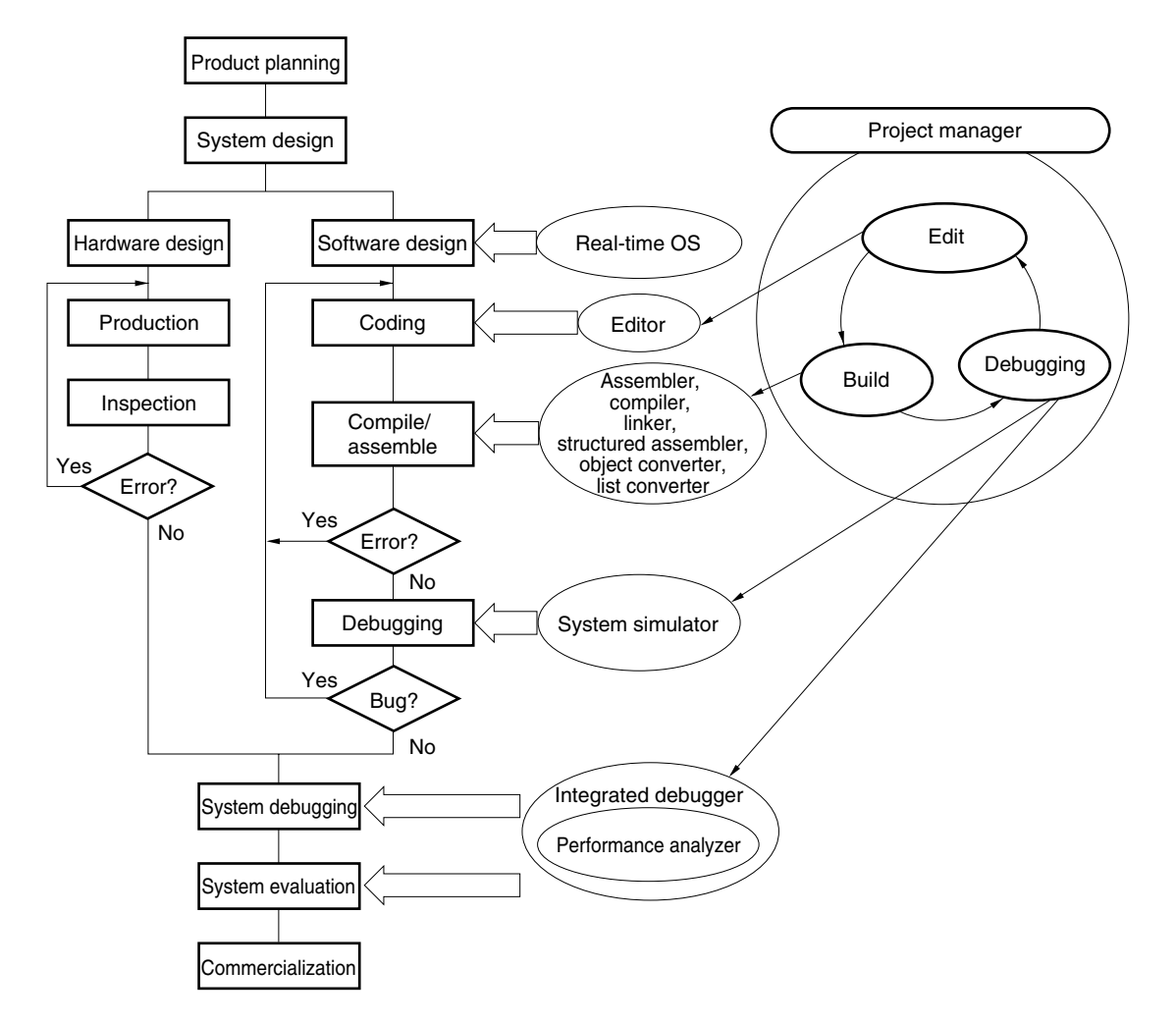

Figure 1-1. Relationship Between Software for Program Development and Project Manager

#### 1.1.4 Operating environments

The hardware and software environments necessary for using the project manager are as follows:

#### (1) Hardware environment

- (a) Host machine
  - PC-9821 series
  - PC98-NX series
  - IBM PC/AT<sup>™</sup> or compatibles

#### (b) CPU

• 80486SX or above

#### (c) Memory

- 8 MB MIN with Windows 95 (12 MB or more is recommended.)
- 16 MB MIN with Windows 98 (20 MB or more is recommended.)
- 16 MB MIN with Windows 2000 (20 MB or more is recommended.)
- 16 MB MIN with Windows NT 4.0 (20 MB or more is recommended.)

#### (2) Software environment

#### (a) OS

• Windows 95, Windows 98, Windows NT 4.0, Windows 2000

#### (b) Device file

• Device file of target device used

#### 1.2 Installing Project Manager

The project manager is included with an assembler package (RA78Kx). When the assembler package is installed, the project manager is also installed.

For details on how to install the assembler package, refer to RA78Kx Assembler Package Operation User's Manual.

The project manager is installed to the directory \Nectools32\bin on the drive where Windows is installed by default. The default registration group is NEC Tools 32.

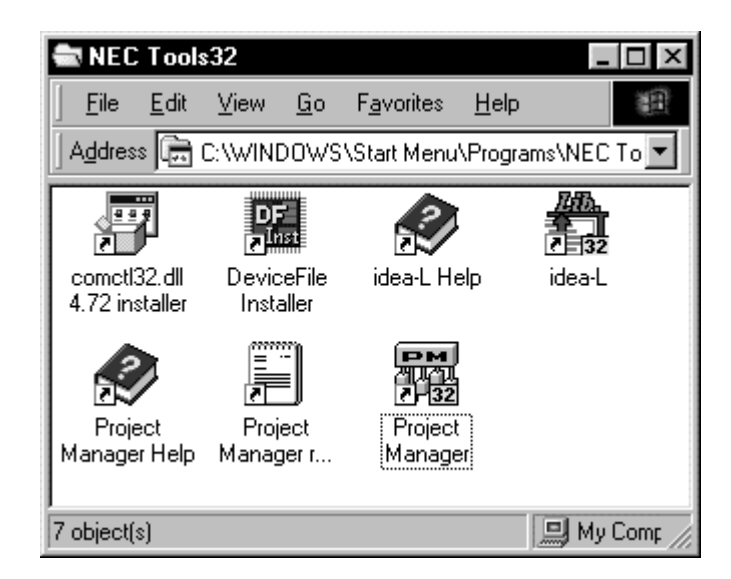

#### 1.3 Uninstalling Project Manager

This section explains how to uninstall the project manager. In the explanation below, it is assumed that Windows has been installed in directory "A:\WINDOWS".

- <1> Start up Windows.
- <2> Click "Add/Remove Programs" in the Control Panel.

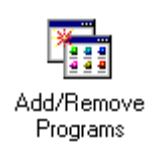

<3> Select the "Install/Uninstall" tab, select "NEC Project Manager V3.xx" from the list displayed, and click the Add/<u>Remove...</u> button.

| Add/Rema                                                                                                    | ve Programs Properties 🛛 📪 🗙                                                                                                    |  |  |
|----------------------------------------------------------------------------------------------------|----------------------------------------------------------------------------------------------------|--|--|
| Install/Un                                                                                                    | install   Windows Setup   Startup Disk                                                                                                    |  |  |
| Ð                                                                                                    | To install a new program from a floppy disk or CD-ROM<br>drive, click Install.                                                                                                    |  |  |
|                                                                                                    | Install                                                                                                    |  |  |
| Ĩ                                                                                                    | The following software can be automatically removed by<br>Windows. To remove a program or to modify its installed<br>components, select it from the list and click<br>Add/Remove. |  |  |
| NEC CC78K0 78K/0 C Compiler V3.30<br>NEC CC78K05 78K/0 C Compiler V1.30<br>NEC CC78K4 78K/IV C Compiler V2.30<br>NEC ID78K0-NS 78K/0 Integrated Debugger V2.02<br>NEC ID78K4-NS 78K/IV Integrated Debugger V2.20<br>NEC ID78K4-NS 78K/IV Integrated Debugger V2.30<br>NEC Project Manager V3.15<br>NEC RA78K0 78K/0 Assembler Package V3.50<br>NEC RA78K05 78K/0S Assembler Package V1.30 |                                                                                                    |  |  |
|                                                                                                    | Add/ <u>H</u> emove                                                                                                    |  |  |
|                                                                                                    | OK Cancel Apply                                                                                                    |  |  |

<4> Then <Confirm File Deletion> dialog box will be displayed. Click the  $\underline{Y}$ es button.

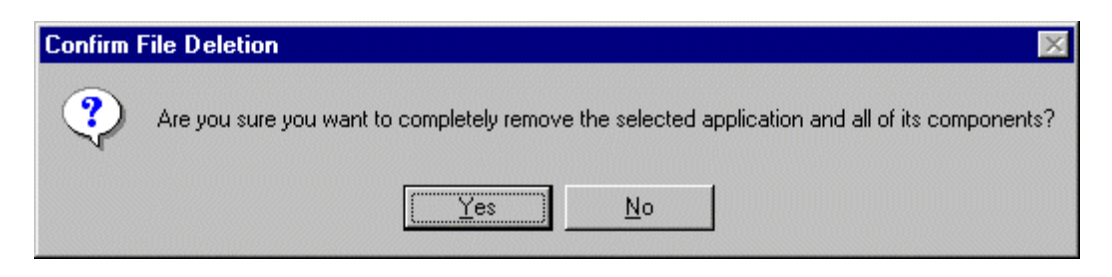

<5> The following screen will be displayed.

| Remove Programs From Your | Computer 🗙                                                                                                    |
|---------------------------|----------------------------------------------------------------------------------------------------|
|                           | uninstallShield will remove the software 'NEC Project<br>Manager V3.02' from your computer. Please wait while<br>each of the following components is removed<br>Shared program files<br>Standard program files<br>Standard program files<br>Folder items<br>Folder items<br>Program folders<br>Program directories<br>Program registry entries<br>Uninstall successfully completed. |
|                           | (OK)                                                                                                    |

<6> When the programs have been deleted and the message "Uninstall successfully completed" is displayed, click the OK button.

This completes uninstalling the project manager.

#### 1.4 Starting and Exiting

#### 1.4.1 Starting

The project manager is a Windows application. Be sure to run this software after starting Windows.

#### [Starting project manager]

When the icon in the project manager group registered during installation is double-clicked, the following screen will be displayed. This is the start screen of the project manager.

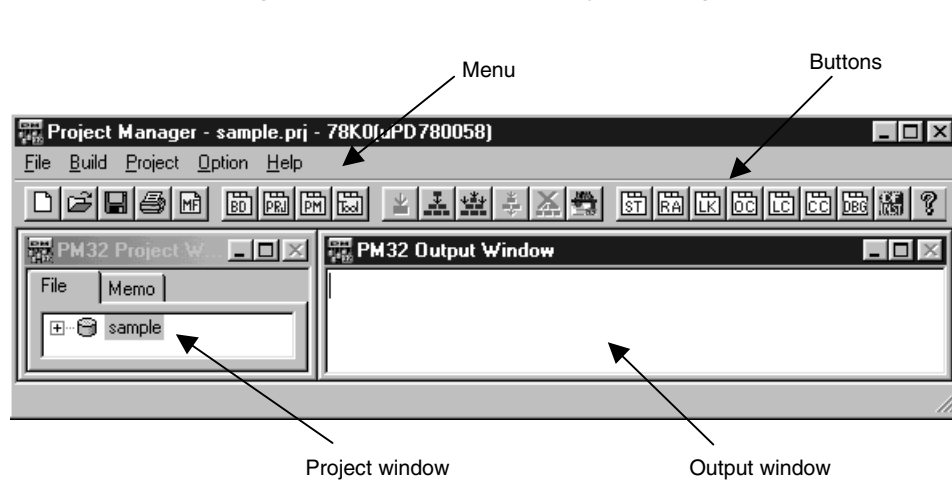

Figure 1-2. Start Screen of Project Manager

- Project window: Displays project names, source files, and include files in tree structure.
- Output window: Displays execution process of build.

#### 1.4.2 Exiting

Exit from the project manager in the following two ways:

<1> Use the icon (close button) at the upper right on the screen. Click the close button with the mouse. The screen will be closed.

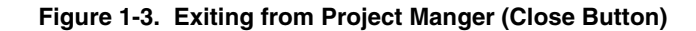

| C                                                | lose button                           |
|--------------------------------------------------|---------------------------------------|
|                                                  |                                       |
|                                                  | <u> </u>                              |
| 🚟 Project Manager - sample.prj - 78K0(uPD780058) |                                       |
| <u>File Build Project Option H</u> elp           |                                       |
|                                                  | :: :: : : : : : : : : : : : : : : : : |
| 문 PM32 Project W 프 프 프 W 문 PM32 Output Window    |                                       |
| File Memo                                        |                                       |
| IIIIIIIIIIIIIIIIIIIIIIIIIIIIIIIIIIIII            |                                       |
|                                                  |                                       |
| L. L. L.                                         |                                       |
|                                                  |                                       |

<2> Select the [Exit] command from [File] menu.

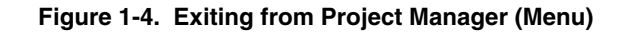

| 🚟 Project Manager - sample.prj         | - 78K0(uPD780058)                       | x  |
|----------------------------------------|-----------------------------------------|----|
| <u>File Build Project Option H</u> elp |                                         |    |
| Print Ctrl+P                           | • • • • • • • • • • • • • • • • • • • • | ?  |
|                                        | 🛱 PM32 Output Window                    | ×  |
| File Memo                              |                                         |    |
| E 😁 sample                             |                                         |    |
| لــــــار                              | ļl                                      |    |
| Close Project Manager.                 |                                         | // |

#### [Caution]

An application error may occur or dialog boxes may not be correctly displayed when the project manager is started or while *idea-L* is used, if the version of Windows used is an early version or if the file comctl32.dll is out of date. If this is the case, update comctl32.dll by using the "comctl32.dll 4.72 installer" supplied with the project manager. To start this installer, double-click the icon in the project manager group registered when the project manager was installed, or click [Start] on the Windows task bar, select [Program]  $\rightarrow$  [Nectools32] from the menu, and "comctl32.dll 4.72 installer".

It is not necessary to update comctl32.dll if Microsoft Internet Explorer 3.x or later has been installed.

#### CHAPTER 2 MENU LIST AND BUTTONS

This chapter explains the menu list and buttons of the project manager.

#### 2.1 Menu List

The project manager has the following menus:

#### (1) [File] menu

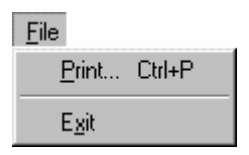

This menu is used to print information on the project and exit from the project manager. This menu contains the following menu items:

- [Print]: Prints information on the current project. Registers the type and attributes of the printer.
- [Exit]: Exits from the project manager.

For more details on the [File] menu, refer to 3.1 File.

#### (2) [Build] menu

| <u>B</u> uild           |         |
|-------------------------|---------|
| Build <u>a</u> nd Debug | F5      |
| <u>E</u> dit            |         |
| <u>C</u> ompile         | Ctrl+F7 |
| <u>B</u> uild           | F7      |
| <u>S</u> top Build      |         |
| <u>D</u> ebug           |         |
| <u>R</u> ebuild         |         |
| Build <u>O</u> ption    |         |

This menu is used to correct build sources and start the debugger. This menu contains the following menu items:

| • | [Build <u>a</u> nd Debug]:    | Successively executes build and debugging.                                       |
|---|-------------------------------|----------------------------------------------------------------------------------|
| • | [ <u>E</u> dit]:              | Starts the editor that is used to edit source files.                             |
|   |                               | Any commercially available editor can be used in addition to the standard editor |
|   |                               | supplied with the project manager.                                               |
| • | [ <u>C</u> ompile]:           | Compiles one source file.                                                        |
| • | [ <u>B</u> uild]:             | Executes build.                                                                  |
| • | [ <u>S</u> top Build]:        | Stops build.                                                                     |
| • | [ <u>D</u> ebug]:             | Starts the debugger that is used to debug programs.                              |
| • | [ <u>R</u> ebuild]:           | Forcibly builds all targets.                                                     |
| • | [Build <u>O</u> ption]:       | Specifies the final target.                                                      |
|   |                               | Sets the PM options related to build.                                            |
|   |                               | Performs settings related to the debugger.                                       |
| • | [User-Registered Tool Title]: | Executes a tool (custom tool) registered using < <u>T</u> ools>.                 |
|   |                               | Up to 10 tools can be registered.                                                |
|   |                               | Refer to Figure 3-25 Example of Custom Tool Menu.                                |
|   |                               |                                                                                  |

For the details of this [Build] menu, refer to 3.2 Build.

#### (3) [Project] menu

| <u>P</u> roject       |                        |        |
|-----------------------|------------------------|--------|
| <u>N</u> ew           |                        | Ctrl+N |
| <u>0</u> pen          |                        | Ctrl+O |
| <u>S</u> ave          |                        | Ctrl+S |
| Save <u>A</u> s       |                        | F12    |
| <u>C</u> lose         |                        |        |
| <u>P</u> roject Setup | l                      |        |
| Make a <u>M</u> ake   | e File                 |        |
| 1 B:\NECTO            | OLS32\WORK\SAMPLE.PRJ  |        |
| 2 B:\NECTO            | OLS32\WORK\SAMPLE2.PRJ |        |
| <u>3</u> B:\NECTO     | OLS32\WORK\SAMPLE3.PRJ |        |

This menu is used to execute, maintain, and manage a project.

This menu contains the following menu items:

- [New]: Initializes the settings of the project and opens the setting dialog box for a new project.
- [Open]: Opens a specified project file and sets project information.
- [Save]: Saves the current setting information.
- [Save <u>As</u>]: Saves the current setting information to a specified file.
- [<u>C</u>lose]: Closes the project.
- [Project Setup]: Sets information about a project.
- [Make a Make File]: Creates a make file used for build. Usually, a make file is automatically created.
- [*Project Name*]: Starts the project displayed on the menu. The nine most recent projects are displayed.

For more details on the [Project] menu, refer to 3.3 Project.

#### (4) [Option] menu

| Option                          |
|---------------------------------|
| Structured Assembler Options    |
| Assembler Options               |
| Linker Options                  |
| Object Converter Options        |
| List Co <u>n</u> verter Options |
| Compiler Options                |
| Select <u>D</u> ebugger         |
| <u>I</u> ools                   |
| Project Manager Options         |
| DeviceFile <u>I</u> nstaller    |

This menu is used to set various options. This menu contains the following menu items:

| [Tool Option Settings]:    | Sets the options of the structured assembler, assembler, linker, object converter, and list converter.            |
|----------------------------|----------------------------------------------------------------------------------------------------|
|                            | For details of these options, refer to the RA78Kx Assembler Package Operation                                     |
|                            | User's Manual.                                                                                                    |
| [Select <u>D</u> ebugger]: | If both a debugger and simulator are installed, this selects which of them is used                                |
|                            | for debugging.                                                                                                    |
| [ <u>T</u> ool]:           | Registers tools the user often uses.                                                                              |
| [Project Manager Options]: |                                                                                                    |
|                            | Sets project manager options.                                                                                     |
|                            | Hides or displays the status bar.                                                                                 |
|                            | Hides or displays project windows such as the source list.                                                        |
| [DeviceFile Installer]:    | Starts the device file installer.                                                                                 |
|                            | [Tool Option Settings]:<br>[Select Debugger]:<br>[Tool]:<br>[Project Manager Options]:<br>[DeviceFile Installer]: |

For details of the [Option] menu, refer to **3.4 Options**.

#### (5) [<u>H</u>elp] menu

| <u>H</u> elp                     |
|----------------------------------|
| P <u>M</u> Help Topics           |
| <u>A</u> bout PM                 |
| <u>B</u> A78K0<br><u>C</u> C78K0 |

This menu displays help information.

This menu contains the following menu items:

- [PM Help Topics...]: Displays the keyword of a help item.
- [<u>A</u>bout PM...]: Displays the current version of the project manager.
- [*Tool Help*]: Displays help for the assembler package and compiler. The contents of this menu differ depending on the series. Nothing may be displayed depending on the series.

For the details of the [Help] menu, refer to 3.5 Help.

#### 2.2 Buttons

The project manager has the following buttons on its tool bar:

| Table 2-1. | Buttons | on | Tool | Bar | (1/2) | ) |
|------------|---------|----|------|-----|-------|---|
|------------|---------|----|------|-----|-------|---|

| Button       | Description                                                                                                    |
|--------------|----------------------------------------------------------------------------------------------------|
|              | New project creation button. Opens the <create new="" project=""> dialog box.</create>                                      |
| <sup>3</sup> | Project open button. Opens the <open> dialog box.</open>                                                                    |
|              | Save button. Saves the project information of the currently opened project file by overwriting this file.                   |
| 4            | Print button. Opens the <print> dialog box.</print>                                                                         |
| ME           | Make file creation button. Specifies creation of a make file used for build. Usually, a make file is automatically created. |
| BD           | Build settings button. Opens <build setup=""> dialog box.</build>                                                           |
| PRJ          | Project settings button. Opens <project setup=""> dialog box.</project>                                                     |
| PM           | Setting of project manager options. Opens <project manager="" options=""> dialog box.</project>                             |
| <b>6</b>     | Tool (custom tool) registration button. Opens <tools> dialog box.</tools>                                                   |
| <b>¥</b>     | Compile button. Compiles one source file.                                                                                   |
| <u></u>      | Build button. Executes build.                                                                                               |
| +×+          | Rebuild button. Forcibly builds all targets.                                                                                |
| *            | Build and debug button. Successively executes build and debugging.                                                          |
| <u>*</u>     | Build stop button. Stops build.                                                                                             |
| <b>#</b>     | Edit button. Starts an editor for editing source files.                                                                     |
| 5T           | Structured assembler option setting button. Opens <structured assembler="" options=""> dialog box.</structured>             |
| BA           | Assembler option setting button. Opens <assembler options=""> dialog box.</assembler>                                       |
| <u>IK</u>    | Linker option setting button. Opens <linker options=""> dialog box.</linker>                                                |
| öč           | Object converter option setting button. Opens <object converter="" options=""> dialog box.</object>                         |
| <b>i</b> či  | List converter option setting button. Opens <list converter="" options=""> dialog box.</list>                               |

#### Table 2-1. Buttons on Tool Bar (2/2)

| Button | Description                                                                                                    |
|--------|----------------------------------------------------------------------------------------------------|
| DBG    | Debugger selection button. When both a debugger and simulator are installed, this button is used to select which to use for debugging. |
|        | Device file installer button. Starts the device file installer.                                                                        |
| 8      | Help button. Displays help.                                                                                                    |

#### **CHAPTER 3 FUNCTIONS**

This chapter explains the functions of the project manager.

#### 3.1 File

#### 3.1.1 Print

#### [Function]

Prints the contents of the project file currently open.

#### [Explanation]

(1) When  $[\underline{P}rint]$  is selected, the following <Print> dialog box is displayed.

| Pr | rint                                   |                                                         |                      | ? ×                |
|----|----------------------------------------|---------------------------------------------------------|----------------------|--------------------|
| [  | Printer                                |                                                         |                      |                    |
|    | <u>N</u> ame:                          | NEC MultiWriter 2300                                    | •                    | <u>P</u> roperties |
|    | Status:<br>Type:<br>Where:<br>Comment: | Default printer; Ready<br>NEC MultiWriter 2300<br>COM1: |                      |                    |
| [  | – Print range                          |                                                         | - Copies             |                    |
|    | • <u>A</u> I                           |                                                         | Number of <u>c</u> o | pies: 1 📑          |
|    | O Pages<br>O <u>S</u> electi           | from: <u>t</u> o:                                       | 11 22                | 3 🗖 Collate        |
|    |                                        |                                                         | OK                   | Cancel             |

#### Figure 3-1. < Print> Dialog Box

- (2) About <Print> dialog box
  - <1> "Number of Copies" specifies the number of copies to be printed.
  - <2> Only "All" can be selected for "Print range".
  - <3> When OK is clicked, the settings are printed in text format. If the printer is not set, the printer settings dialog box opens.
  - <4> When Cancel is clicked, the dialog box closes.
  - <5> When Properties is clicked, the printer settings dialog box opens.
- (3) While printing is in progress, the <Printing> dialog box is displayed.

Figure 3-2. < Printing> Dialog Box

| Project Manager                   | × |
|-----------------------------------|---|
| Printing the project information. |   |
| Cancel                            |   |

- (4) About <Printing> dialog box
  - <1> If Cancel is clicked, printing can be forcibly stopped.

<2> When printing has finished, the <Printing> dialog box is automatically closed.

(5) After printing, the settings remain the same.

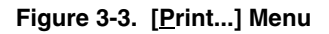

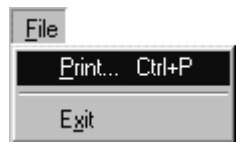

#### 3.1.2 Exit

#### [Function]

Exits from the project manager.

#### [Explanation]

- (1) When [Exit] is selected, the project manager is closed.
- (2) Because the project information is always saved, there is no confirmation dialog box asking whether the information is to be saved.
- (3) Closing Windows has the same effect as selecting [Exit].

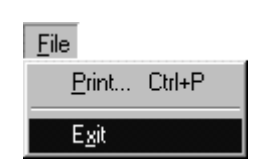

#### Figure 3-4. [Exit] Menu

#### 3.2 Build

#### 3.2.1 Build and debug

#### [Function]

Performs batch processing, from build to debug.

#### [Explanation]

- (1) When [Build]  $\rightarrow$  [Build and Debug], or the build and debug button is selected, build is executed and the debugger is started.
- (2) About message "Make will be executed. Save the editing file?"
  - <1> When Yes is selected, the editor is told to save the file being processed and to terminate. Before termination of the editor, the message "Save a source file and close an editor." is displayed on the status bar, and all menus other than [Help] are dimmed and cannot be selected. When termination of the editor is complete, batch processing is executed. At this time, the file being processed by the editor is saved.
  - <2> When No is selected, batch processing is executed. At this time, the file being processed by the editor is not saved.
  - <3> When Cancel is selected, the status before [Build and Debug] was selected is restored.
- (3) Build and debugging are performed in order almost automatically.
- (4) Build processing
  - <1> When build has been completed normally, the debugging processing is started.
  - <2> To stop build, select either [Build] → [Stop Build] (refer to 3.2.5 Stop Build), or select "Stop Build" on the tool bar.
  - <3> If build can not be completed normally, or if [Stop Build] has been selected, batch processing is stopped at that point.
- (5) The messages output by a language processor tool while build is being executed are output to a log file. The log file is created in the project directory. Its file name is "<project file name>.plg".
- (6) When build has been completed normally, the debugger is started.

If the debugger is already started, the name of the file to be downloaded by the debugger is sent to the debugger (by TipStaDbg of the TIP function). The debugger then downloads this file. However, if a user program is currently running on the debugger, an error is notified from the debugger via TIP, so the following message is displayed in the Project Manager.

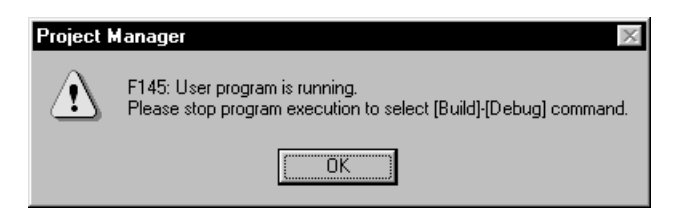

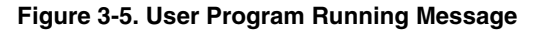

- (7) When debugging has been completed, batch processing is also stopped.
- (8) If, when the command is executed, the target has been updated, the following message is displayed.

Figure 3-6. Rebuild Message

| Project | Manager 🛛 🗵                                              |
|---------|----------------------------------------------------------|
| ٢       | sample.mak<br>Q601: Target has been updated.<br>Rebuild? |
|         | [NO] will startup the debbuger without rebuilding.       |
|         | Yes Cancel                                               |

When Yes is selected, debugger is started after performing rebuild. When No is selected, the debugger is started without performing rebuild. When Cancel is selected, return to the original status without performing rebuild or debugging.

#### [Caution]

If [Build]  $\rightarrow$  [Edit], [Build]  $\rightarrow$  [Build], or [Build]  $\rightarrow$  [Debug] cannot be executed, the [Build]  $\rightarrow$  [Build and Debug] menu is dimmed. Even if this item is selected, batch processing is not executed.

| <u>B</u> uild           |         |
|-------------------------|---------|
| Build <u>a</u> nd Debug | F5      |
| <u>E</u> dit            |         |
| <u>C</u> ompile         | Ctrl+F7 |
| <u>B</u> uild           | F7      |
| <u>S</u> top Build      |         |
| <u>D</u> ebug           |         |
| <u>R</u> ebuild         |         |

Build Option...

Figure 3-7. [Build and Debug] Menu

#### 3.2.2 Edit

#### [Function]

Starts the editor.

#### [Explanation]

(1) When [Build] → [Edit] or the edit button is selected, the editor selected for the project is started. The editor can be set by selecting the Editor tab in <Project Manager Options> (refer to 3.4.3 Project Manager Option Settings). By default, the standard editor (*idea-L*) that designed to work with the project manager is selected. The file that is opened in the editor is the file that is selected in the tree on the project window.

#### [Caution]

The editor icon is displayed on the edit button. The image on the edit button differs depending on the editor used. The image on the edit button shown above is that of the standard editor *idea-L*.

(2) If the editor cannot be started, the following message is displayed.

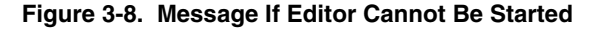

| Project Manager 🛛 🔀 |                                                               |  |  |
|---------------------|---------------------------------------------------------------|--|--|
|                     | F110: Cannot execute.<br>Make sure the path or the file name. |  |  |
|                     | OK ]                                                          |  |  |

When this message has been closed, the status before [<u>B</u>uild]  $\rightarrow$  [<u>E</u>dit] was selected is restored.

(3) If there is only one file in the project, that file is opened as soon as the editor has been started.

#### Figure 3-9. [Edit] Menu

| <u>B</u> uild           |         |
|-------------------------|---------|
| Build <u>a</u> nd Debug | F5      |
| <u>E</u> dit            |         |
| <u>C</u> ompile         | Ctrl+F7 |
| <u>B</u> uild           | F7      |
| <u>S</u> top Build      |         |
| <u>D</u> ebug           |         |
| <u>R</u> ebuild         |         |
| Build <u>O</u> ption    |         |

#### 3.2.3 Compile

#### [Function]

Executes a language program (assembler or compiler) for only one source file.

#### [Explanation]

- (1) When [Build]  $\rightarrow$  [Compile], or the compiler button is selected, the compiler, assembler, or structured assembler is started.
- (2) The messages output by the language processor program during compilation are displayed on the build output window.
  - <1> While compilation is being executed, menus other than [Build] → [Stop Build] and [Help] are dimmed and cannot be selected.
  - <2> If compilation has been completed normally, the original menu display is restored.
  - <3> If compilation cannot be completed normally, compilation is stopped at that point.
- (3) The messages output by the language processor tool during compilation are output to a log file. The log file is created in the project directory. Its file name is "<project file name>.plg".
- (4) If any of the following operations are performed before compilation, the <Confirm Rebuild> message box (refer to **Figure 3-14**) is displayed:
  - Changing debugging mode
  - Changing series name and device name on <Project Setup>
  - Changing tool options
- (5) The source file that is to be compiled is selected from the source file list tree in the project window.
- (6) If a source file is not selected from the source file list tree in the project window, the file selected by <Build Setup> of [Build] → [Build Option] (refer to Figure 3-22) is compiled. If a source file is not selected from the source file list tree in the project window and if the file selected by <Build Setup> is not a file that can be compiled, such as a link file, the [Compile] menu is dimmed and cannot be selected.
- (7) If the following operation is executed prior to compiling, the rebuild confirmation message is displayed.
  - Changing the build mode
  - Changing series name and device name in <Project Setup>
  - Changing tool option

(8) About <Confirm Rebuild> message box

Figure 3-10. Confirm Rebuild Message Box

| Project Manager                                                  |               |        |  |  |
|------------------------------------------------------------------|---------------|--------|--|--|
| Q506:The series information or the options are changed. Rebuild? |               |        |  |  |
|                                                                  | <u>B</u> uild | Cancel |  |  |

<1> When Rebuild is selected, rebuild is executed (refer to 3.2.7 Rebuild).

<2> When Build is selected, normal build (compile) is executed.

<3> When Cancel is selected, the status before [<u>B</u>uild]  $\rightarrow$  [<u>C</u>ompile] was selected is restored.

#### [Caution]

If the execution file for compilation is not found, the [Build]  $\rightarrow$  [Build] menu is dimmed, and the build button is also dimmed.

| <u>B</u> uild           |         |
|-------------------------|---------|
| Build <u>a</u> nd Debug | F5      |
| <u>E</u> dit            |         |
| <u>C</u> ompile         | Ctrl+F7 |
| <u>B</u> uild           | F7      |
| <u>S</u> top Build      |         |
| <u>D</u> ebug           |         |
| <u>R</u> ebuild         |         |
| Build <u>O</u> ption    |         |

Figure 3-11. [Compile] menu
#### 3.2.4 Build

#### [Function]

Executes build processing, and starts a series of language programs (compiler, structured assembler, assembler, linker, object converter, and list converter).

## [Explanation]

(1) When [Build]  $\rightarrow$  [Build] or the build button is selected, build processing is executed.

To stop build, select either [Build]  $\rightarrow$  [Stop Build] (refer to 3.2.5 Stop Build), or build stop button in the tool bar (refer to 3.4.3 Project Manager Option Settings).

- (2) Build processing automatically creates a make file and, based on this file, starts the compiler, structured assembler, assembler, linker, object converter, and list converter. At this time, the name of the make file is "project file name.mak".
  - <1> When a make file is automatically created, only the files that have been changed since the previous make file was created, and in which contain a source file, are scanned.
  - <2> By selecting [Project] → [Make a Make File] (refer to 3.3.7 Create a Make File), creating a make file can be specified. In this case, the dependency relationship between all the registered source files of the project is checked, and the make file is completely recreated.
    - Caution The make file created in this case is in a format which can be used with other make utilities (such as nmake). Some make utilities, however, use a proprietary format, so care must be exercised when creating a load module or hex file using other make utilities.
- (3) Build executes the compiler, structured assembler, assembler, linker, object converter, and list converter in accordance with the make file.
- (4) If build could not be started, the message "Cannot build make file. Check the path and file name." is displayed.
- (5) The messages output by the language processor program during build are output to the output window.
  - During build, only the [Build]  $\rightarrow$  [Stop Build], and [Help] menu can be selected.
  - When build is completed normally, the original menu display is restored.
  - To stop build, select either [Build]  $\rightarrow$  [Stop Build] or the build stop button on the tool bar.
  - If build is not completed normally, or if [Stop Build] is selected, build is stopped.
- (6) The start commands of the tools executed for build, and the messages output by the tools are displayed on the output window.

Each time a tool is executed, commands and messages are successively displayed on the output window. If the output window becomes full as a result, the window is scrolled up. Therefore, the oldest information disappears and the newest information is displayed on the bottom line of the window.

When execution of the tool started by build is terminated, the termination status is displayed as follows in the output window.

"Normal Termination" Indicates normal termination. When the end code is 0, termination was normal.

"Abnormal Termination.code = nnn" Indicates abnormal termination. "nnn" is the end code.

After build, the total number of messages displayed on the output window is displayed.

Format Build Total error(s): n Total warning(s): m

Remark n: Total number of fatal errors and normal errors m: Total number of warning messages

The total number of errors and warnings is obtained from the message line with following format.

Format Total error (s): n, Total warning (s): m

Figure 3-12. Make Log Screen

| 📅 PM32 Output Window                                                                                            | $ \times $ |
|----------------------------------------------------------------------------------------------------|------------|
| 78K/0 Series Assembler V3.50 [12 Dec 2000]<br>Copyright (C) NEC Corporation 1990,2000                           | •          |
| Pass1 Start<br>Pass2 Start                                                                                      |            |
| Target chip : uPD78F0058<br>Device file : ∀1.01                                                                 |            |
| Assembly complete, 0 error(s) and 0 warning(s) found.<br>C:\NECTOOLS32\BIN\Ik78K0.exe -fK0sub.plk               |            |
| 78K/0 Series Linker V3.50 [25 Feb 2000]<br>Copyright (C) NEC Corporation 1990,2000                              |            |
| Target chip : uPD78F0058<br>Device file : V1.01                                                                 |            |
| Link complete, 0 error(s) and 0 warning(s) found.<br>C:\NECTOOLS32\BIN\oc78K0.exe -fK0sub.poc                   |            |
| 78K/0 Series Object Converter V3.50 [9 Mar 2000]<br>Copyright (C) NEC Corporation 1990,2000                     |            |
| Target chip : uPD78F0058<br>Device file : ¥1.01                                                                 |            |
| Object Conversion Complete, 0 error(s) and 0 warning(s) found.<br>Build Total error(s) : 0 Total warning(s) : 0 | •          |

After build has been completed, tag jump (jump to the editor indicating the corresponding location) can be executed by selecting the error message line on the output window. Tag jump is executed by the following operation:

- <1> Select line Click the line from which tag jump is to be executed.
- <2> Jump Press the return key, or double-click on the line.

Tag jump is executed only if the selected line is in the following format. If the line is in any other format, tag jump is not executed.

"source file name line number error message"

Figure 3-13. Tag Jump Specification

| 🚟 PM32 Output Window                                                                                                    |
|----------------------------------------------------------------------------------------------------|
| C:\NECTOOLS32\BIN\ra78K0.exe -fK0sub.pra                                                                                                    |
| 78K/0 Series Assembler V3.50 [12 Dec 2000]<br>Copyright (C) NEC Corporation 1990,2000                                                                            |
| Pass1 Start<br>Pass2 Start                                                                                                    |
| Target chip : uPD78F0058<br>Device file : V1.01                                                                                                    |
| Assembly complete, 0 error(s) and 0 warning(s) found.<br>C:\NECTOOLS32\BIN\ra78K0.exe -fK0main.pra                                                               |
| 78K/0 Series Assembler V3.50 [12 Dec 2000]<br>Copyright (C) NEC Corporation 1990,2000                                                                            |
| Pass1 Start<br>c:\NECTOOLS32\Smp78k0\Ra78k0\K0main.asm(20) : F201 Syntax error<br>Pass2 Start<br>c:\NECTOOLS32\Smp78k0\Ra78k0\K0main.asm(20) : F201 Syntax error |
| Target chip : uPD78F0058<br>Device file : V1.01                                                                                                    |
| Assembly complete, 1 error(s) and 0 warning(s) found.<br>Build Total error(s) : 1 Total warning(s) : 0                                                           |
|                                                                                                    |

- (7) The messages output from a language processor tool during build are output to a log file. The log file is created in the project directory. Its file name is "project file name.plg".
- (8) If one of the following operations was performed before build, the <Confirm Rebuild> message box is displayed.
  - Changing debugging mode
  - · Changing series name and device name in <Project Setup>
  - Changing tool options

| Project Manager             |                              |                  |                          |
|-----------------------------|------------------------------|------------------|--------------------------|
| Q506:The se<br>are changed. | ries information<br>Rebuild? | n or the options | jana<br>Landar<br>Landar |
| <u> </u>                    | <u>B</u> uild                | Cancel           |                          |

#### Figure 3-14. <Confirm Rebuild> Message Box

- (9) About <Confirm Rebuild> message box
  - <1> When <u>Rebuild</u> is selected, rebuild is executed (refer to **3.2.7 Rebuild**).
  - <2> When  $\underline{B}$ uild is selected, normal build is executed.
  - <3> When Cancel is selected, the status before [Build]  $\rightarrow$  [Build] was selected is restored.
- (10) If, when the command is executed, the target has been updated, the following message is displayed.

### Figure 3-15. Confirm Rebuild Message When Target Was Updated

| Project N | lanager 🛛 🕅                                              |
|-----------|----------------------------------------------------------|
| ?         | sample.mak<br>Q601: Target has been updated.<br>Rebuild? |
|           | Yes <u>N</u> o                                           |

When the Yes button is selected, the debugger is started after performing rebuild. When the No button is selected, the debugger is started without performing rebuild.

(11) If the [Build] command was executed when the debugger was started, the name of the load module file to be downloaded by the debugger is sent (by TipStaDbg of the TIP function) to the debugger. The debugger then downloads this file.

## [Caution]

If the execution file for build is not found, the [Build]  $\rightarrow$  [Build] menu is dimmed, and the build button is also dimmed.

| <u>B</u> uild           |         |
|-------------------------|---------|
| Build <u>a</u> nd Debug | F5      |
| <u>E</u> dit            |         |
| <u>C</u> ompile         | Ctrl+F7 |
| <u>B</u> uild           | F7      |
| <u>S</u> top Build      |         |
| <u>D</u> ebug           |         |
| <u>R</u> ebuild         |         |
| Build <u>O</u> ption    |         |

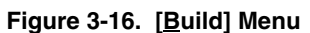

### 3.2.5 Stop build

# [Function]

Stops the build processing under execution.

# [Explanation]

When [Build]  $\rightarrow$  [Stop Build] or the stop built button is stopped.

- <1> If batch processing (refer to **3.2.1 Build and debug**) is being executed, it is also stopped as soon as the build processing has been stopped.
- <2> If a source is being corrected from the debugger, an error is reported to the debugger after [Build] has been stopped.

# [Caution]

- If build is not in progress, the [Build] → [Stop Build] menu is dimmed and cannot be selected. It is displayed normally and can be selected during build.
- [Stop Build] and the stop build button are ignored if they are selected when build has been already stopped.
- If any command (such as a C compiler or assembler command) is already under execution when [Build] →
   [Stop Build] is selected, build is stopped after that command has been terminated.
- Even if [Build] → [Stop Build] or the stop build button is selected, build is not stopped until the project manager has received a termination report from build.

| <u>B</u> uild           |         |
|-------------------------|---------|
| Build <u>a</u> nd Debug | F5      |
| <u>E</u> dit            |         |
| <u>C</u> ompile         | Ctrl+F7 |
| <u>B</u> uild           | F7      |
| <u>S</u> top Build      |         |
| <u>D</u> ebug           |         |
| <u>R</u> ebuild         |         |
| Build <u>O</u> ption    |         |

Figure 3-17. [Stop Build] Menu

### 3.2.6 Debug

# [Function]

Starts the debugger.

# [Explanation]

- (1) When [Build]  $\rightarrow$  [Debug] or the debug button is selected, the debugger is started.
- (2) After the debugger has been started, the project manager specifies the name of the file to be debugged, and transmits a debugging start message.
- (3) If the debugger has already been started, the debugger window becomes the active window.
- (4) If the debugger cannot be started, the message "Cannot execute. Make sure the path or the file name." is displayed.
- (5) If the debugger is already started, the name of the file to be downloaded by the debugger is sent to the debugger (by TipStaDbg of the TIP function). If a user program is currently running on the debugger, an error is notified from the debugger via TIP, and the project message displays the following message.

Figure 3-18. User Program Running Message

| Project Manager 🛛 🕅 |                                                                                                    |  |
|---------------------|----------------------------------------------------------------------------------------------------|--|
| $\triangle$         | F145: User program is running.<br>Please stop program execution to select [Build]-[Debug] command. |  |
|                     | <u> </u>                                                                                           |  |

(6) When a file is being downloaded to the debugger, the name of that file is displayed in the PM32 Output Window.

### Figure 3-19. Download Message

|                                                  | 1 |
|--------------------------------------------------|---|
| Download "c:\sample\romp.out" to the Debugger. 占 | ] |
|                                                  |   |
|                                                  |   |
|                                                  |   |
|                                                  |   |
|                                                  | - |

# [Caution]

- If the execution file of the debugger is not found, the [Build] → [Debug] menu is dimmed, and the "debug" button is also dimmed. The debugger is not started even if [Debug] menu or debug button is selected.
- The icon of the debugger is displayed on the "debug" button. The image on the debug button differs depending on the debugger used. The image of the debug button shown above is that of the ID78Kx (optional) debugger for the 78K Series.

# Figure 3-20. [Debug] Menu

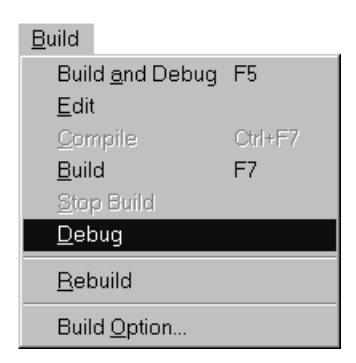

# 3.2.7 Rebuild

### [Function]

Unconditionally recreates all targets.

## [Explanation]

- (1) When [Build]  $\rightarrow$  [Rebuild] or the rebuild button is selected, build is started for all targets.
- (2) The other operations are the same as those described in (2) to (10) in **3.2.4 Build**, except that all targets are unconditionally recreated.
- (3) If the [Rebuild] command was executed when the debugger was started, the name of the load module file to be downloaded by the debugger is sent (by TipStaDbg of the TIP function) to the debugger. The debugger then downloads this file.

# [Caution]

If the file for which build is to be executed cannot be found, the [Build]  $\rightarrow$  [Rebuild] menu is dimmed, and the Rebuild button is also dimmed.

| <u>B</u> uild           |         |
|-------------------------|---------|
| Build <u>a</u> nd Debug | F5      |
| <u>E</u> dit            |         |
| <u>C</u> ompile         | Ctrl+F7 |
| <u>B</u> uild           | F7      |
| <u>S</u> top Build      |         |
| <u>D</u> ebug           |         |
| <u>R</u> ebuild         |         |
| Build <u>O</u> ption    |         |

### Figure 3-21. [Rebuild] Menu

### 3.2.8 Build-related settings

# [Function]

Makes settings related to build.

# [Explanation]

- (1) When [<u>B</u>uild]  $\rightarrow$  [Build <u>O</u>ption] or the build setting button  $\square$  on the tool bar is selected, the <Build Setup> dialog box is displayed. This dialog box consists of the following two tabs:
  - Specified Target
  - Build Setup
    - <1> The tabbed page can be switched by clicking the tab label. It can be also switched by pressing the  $\boxed{\text{CTRL}} + \boxed{\text{TAB}}$  keys. If the focus is on one of the tabs, the tabs can be switched by pressing the  $\boxed{\leftarrow}$  or  $\boxed{\rightarrow}$  key.
    - <2> When OK is selected, all the items specified in the <Build Setup> dialog box become valid, and the dialog box is closed.
    - <3> When Cancel is selected, the status before [Build Option] was selected is restored.
- (2) When <Debug Target> tab is selected

A list of the files that can be a final target is displayed.

Any file can be selected from this list. The selected file will become valid from the next build, rebuild, or compile. Specify the final file to be created during execution of build. During compilation, this is valid only when a language (source) file is specified with a target specified.

Only one file can be selected at one time.

If the version of the tool DLL of the compiler or assembler is old, the name of that object file may be displayed in the  $<\underline{T}$ arget> list. In this case, do not select that object file, or download to the debugger may not be performed normally.

| Build Setup 🗙                                                                    |
|----------------------------------------------------------------------------------|
| Build Setup Debug Target                                                         |
| Target :                                                                         |
| C:\NECTOOLS32\Smp78k0\Ra78k0\K0sub.lm/<br>c:\NECTOOLS32\Smp78k0\Ra78k0\K0sub.hex |
|                                                                                  |
| OK Cancel Help                                                                   |

Figure 3-22. When Selecting Specified Target Tab in <Build Setup> Dialog Box

- (3) When selecting <Build Setup> tab
  - <1> <u>B</u>uild mode

Sets the build mode. Table 3-1 lists the two build modes.

#### Table 3-1. Build Mode Types

| Radio Button  | Function                                                                                                    |
|---------------|----------------------------------------------------------------------------------------------------|
| Debug Build   | Executes build outputting the symbol information for debugging.                                                                         |
| Release Build | Executes build without outputting the symbol information.<br>When build is executed in this mode, source debugging cannot be performed. |

The default mode immediately after creating a project file is the Debug Build mode.

<2> Make file creation during build

Table 3-2 shows the selectable creation modes.

### Table 3-2. Make File Creation Mode During Build

| Radio Button        | Description                                                                            |
|---------------------|----------------------------------------------------------------------------------------|
| <u>M</u> ake always | A make file is automatically created when build starts (default setting).              |
| <u>N</u> ot make    | No make file is created.                                                               |
| When necessary      | A make file is created only when a project/build setting or a tool option has changed. |

- When "Make always" is selected, a make file is automatically created when build starts.
- When "Not make" is selected, no make file is created.
- When "When necessary" is selected, a make file is created only when a project/build setting or a tool
  option has changed.

For the check box "Make once when project is opened" (this is checked by default),

- If it is checked, a make file is created once only for a build immediately after opening a project. Thereafter, no make file is created.
- If it is not checked, no project file is created immediately after opening a project,
- When "Make a <u>Make File</u>" is executed after opening a project, no make file is created automatically when build starts.
- <3> Open log file when build failed

A log file opens upon occurrence of a build error. This is not checked by default.

<4> <u>Stop to build on compile error</u>

If an error occurs during a compilation, the build will stop after the executing source file compilation has ended.

On the other hand, when this is not checked, the build will not stop until the compilation of all source files has ended, even if an error occurs during the compilation.

If the compilation of all source files ends normally when a target has been set after a link, the processing shifts to the link process. This is not checked by default.

<5> Prompt message box at build <u>finished</u>

A sound, in place of displaying a message box, informs you that build has ended. This is checked by default.

The sound depends on the WAV file specified in "Sounds" on the Control Panel.

- At normal end: The sound specified in "Warning'.
- At error end: The sound specified in "Message (warning)'.

## [Caution]

When the project has not been opened and no source file has been registered to the project, the [Build]  $\rightarrow$  [Build Option ...] menu is dimmed, and the rebuild setting button is also dimmed.

### Figure 3-23. When Selecting Build Setup Tab in <Build Setup> Dialog Box

| Build Setup                                |
|--------------------------------------------|
| Build Setup Debug Target                   |
| Build Mode :                               |
| Debug Build                                |
|                                            |
| Makefile Create Mode                       |
|                                            |
| C Never create when building               |
| C If not or obsolete, create when building |
| Always create when opening project file    |
| <u>Open log file when build failed</u>     |
| ☐ Stop the build on compile error          |
| Prompt message box at build finished       |
| OK Cancel Help                             |

# Figure 3-24. [Build Option] Menu

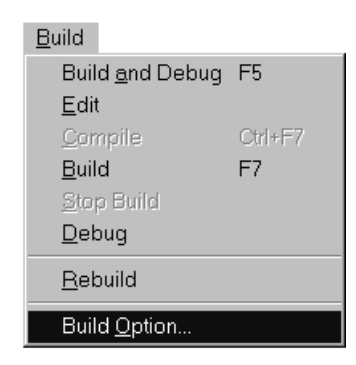

#### 3.2.9 User-registered tool title

## [Function]

Executes a tool registered by the user (custom tool). A tool is registered by selecting [Option]  $\rightarrow$  [Tools...] (refer to **3.4.2 Register Tools**).

## [Explanation]

- (1) The menu displayed below the [Build] menu contains the titles corresponding to each tool registered in the <Tools> dialog box. When either a title is selected or a custom tool start button on the tool bar is selected, the corresponding command is executed.
  - <1> If the tool cannot be started, "Cannot execute. Make sure the path or the file name." is displayed.
  - <2> If nothing is registered in the <Tools> dialog box, nothing is displayed in the user-registered menu position. Nor is a button on the tool bar used for starting the custom tool displayed.
  - <3> The button on the tool bar for starting the custom tool may not be displayed depending on the option settings even when a tool is registered in the <<u>T</u>ools> dialog box.

| <u>B</u> uild           |         |
|-------------------------|---------|
| Build <u>a</u> nd Debug | F5      |
| <u>E</u> dit            |         |
| <u>C</u> ompile         | Ctrl+F7 |
| <u>B</u> uild           | F7      |
| <u>S</u> top Build      |         |
| <u>D</u> ebug           |         |
| <u>R</u> ebuild         |         |
| Build <u>O</u> ption    |         |
| <u>0</u> Notepad        |         |
| <u>1</u> Mplayer        |         |

#### Figure 3-25. Example of Custom Tool Menu

# 3.3 Project

# 3.3.1 New

# [Function]

Initializes the settings of the project and opens the settings dialog box for a new project.

# [Explanation]

(1) When [Project] → [New] or the new project creation button □ on the tool bar is selected, the <New Project step 1/2 (Project Information)> dialog box is displayed. In addition, the registry settings are checked. If the registry settings are not found, "Not found Project manager information of Register. Close Project Manager." is displayed, and the project manager is terminated (refer to [Caution]).

| Project                                                                                                 |        |
|----------------------------------------------------------------------------------------------------|--------|
| New                                                                                                    | Ctrl+N |
| <u>O</u> pen                                                                                            | Ctrl+O |
| <u>S</u> ave                                                                                            | Ctrl+S |
| Save <u>A</u> s                                                                                         | F12    |
| Close                                                                                                   |        |
| <u>P</u> roject Setup                                                                                   |        |
| Make a <u>M</u> ake File                                                                                |        |
| 1 B:\NECTOOLS32\WORK\SAMPLE.PRJ<br>2 B:\NECTOOLS32\WORK\SAMPLE2.PRJ<br>3 B:\NECTOOLS32\WORK\SAMPLE3.PRJ |        |

Figure 3-26. [New] Menu

| New Project step 1/2 (I    | Project Information) | ×              |
|----------------------------|----------------------|----------------|
| Project File Name:         |                      |                |
|                            |                      |                |
| B 1 1 B 1 1                |                      |                |
| Project <u>D</u> irectory: |                      | Browse         |
|                            |                      |                |
| <u>T</u> itle:             |                      |                |
| ,                          |                      |                |
| <u>S</u> eries Name:       | Device Name:         |                |
| 78K/0 Series               | ▼ uPD780058          | Device Install |
|                            |                      |                |
| ·                          |                      |                |
| <                          | Back <u>N</u> ext >  | Cancel Help    |

Figure 3-27. <New Project step 1/2 [Project Information]> Dialog Box

- (2) To create a new project, perform the following settings in order:
  - <1> Project settings (refer to 3.3.6 Project Settings.)
    - Here, the project file name, project title, project directory, and the device to be used, are selected.
    - <u>Project File Name</u> Specify the name of the file to which the project information is to be saved.
    - Project <u>D</u>irectory

Specify the directory to which the project file is to be saved. Clicking the [Browse] button displays the <Browse> dialog box for specifying the project file.

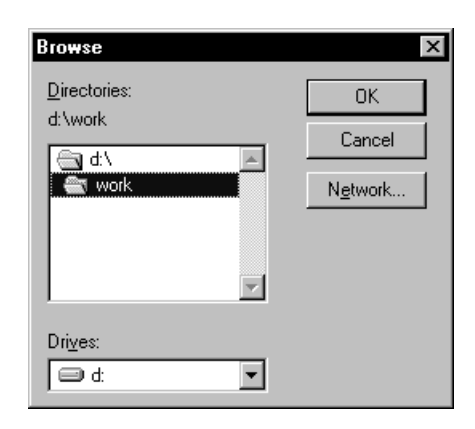

Figure 3-28. <Browse> Dialog Box

• <u>T</u>itle

Specify the title to be displayed in the project window. If this is omitted, the name of the project file is displayed in the project window.

• Series Name and Device Name

Specify the device file to be used. The first series name registered to the NECDEV registry and the first device name are displayed immediately after the <New Project step 1/2 [Project Information]> dialog box (Figure 3-27) is opened.

Device <u>Install...</u>

When this button is selected, the device file installer is started and a new device can be registered. However, even if a device is registered after the device file installer has been started by selecting this button, it cannot be added in real time to the New Project step dialog box of project manager. Close the New dialog box once.

When the <u>Next></u> button is selected, the <New Project step 2/2 [Source Files Setup]> dialog box (Figure 3-29) is displayed. If the project file name, project directory, series name, or device name has not been set, the <u>Next></u> button is disabled.

When the Cancel button is selected, the procedure to create a new project is stopped, and the previous status (the status in which the previously loaded project file can be used) is restored.

The <Back button is always disabled.

<2> Source Files Setup

| New Project step 2/2 (Source Files Setup) | ×                   |
|-------------------------------------------|---------------------|
| Source File <u>N</u> ame:                 |                     |
| K0main.asm                                | <u>A</u> dd         |
|                                           | <u>D</u> elete      |
|                                           | Delete A <u>l</u> l |
|                                           |                     |
|                                           | <u>Up</u>           |
|                                           | Do <u>w</u> n       |
|                                           |                     |
|                                           |                     |
| <u>Can</u> ack Finish Can                 |                     |

Figure 3-29. <New Project step 2/2 [Source Files Setup]> Dialog Box

Here, the name of the source file to be registered to the project is registered.

Source File <u>Name</u>

Displays the name of the source file to be registered to the project.

• <u>A</u>dd...

Select the source file to be added to the project. When this button is clicked, the <Add source file to the project> dialog box (Figure 3-30) is displayed. When a source file is selected and the <u>Open</u> button is clicked, the selected source file is added to the project. More than one source file can be specified.

| Figure | 3-30. | <add< th=""><th>source</th><th>file t</th><th>o the</th><th>project&gt;</th><th>Dialog</th><th>Box</th></add<> | source | file t | o the | project> | Dialog | Box |
|--------|-------|----------------------------------------------------------------------------------------------------|--------|--------|-------|----------|--------|-----|
|        |       |                                                                                                    |        |        |       |          |        |     |

| Add source fi           | le to the project          |            |   |     | ? ×   |
|-------------------------|----------------------------|------------|---|-----|-------|
| Look jn: 🔂              | Ra78k0                     | <b>•</b> 🗈 |   | r ( |       |
| 📓 K0main.asr            | n                          |            |   |     |       |
| 📓 KOsub.asm             |                            |            |   |     |       |
| 🛋 Test1.s               |                            |            |   |     |       |
| Test2.s                 |                            |            |   |     |       |
| I estinc.s              |                            |            |   |     |       |
|                         |                            |            |   |     |       |
|                         |                            |            |   |     |       |
| ,<br>File <u>n</u> ame: | <b></b>                    |            |   |     | lpen  |
| Files of <u>type</u> :  | Source File(*.s;*.asm;*.c) |            | • | Ca  | ancel |

# • <u>D</u>elete

This button is used to select a file from the Source File <u>N</u>ame list box and delete it. More than one source file can be selected by using the Shift key and the Control key.

# Delete All

Deletes all the file names displayed in the Source File <u>Name</u> list box from that list box. The deleted source file names are not registered to the project. If there are no source file names in the Source File <u>Name</u> list box, this button is disabled.

• <u>U</u>p

Moves the selected file in the Source File <u>N</u>ame list box one line up. The source files are registered to the project file in the order in which they are displayed in the Source File <u>N</u>ame list box. Build is executed in the order in which the source files are registered.

• Do<u>w</u>n

Moves the selected file in the Source File <u>N</u>ame list box one line down. The source files are registered to the project file in the order in which they are displayed in the Source File <u>N</u>ame list box. Build is executed in the order in which the source files are registered.

- When the <Back button is clicked, the <New Project step 1/2 [Project Information]> dialog box (Figure 3-27) is opened. At this time, the information of the set source file name is held.
- When the Finish button is clicked, the new project creation procedure is completed, and the a project file is created according to the project information and source file.
- When the <u>Cancel</u> button is clicked, the new project creation procedure is stopped, and the previous status (the status in which the previously loaded project file can be used) is restored.
- <3> Make file creation (Refer to 3.3.7 Create a Make File).
  A make file is subaratically graphed if Finish is calculated in Course I

A make file is automatically created if Finish is selected in [Source Files Setup]. No dialog box or message is displayed.

## [Caution]

- (1) If the registry settings (NEC tool information) are not correct, the project manager will not run. Reinstall the project manager.
- (2) If the project information has been changed, the project information is updated.
- (2) When a new project file with the same name as an existing project file is created, the existing project file is renamed in the format of "project\_file\_name.prj.bak".

 $\textbf{Example} \hspace{0.1 cm} \texttt{test.prj} \rightarrow \texttt{test.prj.bak}$ 

# 3.3.2 Open

# [Function]

Selects the contents of a specified file as project information.

All windows are restored to the status when the project was previously closed based on the window display status saved to a file.

# [Explanation]

(1) When [Open] or the open button  $\mathbf{E}$  on the tool bar is selected, the <Open> dialog box is displayed.

| Project                                                                                              |               |
|----------------------------------------------------------------------------------------------------|---------------|
| New                                                                                                  | Ctrl+N        |
| <u>0</u> pen                                                                                         | Ctrl+O        |
| <u>S</u> ave                                                                                         | Ctrl+S        |
| Save <u>A</u> s                                                                                      | F12           |
| <u>C</u> lose                                                                                        |               |
| Project Setup                                                                                        |               |
| Make a <u>M</u> ake File                                                                             |               |
| 1 B:\NECTOOLS32\WORK\SAMPLE.PR<br>2 B:\NECTOOLS32\WORK\SAMPLE2.PF<br>3 B:\NECTOOLS32\WORK\SAMPLE3.PF | 51<br>51<br>1 |

Figure 3-31. [Open] Menu

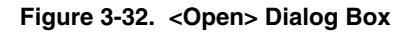

| Open               |                |      |   |   |   | ?                    | × |
|--------------------|----------------|------|---|---|---|----------------------|---|
| Look in:           | 🔄 work         |      | - | £ | Ċ | 0-0-<br>0-0-<br>0-0- |   |
| include            |                |      |   |   |   |                      |   |
| sıc 🦲              |                |      |   |   |   |                      |   |
| 🔊 🔊 sample.prj     |                |      |   |   |   |                      |   |
| 🔊 sample2.pr       | İ              |      |   |   |   |                      |   |
|                    |                |      |   |   |   |                      |   |
|                    |                |      |   |   |   |                      |   |
|                    |                |      |   |   |   |                      |   |
| File <u>n</u> ame: |                |      |   |   |   | <u>O</u> pen         | 1 |
| Files of type:     | Project(*.prj) | <br> |   | - |   | Cancel               | 1 |
|                    | ,              |      |   |   |   |                      |   |

- (2) About <Open> dialog box
  - <1> File names are displayed in the text box and a list box.
  - <2> When the dialog box is open, the file type selected is "\*.prj" and "\*.prj" files in the project directory are displayed in the list box.
  - <3> A single file or multiple files (wild cards), a directory, or a drive can be specified in "File name".
  - <4> If only one file name is specified and Open is clicked, that file is selected, and this dialog box is closed.
  - <5> If multiple files are specified and Open is clicked, a list of the files is displayed in the file name list box.
  - <6> If a directory is specified in "File name" and <u>Open</u> is clicked, the directory changes and a list is displayed in the file name list box.
  - <7> When a drive is set for "File name" and then Open is selected, the drive and directory change and a list is displayed in the file name list box.
  - <8> If the file name list box is clicked, a file can be selected in the list box, and the selected file name is shown in the text box.
  - <9> "Project (\*.prj)" is available as a file type. When this is selected, "\*.prj" is displayed in the text box, and the list display shows project files.
  - <10>The "Look in" drop-down list box displays the file hierarchy. When a directory is selected, files are displayed in accordance with "Save as <u>Type</u>" in the file list box.
  - <11>If a drive name is specified from the list box (editing not possible) and changed, this is also reflected to the file name and directory.
  - <12>Since the title is in the display area, it cannot be edited. The title is empty when no list box contents are selected.
  - <13>When Cancel is selected, the status before [Open] was selected is restored.
- (3) The contents of the file selected in the <Open> dialog box are used as project information. If an error occurs while the selected file is being read, an error message is displayed. After the error message has been closed, the data that caused the error is changed to the default value, and the processing continues. If an item for which no default value exists causes an error, however, the project manager is initialized to the status immediately after starting.
- (4) If a project file is dragged to the project window, the contents of that file are used as project information.
- (5) If a project is moved, it can be opened since the Project Manager recognizes it automatically.
  - <1> If the project was moved, the file path in the project file is changed so as to reflect the new project file location. The project file prior to the change is left in the format "project\_file\_name.prj.bak".
  - <2> The following message is displayed if path change is failed.

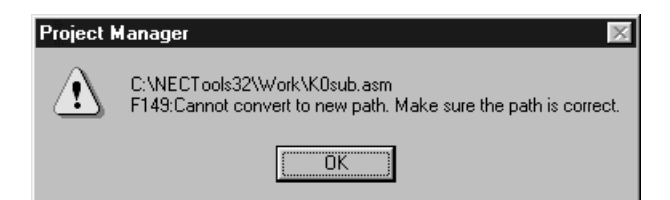

This message displays the name of the file for which the path change failed. If the path change failed, writing is performed to the newly created project file with the previous file location unchanged. The configuration for which path change failed is as follows.

#### <Previous project configuration>

c:\master\main\c

| c:\master\prj\master.prj                                               | Project file location                           |
|------------------------------------------------------------------------|-------------------------------------------------|
| c:\master\main\c                                                       | Source file (directory just above project file) |
| <project after="" configuration="" convo<="" td=""><td></td></project> |                                                 |
| c:\master\prj\master.prj                                               | Project file location                           |

An error occurs because the source file path cannot be changed since the project file is located in the topmost directory. When an error occurs, the source file location (c:\master\main\c) remains unchanged.

Source file  $\leftarrow$  Where conversion error occurred

<3> The following errors may be displayed when changing a project file name.

- In case of a write error when changing the name of a project file tmp file name
   "F319: Cannot create temporary file."
- In case of bak file could not be deleted bak file name

"F114: Cannot delete file."

- In case the prj file name could not be changed to the bak file name bak file name
   "F114: Cannot create file."
- In case the tmp file name could not be changed to the prj file name prj file name

"F114: Cannot create file."

- In case no source file could be registered when the changed prj file was opened First source file name that could not be registered
   "F128: A number of source files cannot be set."
- <4> The following message is displayed when a project file prepared with another NEC tool such as a debugger is specified.

# Figure 3-34. Message When Project File Created with Another Tool Is Loaded

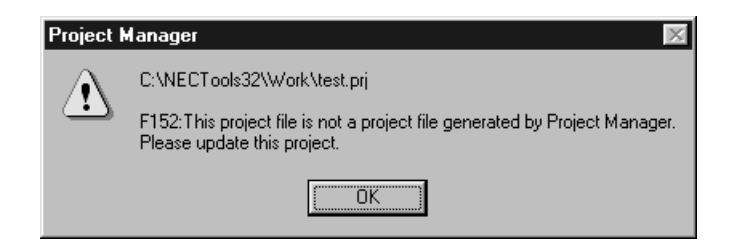

When the OK button in this message box is clicked, the <New Project step 1/2 [Project Information]> dialog box (Figure 3-27) is opened. However, this dialog box differs from the regular <New Project step 1/2 [Project Information]> dialog box as follows.

|                                                  | Contents Before Change                        | Contents After Change                                                                        |
|--------------------------------------------------|-----------------------------------------------|----------------------------------------------------------------------------------------------|
| Title of dialog box                              | New Project step 1/2 [Project<br>Information] | Update project                                                                               |
| <project file="" name=""><br/>edit box</project> |                                               | <ul><li>Specified project file name</li><li>Edit box can no longer be selected.</li></ul>    |
| <project folder=""><br/>edit box</project>       |                                               | <ul><li>Path of specified project file</li><li>Edit box can no longer be selected.</li></ul> |

 Table 3-3. Difference with <New Project step 1/2 [Project Information]> Dialog Box

When the project information has been set, the project manager updates it to a usable project file.

# 3.3.3 Save

#### [Function]

Saves the current project information by overwriting.

# [Explanation]

When [Save] or the save button is saved to the file with the current name.

#### Figure 3-35. [Save] Menu

| Project                                                                                                 |        |
|----------------------------------------------------------------------------------------------------|--------|
| New                                                                                                    | Ctrl+N |
| <u>O</u> pen                                                                                            | Ctrl+O |
| <u>S</u> ave                                                                                            | Ctrl+S |
| Save <u>A</u> s                                                                                         | F12    |
| Close                                                                                                   |        |
| Project Setup                                                                                           |        |
| Make a <u>M</u> ake File                                                                                |        |
| 1 B:\NECTOOLS32\WORK\SAMPLE.PRJ<br>2 B:\NECTOOLS32\WORK\SAMPLE2.PRJ<br>3 B:\NECTOOLS32\WORK\SAMPLE3.PRJ |        |

# [Caution]

If no project file name is set, the menu item is dimmed, and [Save] cannot be used.

### 3.3.4 Save as

# [Function]

Saves the current project information and the display status of windows to a specified file.

# [Explanation]

(1) When [Save <u>As</u>] is selected, the <Save As> dialog box is opened.

#### Figure 3-36. [Save As] Menu

| Project                                                                                                 |        |
|----------------------------------------------------------------------------------------------------|--------|
| New                                                                                                    | Ctrl+N |
| <u>O</u> pen                                                                                            | Ctrl+O |
| <u>S</u> ave                                                                                            | Ctrl+S |
| Save <u>A</u> s                                                                                         | F12    |
| <u>C</u> lose                                                                                           |        |
| Project Setup                                                                                           |        |
| Make a <u>M</u> ake File                                                                                |        |
| 1 B:\NECTOOLS32\WORK\SAMPLE.PRJ<br>2 B:\NECTOOLS32\WORK\SAMPLE2.PRJ<br>3 B:\NECTOOLS32\WORK\SAMPLE3.PRJ |        |

Figure 3-37. <Save As> Dialog Box

| Save As                      |   |   |          | ?                    | х |
|------------------------------|---|---|----------|----------------------|---|
| Save in: 🔄 🔄 work            | • | £ | <b>ä</b> | 0-0-<br>5-5-<br>0-0- |   |
| 🔜 include                    |   |   |          |                      | - |
| src .                        |   |   |          |                      |   |
| 😻 sample.prj                 |   |   |          |                      |   |
| sampiez.prj                  |   |   |          |                      |   |
| File <u>n</u> ame: sample.pr |   |   |          | <u>S</u> ave         |   |
| Save as type: Project(*.prj) |   | • |          | Cancel               |   |

- (2) About <Save As> dialog box
  - <1> File names are displayed in the text box and a list box that displays a list of file names.
  - <2> The file name saved for the first time is treated as a project file name, and a list of the "\*.prj" files is displayed in the list box.
  - <3> A single file, multiple files (wild card), a directory, or drive can be specified in "File name".
  - <4> If only one file name is specified and Save is clicked, that file is selected and this dialog box is closed.

- <5> If multiple file names are specified and <u>Save</u> is selected, these files are selected and this dialog box closes.
- <6> If a directory is specified as the file name and <u>Save</u> is clicked, a list of files is displayed in the file name list box, and the directory is shown in "Save in".
- <7> If a drive is specified in "File <u>name</u>" and <u>Save</u> is clicked, a list is displayed in the file name list box, and the drive is shown in "Save in".
- <8> If the file name list box is clicked, a file is selected and displayed in the list box, and the file name is reflected in the text box.
- <9> "Project (\*.prj)" is available as a file type. When this is selected, "\*.prj" is displayed in the text box, and the 10
- <10>The "Save in" drop-down list box displays the file hierarchy. When a directory is selected, files are displayed in accordance with "Save as <u>Type</u>" in the file list box.
- <11>The drive name is specified in the list box (editing is not possible), and when it was changed, the change is also reflected to the file name and directory.
- <12>If Cancel is clicked, the status before [Save As] was selected is restored.
- (3) The current project information is saved to the file selected in the <Save As> dialog box.

If an error occurs while the file is being saved, a message is displayed. After the message has disappeared, the processing continues, if it can, without saving only the data that caused the error. If the processing cannot be continued, processing is stopped as soon as the error occurs. At this time, the data from which saving was started to the data at which the processing was stopped is saved.

(4) For details on saving the windows status and the windows that can be restored, refer to **Table 3-4 Saving** Window Status and Windows That Can Be Restored.

| Table 3-4. Saving Window Status and Windows That Can Be Restor | red |
|----------------------------------------------------------------|-----|
|----------------------------------------------------------------|-----|

| Window to Be Saved or Restored | Saved/Restored Elements |  |
|--------------------------------|-------------------------|--|
| Project Manager, normal window | Position, size, display |  |

#### [Caution]

• If the extension of a file name is omitted, "\*.prj" is assumed. If the extension is other than "\*.prj", the following error message is also displayed. After the error message has been closed, the status before [Save As (A)] was selected is restored.

| Project Manager 🛛 🕅 |                                                                |  |
|---------------------|----------------------------------------------------------------|--|
| ⚠                   | D:\work\sample.asm.prj<br>F104: The file extension is not prj. |  |
|                     | (OK]                                                           |  |

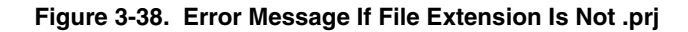

# 3.3.5 Close

# [Function]

Closes the project.

# [Explanation]

When [Close] is selected, the current project file is closed and the untitled state is entered. In this case, all the settings are the same as those in the untitled state.

| Project                          |        |
|----------------------------------|--------|
| <u>N</u> ew                      | Ctrl+N |
| <u>O</u> pen                     | Ctrl+O |
| <u>S</u> ave                     | Ctrl+S |
| Save <u>A</u> s                  | F12    |
| <u>C</u> lose                    |        |
| Project Setup                    |        |
| Make a <u>M</u> ake File         |        |
| 1 B:\NECTOOLS32\WORK\SAMPLE.PRJ  |        |
| 2 B:\NECTOOLS32\WORK\SAMPLE2.PRJ |        |
| 3 B:\NECTOOLS32\WORK\SAMPLE3.PRJ |        |

## Figure 3-39. [Close] menu

## 3.3.6 Project settings

# [Function]

Sets the information for a project.

### [Explanation]

When [Project Setup...] or the project setup button is selected, the <Project Setup> dialog box is displayed.

Figure 3-40. [Project Setup...] Menu

| Project                                                                                                 |        |
|----------------------------------------------------------------------------------------------------|--------|
| New                                                                                                    | Ctrl+N |
| <u>O</u> pen                                                                                            | Ctrl+O |
| <u>S</u> ave                                                                                            | Ctrl+S |
| Save <u>A</u> s                                                                                         | F12    |
| <u>C</u> lose                                                                                           |        |
| <u>P</u> roject Setup                                                                                   |        |
| Make a <u>M</u> ake File                                                                                |        |
| 1 B:\NECTOOLS32\WORK\SAMPLE.PRJ<br>2 B:\NECTOOLS32\WORK\SAMPLE2.PRJ<br>3 B:\NECTOOLS32\WORK\SAMPLE3.PRJ |        |

# Figure 3-41. When Project Information Tab Is Selected in <Project Setup> Dialog Box

| Project Setup                        | 2                          |
|--------------------------------------|----------------------------|
| Project Information 9                | ource File Memo            |
| Project File Name:                   | sample.prj                 |
| Project Directory:                   | C:\NECTools32\Work\Ra78k0\ |
| <u>T</u> itle:                       |                            |
| sample                               |                            |
| <u>S</u> eries Name:<br>78K/0 Series | Device Name:               |
|                                      |                            |
|                                      |                            |
|                                      |                            |
|                                      |                            |
|                                      | OK Cancel Help             |

The <Project Setup> dialog box consists of the following three tabs:

- Project information
- Source file
- Memo

- (1) When the project information tab is selected
  - <1> A project file name can be input from the keyboard or can be set by displaying a file selection dialog box using <u>Browse</u>. Once a file name has been selected, it is displayed when [Project Setup...] is selected again next time.
  - <2> A title related to the project can be input from the keyboard. The title can be viewed when selecting [Open] or [Save <u>As</u>].
  - <3> A project directory can be input from the keyboard or a file name can be set by displaying the project directory setting dialog box by using <u>Browse</u>. The project file and various files that constitute a project are registered in the selected directory. If the specified directory does not exist, a confirmation dialog box asks whether the directory is to be created, and the directory is created.

If [Project Setup...] is selected with a project already open, the selected project directory is displayed.

- <4> The series name of the target device can be selected from the drop-down list. The names of the series that have been installed are displayed in the drop-down list. While the debugger or simulator is being started, this drop-down list is disabled.
- <5> A target device name can be selected from the drop-down list. The names of the devices that have been installed are displayed in the drop-down list. While the debugger or simulator is being started, this drop-down list is disabled.
- <6> Up to 255 characters can be input in the project file name text box (12 characters or less is recommended), 246 characters as a project directory name (128 characters or less is recommended), and 64 characters as a title. If a name exceeding the recommended range is specified, some tools (MS-DOS<sup>™</sup> applications) may not be able to be used.
- <7> When a project file name, series name, and device name are selected and then OK is clicked, the file name is set.
- <8> The extension of a project file name must be ".prj". If no extension is specified, ".prj" is appended. If any other extension is input, the following message is displayed:

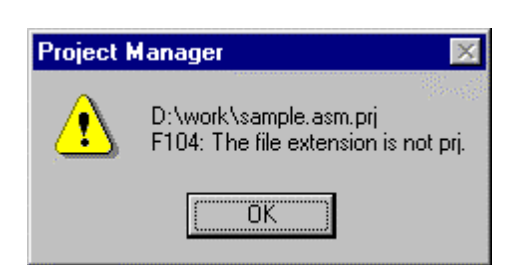

Figure 3-42. Message If Extension Is Not .prj

<9> If the specified project file name already exists, the following message is displayed:

Figure 3-43. Message If Specified File Already Exists

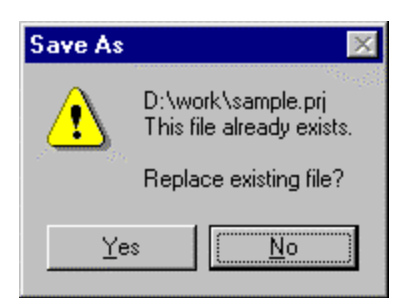

<10>The project file name is displayed on the title bar of the Project Manager.

#### (a) Registering new device file

When the [Device Install...] button is clicked, the device file installer is started and it is possible to register new devices. However, even if a device is registered after the device file installer has been started, it cannot be registered in real time to the New Project step dialog box of project manager. The <New> dialog box must be closed once. Refer to **CHAPTER 6 DEVICE FILE INSTALLER**.

### [Caution]

- The title of the window is "Project Manager XXXXX YYY (ZZZZZZZ)". "XXXXX" indicates the project file name, YYY indicates the series name, and ZZZZZZZ indicates the device name. If no project file name is specified, "Untitled" is displayed.
- A device file is a binary file in which information on the device such as the special function registers (SFR) of the device is written, and is available for each device. A device file is necessary for creating a load module or executing debugging. For details of how to install a device file, refer to CHAPTER 6 DEVICE FILE INSTALLER (DFINST).

#### (2) When selecting source file tab

| Project Setup<br>Project Information Source File Memo | X                   |
|-------------------------------------------------------|---------------------|
| Source File <u>N</u> ame:                             |                     |
| K0sub.asm<br>K0main.asm                               | <u>A</u> dd         |
|                                                       | Delete              |
|                                                       | Delete A <u>l</u> l |
|                                                       |                     |
|                                                       | <u>Ш</u> р          |
|                                                       | Do <u>w</u> n       |
| ☑ Display degendencies of source files                |                     |
| Car                                                   | ncel Help           |

#### Figure 3-44. When Selecting Source File Tab in <Project Setup> Dialog Box

- <1> If a source file has been already specified, the source file information defined in that file is displayed in "Source File <u>N</u>ame" in a specified sequence.
- <2> Two or more source files can be selected from those displayed in "Source File <u>Name</u>" by selecting source files while holding down the shift key or control key. The selected files can be manipulated by using the <u>Delete</u>, <u>Up</u>, and <u>Down</u> buttons.
- <3> To add a source file to the project, specify the position at which the file is to be added, and click the <u>Add...</u> button. When this button is clicked, the <Add source file to the project> dialog box (refer to (a) below) is displayed. Specify the source file to be added to the project in this dialog box.

- <4> The source file is added immediately after the source file selected in "Source File <u>Name</u>". If no source file is selected, it is added to the end.
- <5> The source file select point is saved in the following cases.
  - During compilation
  - During make file creation
  - During compile option setting (excluding when an include file is selected)
- <6> Another method to add a source file to the project is to drag a source file to the project window (refer to **1.4.1 Starting**) from Explorer. The source file may be dropped anywhere in the window.

The file will be added at the position explained above.

<7> One method to delete a source file from the project is to click the <u>Delete</u> button after selecting a file from "Source File <u>Name</u>". If there are no source files, or if no source file is selected, the <u>Delete</u> button is dimmed.

Another method is to click the file to be deleted from the source files displayed in the project window, and press the DEL key.

- <8> A file name can be selected from "Source File <u>Name</u>" and the selected file name can be moved by using the <u>Up</u> and <u>Down</u> buttons. Two or more source files can be selected in "Source file <u>name</u>" and moved all at once.
- <9> If no source file is selected, the <u>Up</u> and <u>Down</u> buttons are dimmed. If the selected source file cannot be moved up, the <u>Up</u> button is dimmed. If the file cannot be moved down, the <u>Down</u> button is dimmed.
- <10>To delete all the source files registered to the project, click Delete All . If there are no source files, Delete All is dimmed.
- <11>If OK is clicked, the source file is assigned to the project with the contents and in the sequence displayed in "Source File Name". After the file has been assigned, the <Project Setup> dialog box is closed.
- <12>If a source file is added after the debugger has been started, it is added to the debugger's source path unless the path of the added source file is set as the debugger's source path. However, if the debugger displays the <Debugger Option> dialog box, do not add a source path.
- <13>If <u>Cancel</u> is clicked, the operations performed in the <Project Setup> dialog box become invalid, and the dialog box is terminated.
- <14>Registering a file with an extension other than source file extension causes the message "F144: The file extension is illegal" to be displayed. If "Display dependencies of source files" is checked, the files with dependency relationships are displayed. If the check is removed, files other than source files are not displayed.
- <15>If tool options are set or an individual source file, an asterisk "\*" is displayed to the left of the source file name.

(a) About <Add source file to the project> dialog box

Figure 3-45. <Add source file to the project> Dialog Box

| Add source fi      | ile to the project         |       |     | ? ×          |
|--------------------|----------------------------|-------|-----|--------------|
| Look in: 🖂         | Ra78k0                     | - 🗈 🛛 | 2 🔿 |              |
| 📓 K0main.asi       | m                          |       |     |              |
| 📓 K0sub.asm        | ı                          |       |     |              |
| 🛋 Test1.s          |                            |       |     |              |
| Test2.s            |                            |       |     |              |
| Testinc.s          |                            |       |     |              |
|                    |                            |       |     |              |
|                    |                            |       |     |              |
|                    |                            |       |     |              |
| File <u>n</u> ame: |                            |       |     | <u>O</u> pen |
| Files of type:     | Source File(*.s;*.asm;*.c) | 1     | - E | Cancel       |

- <1> File names are displayed in the text box and a list box.
- <2> The file names that are initially displayed differ depending on the series selected for the project (for example, ".s", ".asm", or ".c" is displayed with the 78K Series). The list box displays a list of project directories.
- <3> Wild card characters, a directory, drive, or a file name, can be specified in "File name"
- <4> If wild card characters are specified for "File <u>n</u>ame" and <u>Open</u> is clicked, a list is displayed in the file name list box.
- <5> If a directory is specified in "File <u>n</u>ame" and <u>Open</u> is clicked, a list is displayed in the file name list box, and the directory is shown in "Look <u>in</u>".
- <6> If a drive is specified in "File <u>n</u>ame" and <u>Open</u> is clicked, a list is displayed in the file name list box, and the drive is shown in "Look <u>in</u>".
- <7> If the file name list box is clicked, a file is selected and displayed in the list box, and the file name is shown in the text box.
- <8> The "Look in" drop-down list box displays the file hierarchy. When a directory is selected, files are displayed in accordance with "Save as <u>Type</u>" in the file list box.
- <9> If an error occurs when the specified file has been read, an error message is displayed. After the error message has disappeared, the processing continues, ignoring the data that caused the error.
- <10>Two or more source files can be selected from those displayed in the list box by selecting source files while holding down the shift or control key. The selected source files are displayed in the file name text box.
- <11>If a file not registered is specified in the file name text box when <u>Open</u> is clicked, the <Create a Source File> dialog box, which is used to select whether a file is to be created, is displayed.

(b) About <Create a Source File> dialog box

Figure 3-46. <Create a Source File> Dialog Box

| Project N | lanager 🛛 🔀                                                  |
|-----------|--------------------------------------------------------------|
| ?         | d:\work\test2.c<br>Q509: The file doesn't exist. Create it ? |
| [         | Yes <u>N</u> o                                               |

- <1> The input file name is displayed in the message in the dialog box.
- <2> If <u>Yes</u> is clicked, the specified file is created with nothing in it, and is registered in the source file list in the source file tab in the <Project Setup> dialog box.
- <3> If No is clicked, the specified file name is invalid.

## [Caution]

 Build executes assembly and compilation in the sequence shown in the source list and in accordance with the program type.

The path of the project directory is used as the path name of the source files when build is executed (the path of the project directory is used as the current directory for processing).

• The sequence of linking is dependent on the tool DLL for the linker of the series used and the linker.

# (3) When memo tab is selected

| roject Setup<br>Project Informati | Source File Memo                                  | ×              |
|-----------------------------------|---------------------------------------------------|----------------|
| <u>D</u> ate:                     | Memo:                                             |                |
| 2000/08/12 14<br>2000/10/20 20    | 2 create new project<br>7 change compiler options | l              |
|                                   |                                                   | ste            |
|                                   | Delet                                             | a A <u>l</u> I |
|                                   |                                                   |                |
|                                   |                                                   |                |
|                                   |                                                   |                |
|                                   |                                                   |                |
|                                   | OK Cancel                                         | Help           |

### Figure 3-47. When Memo Tab Is Selected in <Project Setup> Dialog Box

- <1> The contents of the memos specified in "Memo" and their dates of creation are displayed in the "Memo" list box.
- <2> If <u>A</u>dd... is clicked, the <Memo Addition> dialog box is displayed and characters can be input.
- <3> Up to 237 memos can be specified in the "Memo" list box. When 237 memos have been specified, the <u>Add...</u> button is dimmed, and no more memos can be added.
- <4> If <u>Delete</u> is clicked after a date in the "<u>Memo</u>" list box has been selected, that date can be deleted from the list box. If no memos are specified or if "<u>D</u>ate" is not selected, the <u>Delete</u> button is dimmed and the date cannot be deleted.
- <5> To delete all the memos in the "Memo" list box, click Delete All. This button is dimmed when no memos are specified.
- <6> If OK is clicked, the set memo date information becomes valid, and the <Project Setup> dialog box is closed.
- <7> If Cancel is selected, the settings in the <Project Setup> dialog box become invalid, and the dialog box is closed.

Next, the <Memo Addition> dialog box is explained.

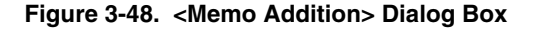

| Memo Addition |    |        |
|---------------|----|--------|
| <u>M</u> emo: |    |        |
|               |    |        |
|               | OK | Cancel |

- <1> Characters of up to 256 bytes can be input in the "Memo" text box.
- <2> If OK is clicked, the set memo information becomes valid, and the <Project Setup> dialog box is displayed again.
- <3> If <u>Cancel</u> is clicked, the set memo information becomes invalid, and the <Project Setup> dialog box is displayed again.

#### [Cautions]

The dates of memory data used before Project Manager Ver.3.12 are in the "YY/MM/DD" format. The date format used in Project Manager Ver. 3.15 is "YYYY/MM/DD".

Display of the lower two digits of the Christian Era year has been changed to 4-digit display. If date data consisting of 2 digits is loaded, "19" or "20" is automatically prefixed so that "19xx" or "20xx" is displayed.

YY = "00" to "79" becomes "2000" to "2079".

YY = "80" to "99" becomes "1980" to "1999".

### 3.3.7 Create a make file

# [Function]

Creates a make file.

# [Explanation]

| <u>P</u> roject                                                                                         |        |
|----------------------------------------------------------------------------------------------------|--------|
| <u>N</u> ew                                                                                             | Ctrl+N |
| <u>O</u> pen                                                                                            | Ctrl+O |
| <u>S</u> ave                                                                                            | Ctrl+S |
| Save <u>A</u> s                                                                                         | F12    |
| <u>C</u> lose                                                                                           |        |
| <u>P</u> roject Setup                                                                                   |        |
| Make a <u>M</u> ake File                                                                                |        |
| 1 B:\NECTOOLS32\WORK\SAMPLE.PRJ<br>2 B:\NECTOOLS32\WORK\SAMPLE2.PRJ<br>3 B:\NECTOOLS32\WORK\SAMPLE3.PRJ |        |

### Figure 3-49. [Make a <u>Make File</u>] Menu

A make file is automatically created when build is executed. When [Make a <u>Make File</u>] is selected, however, a make file is always created or updated, regardless of whether the settings of the existing make file have been changed.

Usually, users do not have to be aware of the make file.

- <1> If [Make a <u>Make File</u>] or the create make file button is on the tool bar is selected, a new make file is created based on the source file and the settings of various tool options set for the project. While a make file is being created, a hourglass is displayed at the cursor position. The message "Making a make file." is displayed on the status bar. When the make file has been created, the arrow cursor is displayed, and "Completed to make a make file." is displayed on the status bar.
- <2> If [Make a <u>Make File</u>] is selected, the existing source files are always checked, the dependency relationship information of the make file is updated, and a make file is created.
- <3> The files on which a source file depends are recursively scanned by checking dependent files with other dependent files.
- <4> The make file is created with the name "project file name.mak". If a make file already exists, it is overwritten.
- <5> Parameters for a language processor program may be created as a result of creating a make file. The make file to be created differs depending on the series.
- <6> For details of the make file, refer to **3.2 Build**.

#### [Caution]

Unless the information necessary for creating a make file (such as project file name, series name, device file name, and source file name) is provided, the menu item is dimmed.

#### 3.3.8 Project name

# [Function]

Starts a project.

# [Explanation]

| Project                                                                                                    |        |
|----------------------------------------------------------------------------------------------------|--------|
| New                                                                                                    | Ctrl+N |
| <u>0</u> pen                                                                                                    | Ctrl+O |
| <u>S</u> ave                                                                                                    | Ctrl+S |
| Save <u>A</u> s                                                                                                    | F12    |
| <u>C</u> lose                                                                                                    |        |
|                                                                                                    |        |
| Project Setup                                                                                                    |        |
| Project Setup<br>Make a <u>M</u> ake File                                                                                      |        |
| Project Setup<br>Make a <u>M</u> ake File<br><u>1</u> B:\NECTOOLS32\WORK\SAMPLE.PRJ                                            |        |
| Project Setup<br>Make a <u>M</u> ake File<br><u>1</u> B:\NECTOOLS32\WORK\SAMPLE.PRJ<br><u>2</u> B:\NECTOOLS32\WORK\SAMPLE2.PRJ |        |

# Figure 3-50. [Project Name] Menu

- (1) The nine most recent project file names of the projects that have been opened so far are listed under [Project]. A project can be opened by selecting a file name.
- (2) If a project has been opened by selecting [Project] → [Open], or if a [Project Name] has been opened, the opened project is displayed on the first line of the list of project file names.
  If a project that is not registered in the menu is opened, the ninth project in the list is deleted, and the projects from the first line and downward are moved down.

# 3.4 Options

# 3.4.1 Tool option settings

# [Function]

Sets the options of the tools (structured assembler, assembler, linker, object converter, and list converter) that run on the project manager.

# [Explanation]

(1) If [*Tool Options*] or the tool option settings button on the tool bar (refer to **2.2 Buttons**) is selected, the project manager calls the option setting function of the DLL, and displays the option setting dialog box.

Figure 3-51. Option Setup Dialog Box (of Assembler)

| Assembler Options                                                                                                    |
|----------------------------------------------------------------------------------------------------|
| Output1 Output2 Others                                                                                                    |
| Output Path Name :                                                                                                    |
| Browse                                                                                                    |
| Output Debugging Information to Object File           Image: Local Symbol Data[-g]           Image: Assembler Source Debugging Data[-ga] |
| Create Error List File[-e]<br>Output Path Name :<br>Browse                                                                               |
| Command Line Options:                                                                                                    |
|                                                                                                    |
| OK Cancel Apply Help                                                                                                    |

(2) [*Tool Options*] are displayed at the top of the [Option] menu, and as many menu items as the number of tools having an option setting function are created. The number of menu items created differs depending on the series used.

## Figure 3-52. [Tool Options] Menu

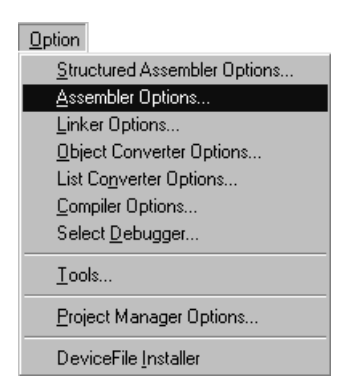

(3) Options for tools that process source files can be set for each source file .

The overall option settings are applied to source files for which options are not set.

If [*Tool Options*] is selected with a source file selected in the project window, options are set for the selected source file. In this case, the selected source file icon on the project window is colored.

To set a common option, clear selection of a source file in the project window and select [*Tool Options*]. In this case, the selected source file icon is not colored.

Figure 3-53. Option Setting for Each Source File

| 🚟 PM32 Project Window                                                   |  |
|-------------------------------------------------------------------------|--|
| File Memo                                                               |  |
| SAMPLE<br>Source Files<br>ctp01.c<br>ctp03.c<br>ctp02.c<br>Header Files |  |

- (4) Options set for each source file can be deleted in the source file option setting dialog box.
- (5) For details on how to set the options for each tool, refer to RA78Kx Assembler Package Operation User's Manual.

#### 3.4.2 Register tools

# [Function]

Registers any program in the [Build] menu of the project manager as a menu item.

Land

#### [Explanation]

(1) If [Tools...] or the register tool button is selected, the <Register Tool> dialog box is displayed.

Figure 3-54. [Tools...] Menu

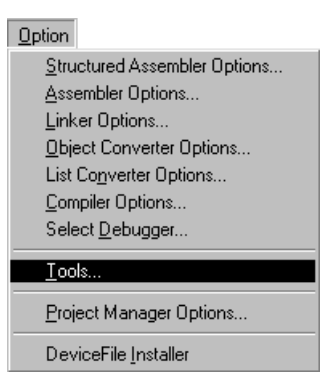

Figure 3-55. <Register Tool> Dialog Box

| egister Tool     |                 |                 |              |
|------------------|-----------------|-----------------|--------------|
| Menu Tjtle List: |                 |                 |              |
| 🚮 Dfinst         |                 | <u>A</u> dd     | OK )         |
|                  |                 | <u>E</u> dit    | Cancel       |
|                  |                 | <u>D</u> elete  | <u>H</u> elp |
|                  |                 | Delete Aļl      |              |
|                  |                 | <u>Ц</u> р      |              |
|                  |                 | Do <u>w</u> n   |              |
| - Detail         |                 |                 |              |
| Tool file name:  | C:\NECTools32   | \BIN\Dfinst.exe |              |
| Parameter:       |                 |                 |              |
| Tool folder:     | C:\NECTools32   | ABINA           |              |
| Tool tip:        | DFINST          |                 |              |
| Status bar:      | Starting Device | File Installer  |              |

- (2) About <Register Tool> dialog box
  - <1> The titles of set tools are displayed in the "Menu Title List". The titles are also used as a menu items.
  - <2> Up to 10 titles can be displayed in the "Menu Title List". When 10 titles have been set, the <u>Add...</u> button is dimmed, and no more titles can be added.
  - <3> To set a tool, click the <u>Add...</u> or <u>Edit...</u> button to display the <Select Tool> dialog box. Display the <Browse> dialog box (refer to (3)) by using the <u>Browse</u> button in the <Select Tool> dialog box. A tool can be set in this dialog box or in the text box.

| Figure 3-56. | <select< th=""><th>Tool&gt;</th><th>Dialog</th><th>Box</th></select<> | Tool> | Dialog | Box |
|--------------|-----------------------------------------------------------------------|-------|--------|-----|
|--------------|-----------------------------------------------------------------------|-------|--------|-----|

| Select Tool                    | ×          |
|--------------------------------|------------|
| Tool file <u>n</u> ame:        | 239<br>- 1 |
| D:\NECTools32\bin\Dfinst.exe   | Browse     |
| Parameter:                     |            |
|                                |            |
| Tool <u>f</u> older:           |            |
| D:\NECTools32\bin\             |            |
| <u>M</u> enu title:            |            |
| Dfinst                         |            |
| Tool tip title:                |            |
| DFINST                         |            |
| <u>S</u> tatus bar title:      |            |
| Starting Device file installer |            |
| OK Cancel                      |            |

- <4> A file name can be input in "Tool file name".
- <5> Specify the arguments of the tool in "Parameter". Or, select a tool from the "Menu Title list", input the arguments of the tool, and click the OK button.
- <6> Specify the current folder when the tool is started, in "Tool folder".
- <7> Specify the title to be displayed in [Build]  $\rightarrow$  [Menu Title List], in "Menu title".
- <8> Specify the title of help in "Tool tip title".
- <9> Specify the title to be displayed on the status bar in "Status bar title".
- <10>If the specified title (title to be displayed on the menu) has been already registered, the following message is displayed. After the message has disappeared, the status before <u>A</u>dd... was clicked is restored.

#### Figure 3-57. Message If File Name Has Already Been Registered

| Project N | lanager 🛛 🕅                          |
|-----------|--------------------------------------|
| ⚠         | F109: The title has already existed. |
|           | OK                                   |

- <11>If a file name has been input in "Tool file <u>n</u>ame" or a title has been input in "<u>M</u>enu title", the file name or title can be added to the last position on the list by using <u>Add...</u>].
- <12>Up to 128 characters can be input as a tool file name.
- <13>Up to 32 characters can be input as a title.
- <14>If a tool file name is not input, the <Register Tool> dialog box is displayed.
- <15>If a title is not input, the tool file name, excluding the path and extension, is used as the title name.

- <16>If a file name does not exist, the message "Not found the path or the file. Make sure the path or the file name." is displayed. After this message has been displayed, the status before <u>Add...</u> was clicked is restored.
- <17>If the specified file name is illegal, the message "Illegal path or file name. Enter a right path or file name." is displayed. After this message has been displayed, the status before <u>Add...</u> was clicked is restored.
- <18>The title and tool file name can be changed after specifying a title name in "Menu Title List", and that title name or tool file name can be changed by using <u>Edit...</u>.
- <19>If the specified title has been already registered, the message "The title has already existed." is displayed. After this message has been displayed, the status before <u>E</u>dit... was clicked is restored.
- <20>If no title is specified in "Menu Title List", the Edit... button is dimmed, and no change can be made.
- <21>If  $\underline{E}$ dit...] is selected without changing the title or tool file name, the <Select Tool> dialog box is displayed. If a file is selected in this dialog box and  $\overline{OK}$  is clicked, the tool selected in the title list is changed.
- <22>A file name can be deleted by specifying a title in "Menu Title List" and using Delete. If a title is not specified in "Menu Title List", the Delete button is dimmed, and the file name cannot be deleted.
- <23>After specifying a title in "Menu Title List", the title can be moved using Up or Down. If the title cannot be moved up or down from the current position, the Up and Down buttons are dimmed.
- <24>If OK is clicked, all the title and tool file names displayed in "Menu Title List" are set, and the dialog box is closed. If Cancel is clicked, the status before [Tools...] is displayed is restored.

<25>To delete all the registered tools, click Delete All. This button is dimmed when no tools are registered. <26>When a tool has been registered, a custom tool start button is created on the tool bar.

#### [Caution]

- Two or more tools that are displayed with the same characters in the menu cannot be registered. Uppercase
  and lowercase characters displayed in the menu are not distinguished.
- If no title has been input, "Tool file name" excluding the path and extension is assumed as the title.
- The OK button is dimmed if nothing is specified in "Tool file <u>name</u>" and "Tool <u>folder</u>". The other information can be registered even if it is blank.

(3) <Browse> dialog box

Figure 3-58. <Browse> Dialog Box (with Executable Files)

| <u> </u> |
|----------|
|          |

<1> File names are displayed in the text box and list box.
- <2> The initial file types are "\*.exe;\*.com;\*.bat" and a list of the files in the tool directory is displayed in the list box.
- <3> Single or multiple files (wild cards), a directory, or a drive can be specified in "File name".
- <4> If one file name is specified in "File <u>n</u>ame" and <u>Open</u> is clicked, that file is selected, and this dialog box is closed. The title of the selected file is the file name excluding the path and extension.
- <5> If two or more file names are specified for "File <u>n</u>ame" and <u>Open</u> is clicked, a list of file names is displayed in the file name list box.
- <6> If the file name list box is clicked, a file name is selected and displayed in the list box, and the selected file name is shown in the text box.
- <7> "Look in" drop-down list box displays the file hierarchy. When a directory is selected, files are displayed in accordance with "Save as <u>Type</u>" in the tile list box.
- <8> If Cancel is clicked, the dialog box is closed.

#### [Example]

In an application using a real-time OS (RX78Kx), some files must be created using the MS-DOS application "configurator (cf78kx)". Creating these files can be simplified by registering the configurator as a tool.

#### 3.4.3 Project manager option settings

#### Caution The option settings of the project manager become valid when a new project is opened.

#### [Function]

Sets the options of the project manager.

This menu can be selected whether a project is started or not.

## [Explanation]

If [Option] → [Project Manager Options...] or the project manager option setting button is selected, the <Project Manager Option> dialog box is displayed.

Figure 3-59. [Project Manager Options...] Menu

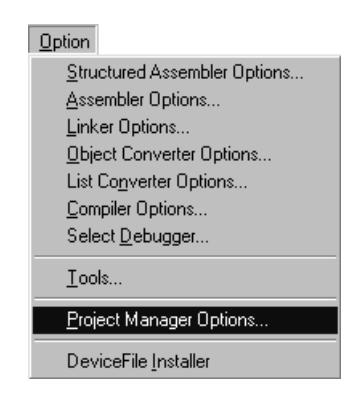

- (2) The options of the project manager specify the following items:
  - Selection of an editor
  - Whether the status bar is displayed
  - Whether the project window is displayed
  - Whether the standard tool bar is displayed
  - Whether the tool bar for starting custom tools is displayed
  - · Whether the previous project file is opened at start-up
  - Setting for temporary file creation directory
- (3) The <Project Manager Option> dialog box consists of the following two tabs:
  - PM information
  - Editor

The OK and Cancel buttons can be used in both the dialog boxes.

(4) When PM information tab is selected

| Figure 3-60. When | PM Option Tab | Is Selected in | <project manager<="" th=""><th>Option&gt;</th><th>Dialog Box</th></project> | Option> | Dialog Box |
|-------------------|---------------|----------------|-----------------------------------------------------------------------------|---------|------------|
|-------------------|---------------|----------------|-----------------------------------------------------------------------------|---------|------------|

| Project Manager Option                |    |        | ×              |
|---------------------------------------|----|--------|----------------|
| PM Option Editor                      |    |        | (              |
| Temporary file <u>d</u> irectory:     |    |        | <u>B</u> rowse |
| Display a <u>S</u> tatus bar          |    |        |                |
| Display a <u>P</u> roject Window      |    |        |                |
| ☑ Display a Standard <u>T</u> ool bar |    |        |                |
| 🗖 Display a <u>C</u> ustom Tool bar   |    |        |                |
| 🔽 Open last project at starting       |    |        |                |
|                                       |    |        |                |
|                                       | ОК | Cancel | Help           |

- <1> If "Display a <u>Status bar</u>" is checked, the status bar is displayed in the window of the project manager. If it is not checked, the status bar is not displayed.
- <2> If "Display a <u>Project</u> Window" is checked, the project window is displayed in the window of the project manager. If it is not checked, the window is not displayed.
- <3> If "Display a Standard <u>T</u>ool bar" is checked, the standard tool bar is displayed. If it is not checked, the tool bar is not displayed.
- <4> If "Display a <u>C</u>ustom Tool bar" is checked, the tool bar for starting the registered custom tools is displayed. If it is not checked, the tool bar for starting the custom tools is not displayed.
- <5> If "Open last project at starting" is checked, the project that had opened at the end of the last PM operation can be opened again automatically. If it is not checked, the PM starts in the untitled state.
- <6> Specify a work directory used for each tool in "Temporary File <u>directory</u>" text box. Type the work directory in the text box, or open the <Browse> dialog box by pressing the <u>Browse</u> button and display the directory to be selected.

| Browse                   | ×                |
|--------------------------|------------------|
| <u>D</u> irectories:     | ОК               |
| d:\work                  | Cancel           |
|                          | N <u>e</u> twork |
|                          |                  |
| -                        |                  |
| Drives                   |                  |
| Di <u>v</u> es.<br>↓ ↓ ↓ |                  |
|                          |                  |

Figure 3-61. <Browse> Dialog Box (When Browsing Directories)

- <7> If OK is clicked, the set value is checked. If the value is correct, the setting becomes valid, and the <Project Manager Option> dialog box is closed. If an error is found as a result of checking, an error message is displayed. Correct the error and click OK again.
- <8> If Cancel is clicked, the operation performed in <Project Manager Option> becomes invalid, and the dialog box is closed.
- <9> If Help is clicked, the help of the <Project Manager Option> dialog box is displayed.

#### [Caution]

If the standard editor is already running, the editor cannot be changed. Changes in the editor settings become valid when the editor is started the next and subsequent times.

#### (5) When editor tab is selected

Figure 3-62. When Editor Tab Is Selected in <Project Manager Option> Dialog Box

| Project Manager Option                               | X              |
|------------------------------------------------------|----------------|
| PM Option Editor                                     |                |
|                                                      |                |
| 🕤 Standard Editor 📃 Combine with Standard Editor     |                |
| File name of Standard Editor:                        |                |
| C:\NECTools32\BIN\ideal32.exe                        | <u>B</u> rowse |
|                                                      |                |
| C E <u>x</u> ternal Editor                           |                |
| Elle name of External Editor:                        |                |
|                                                      | Browse         |
| Format of T ag jump: (\$Ftfilename, \$L:line number) |                |
|                                                      |                |
|                                                      |                |
|                                                      |                |
| OK Cancel                                            | Help           |

<1> Set an editor that is to be used as the editor of the project manager. Table 3-5 lists the editors that can be selected. The selected editor is started when the [Build] → [Edit] menu item or editor start button is selected.

| Table 3-5. | Selectable | Editors |
|------------|------------|---------|
|------------|------------|---------|

| Radio Button                   | Editor                                                             |
|--------------------------------|--------------------------------------------------------------------|
| "Standard Editor"              | Editor having function to interface with project manager (default) |
| "Combine with Standard Editor" | Mode in which standard editor is integrated                        |
| "External Editor"              | Editors other than above                                           |

<2> If "Standard Editor" is selected, an editor (*idea-L*) that has a function to interface with the project manager is selected. In this case, an executable file name must be input in the "<u>F</u>ile name of Standard Editor" field. When the <u>Browse...</u> button is clicked, a dialog box in which an executable file name can be selected is displayed.

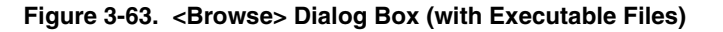

| Browse             |                  |          | ? ×          |
|--------------------|------------------|----------|--------------|
| Look jn: 🕞         | Bin              | • E Ø    | 1 🖻 🏢 🏢      |
| 🗋 bitmap           | LB Ib78k0p       | 🛅 ra78k0 |              |
| idtel              | 🛅 lenv78k0       | 📻 smk032 |              |
| 👬 Dfinst           | 🛅 lk78k0         | 🛅 St78k0 |              |
| 🚔 ideaL32          | 🛅 oc78k0         |          |              |
| 🛅 lb78k0           | 🛅 PM32Spwn       |          |              |
| 🛅 lb78k0e          | 🚟 PrjMan32       |          |              |
|                    |                  |          |              |
| File <u>n</u> ame: | ļ                |          | <u>O</u> pen |
| Files of type:     | Executive(*.exe) | V        | Cancel       |

<3> If "<u>C</u>ombine with Standard Editor" is selected, the editor (*idea-L*) that has a function to interface with the project manager is integrated. In this case, the project manager becomes inactive.

If "<u>C</u>ombine with Standard Editor" is cleared, the editor remains integrated until the project manager is terminated.

When the project manager is restarted, the editor is no longer integrated.

If the standard editor in the non-integrated mode is executed at this time, "Combine with Standard Editor" and check box in <Project Manager Option> are dimmed.

<4> If "External Editor" is selected, a commercially available editor can be selected. In this case, an executable file name must be input in the "Eile name of Standard Editor" field. When the Browse...] button is clicked, a dialog box in which an executable file can be selected is displayed.

- <5> The option button to select an editor offers two options. If the standard editor is selected, "<u>File Name of Standard Editor</u>" and the <u>Browse...</u> button become valid, and "<u>File Name of Standard Editor</u>" for an external editor, the <u>Browse...</u> button, and "Format of Tag jump" are dimmed. If an external editor is selected, "<u>File Name of Standard Editor</u>", the <u>Browse</u> button, and "Format of Tag jump" become valid, and "<u>File Name of Standard Editor</u>" and the <u>Browse</u> button of the external standard editor are dimmed.
- <6> The OK, Cancel, and Help button can be used in the same manner as when the PM information tab is selected.
- (6) About dialog box for browsing directories
  - <1> If OK is selected, the set values of <Project Manager Option> become valid.
  - <2> If Cancel is selected, the set values of the dialog box become invalid, and <Project Manager Option> is displayed again.
  - <3> If Network... is selected, network drives can be browsed.

## 3.4.4 Device file installer (DFINST)

## [Function]

Starts the device file installer (DFINST).

#### [Explanation]

- (1) When [Device File Installer] or the Device File Installer button is selected, the device file installer starts.
- (2) The [Device File <u>Installer</u>] menu executes DFINST.EXE in the NECTools folder. The following message is displayed if execution fails.

Figure 3-64. Message When DEFINST.EXE Execution Fails

| Project N                | lanager 🔀                                                            |
|--------------------------|----------------------------------------------------------------------|
| $\underline{\mathbf{A}}$ | F110: Cannot execute.<br>Make sure the path or file name is correct. |
|                          | <u> </u>                                                             |

(3) The [Device File Installer] menu is always enabled.

## 3.5 Help

## 3.5.1 PM help topics

## [Function]

Displays the <Help Topics: PM HELP> dialog box of help.

## [Explanation]

If [PM Help Topics...] or the help button on the tool bar is selected, the help window is opened, and the <Help Topics: PM HELP> dialog box is displayed.

| Help Topics: PM HELP ? 🗙                                                                                                    |
|----------------------------------------------------------------------------------------------------|
| Contents Index Find                                                                                                    |
| Click a topic, and then click Display. Or click another tab, such as Index.                                                                                                    |
| Copyright and version information     Provide the second second sec |
|                                                                                                    |
| Development procedure by PM                                                                                                    |
| PM functions                                                                                                    |
| Dialog boxes                                                                                                    |
| Messages                                                                                                    |
|                                                                                                    |
|                                                                                                    |
|                                                                                                    |
|                                                                                                    |
|                                                                                                    |
|                                                                                                    |
|                                                                                                    |
|                                                                                                    |
| <u>D</u> isplay <u>P</u> rint Cancel                                                                                                    |

Figure 3-65. <Help Topics: PM HELP> Dialog Box

Figure 3-66. [PM Help Topics...] Menu

| <u>H</u> elp                     |
|----------------------------------|
| P <u>M</u> Help Topics           |
| <u>A</u> bout PM                 |
| <u>B</u> A78K0<br><u>C</u> C78K0 |

#### 3.5.2 PM version information

## [Function]

Displays the version of the project manager used.

When a project file is open, the versions of the NEC tools and device file corresponding to the project are displayed.

## [Explanation]

(1) If [About PM...] is selected, the <About Project Manager> dialog box is opened.

 Help

 PM Help Topics...

 About PM...

 RA78K0

 C78K0

Figure 3-67. [<u>A</u>bout PM…] Menu

(2) If OK is clicked in the <About Project Manager> dialog box, the dialog box is closed.

## Figure 3-68. < About Project Manager> Dialog Box

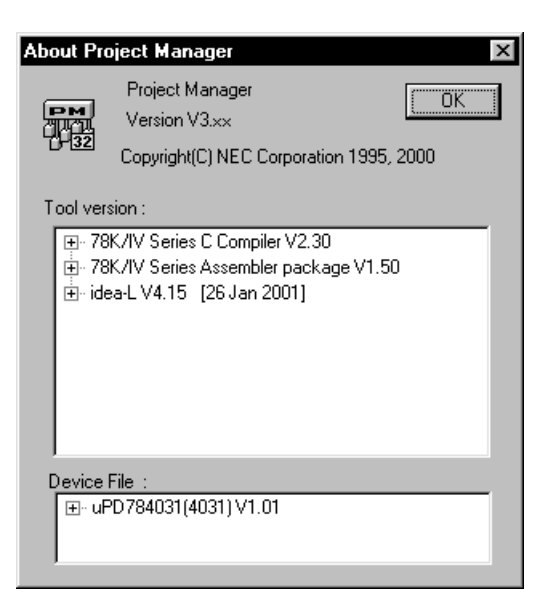

## 3.6 **Project Window Function**

#### [Function]

The Project Manager has the project window display function. The project window provides the functions to display the current project information and to change settings.

#### [Explanation]

(1) The project window consists of the following two tabs:

- File
- Memo
- (2) The two pages can be switched by clicking the tab label. The File tab is selected by default.
- (3) When the File tab is selected
  - <1> A source file list (tree structure) is displayed.
  - <2> The source file list can be displayed or hidden by clicking "Header Files" in the tree structure.
  - <3> When a source file is selected and then the DEL key is clicked, the selected source file is deleted from the project file.
  - <4> When a project file name is dragged and dropped to a project file, the currently open project file is closed and the dragged-and-dropped project file is read.
  - <5> When the right mouse button (keyboard application key) is clicked while the tree file list display is active, the following menu is displayed.

| <u>A</u> dd Source File<br><u>D</u> elete Source File                 |
|-----------------------------------------------------------------------|
| <u>C</u> ompile<br><u>B</u> uild                                      |
| <u>E</u> dit<br><u>C</u> ompiler Options<br><u>A</u> ssembler Options |

Figure 3-69. Right Mouse Button Menu

<6> When [<u>A</u>dd Source File...] is selected in the right mouse button menu, the <Add Source File to the project> dialog is displayed. In this dialog, select the source file to be added. The selected source file will be added to the end of the source file folder.

The following table shows the conditions under which the menu becomes valid or invalid.

|                              | Condition                                  | Menu Status |
|------------------------------|--------------------------------------------|-------------|
| The project file is not open |                                            | Invalid     |
| The project file is open     | When the title is selected                 | Valid       |
|                              | When the "Source Files" folder is selected | Valid       |
|                              | When a source file name is selected        | Valid       |
|                              | When the "Header Files" folder is selected | Valid       |
|                              | When a header file name is selected        | Valid       |

## Table 3-6. Conditions Under Which [Add Source File...] Menu Becomes Valid or Invalid

<7> When [Delete Source File] is selected in the right mouse button menu, the selected source file is deleted. The following table shows the conditions under which the menu becomes valid or invalid.

#### Table 3-7. Conditions Under Which [Delete Source File] Menu Becomes Valid or Invalid

| Condition                           |                                                     | Menu Status |
|-------------------------------------|-----------------------------------------------------|-------------|
| The project file is not open        |                                                     | Invalid     |
| The project file is open            | The project file is open When the title is selected |             |
|                                     | When the "Source Files" folder is selected          |             |
| When a source file name is selected |                                                     | Valid       |
|                                     | When the "Header Files" folder is selected          |             |
|                                     | When a header file name is selected                 | Invalid     |

<8> When [Compile] is selected in the right mouse button menu, the selected source file is compiled. The following table shows the conditions under which the menu becomes valid or invalid.

#### Table 3-8. Conditions Under Which [Compile Menu Becomes Valid or Invalid

| Condition                           |                                                    | Menu Status |
|-------------------------------------|----------------------------------------------------|-------------|
| The project file is not open        |                                                    | Invalid     |
| The project file is open            | he project file is open When the title is selected |             |
|                                     | When the "Source Files" folder is selected         |             |
| When a source file name is selected |                                                    | Valid       |
|                                     | When the "Header Files" folder is selected         |             |
|                                     | When a header file name is selected                | Invalid     |

<9> When [Build] is selected in the right mouse button menu, build is executed.

The following table shows the conditions under which the menu becomes valid or invalid.

| Condition                                  |                                                     | Menu Status |
|--------------------------------------------|-----------------------------------------------------|-------------|
| The project file is not open               |                                                     | Invalid     |
| The project file is open                   | The project file is open When the title is selected |             |
|                                            | When the "Source Files" folder is selected          |             |
| When a source file name is selected        |                                                     | Valid       |
| When the "Header Files" folder is selected |                                                     | Valid       |
|                                            | When a header file name is selected                 | Valid       |

## Table 3-9. Conditions Under Which [Build] Menu Becomes Valid or Invalid

<10>When [Edit] is selected in the right mouse button menu, the editor is started. Selecting this menu while a source file name is selected opens that selected source file.

The following table shows the conditions under which the menu becomes valid or invalid.

## Table 3-10. Conditions Under Which [Edit] Menu Becomes Valid or Invalid

| Condition                           |                                            | Menu Status |
|-------------------------------------|--------------------------------------------|-------------|
| The project file is not open        |                                            | Valid       |
| The project file is open            | When the title is selected                 | Valid       |
|                                     | When the "Source Files" folder is selected |             |
| When a source file name is selected |                                            | Valid       |
|                                     | When the "Header Files" folder is selected |             |
|                                     | When a header file name is selected        | Valid       |

<11>When [<u>C</u>ompiler Options...] is selected in the right mouse button menu, a dialog is displayed for setting the compiler options. Selecting this menu when a source file name with the ".c" extension is selected allows the compiler options to be set individually for that selected source file.

The following table shows the conditions under which the menu becomes valid or invalid.

Table 3-11. Conditions Under Which [Compiler Options...] Menu Becomes Valid or Invalid

| Condition                    |                                                                          | Menu Status                    |
|------------------------------|--------------------------------------------------------------------------|--------------------------------|
| The project file is not open |                                                                          | Invalid                        |
| The project file is open     | When the title is selected                                               | Valid (overall option setting) |
|                              | When the "Source Files" folder is selected                               | Valid (overall option setting) |
|                              | When a source file name with the ".c" extension Valid (individual option |                                |
|                              | is selected                                                              |                                |
|                              | When an assembler source file name is                                    | Invalid                        |
|                              | selected                                                                 |                                |
|                              | When the "Header Files" folder is selected                               | Invalid                        |
|                              | When a header file name is selected                                      | Invalid                        |

<12>When [<u>A</u>ssembler Options...] is selected in the right mouse button menu, a dialog is displayed for setting the assembler options. Selecting this menu when a source file name with the ".asm" extension is selected allows the assembler options to be set individually for that selected source file.

The following table shows the conditions under which the menu becomes valid or invalid.

| Condition                    |                                                 | Menu Status                       |  |
|------------------------------|-------------------------------------------------|-----------------------------------|--|
| The project file is not open |                                                 | Invalid                           |  |
| The project file is open     | When the title is selected                      | Valid (overall option setting)    |  |
|                              | When the "Source Files" folder is selected      | Valid (overall option setting)    |  |
|                              | When a source file name with the ".c" extension | Invalid                           |  |
|                              | is selected                                     |                                   |  |
|                              | When an assembler source file name is           | Valid (individual option setting) |  |
|                              | selected                                        |                                   |  |
|                              | When the "Header Files" folder is selected      | Invalid                           |  |
|                              | When a header file name is selected             | Invalid                           |  |

Table 3-12. Conditions Under Which [Assembler Options...] Menu Becomes Valid or Invalid

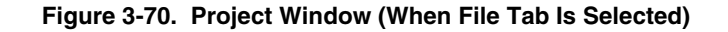

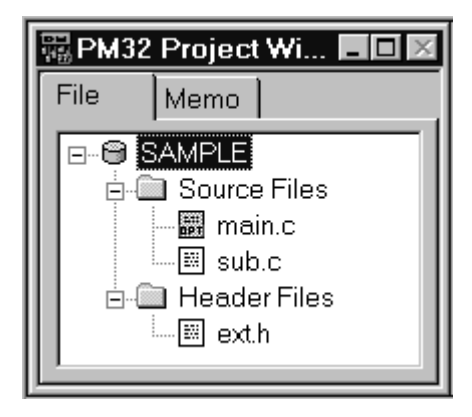

(4) When the Memo tab is selected

The memo information list is displayed. The information displayed by this tab is that of the memo set by selecting [Project]  $\rightarrow$  [Project Setup...].

| 🖫 PM32  | Project                | Window 🗖 🗖 🖂                                            |
|---------|------------------------|---------------------------------------------------------|
| File    | Memo                   |                                                         |
| 2000/11 | 0/12 20:3<br>0/12 20:3 | 1:22 create new project<br>1:37 change compiler options |

Figure 3-71. Project Window (When Memo Tab Is Selected)

## CHAPTER 4 EXAMPLE OF EXECUTING PROJECT MANAGER

This chapter explains the execution sequence of the project manager, giving examples.

#### 4.1 Environment

It is assumed that the project manager and assembler package are installed in directory b:\nectools32\bin, and that the sample program is in b:\work.

It is also assumed that Windows has been started.

## 4.2 Sample Program

The sample program shown in this example is for the RA78Kx. Note that the sample program is not supplied with the package.

#### 4.3 Execution Sequence of Project Manager

This section introduces the execution sequence of the project manager. In the following example, the target device is  $\mu$ PD780058.

# (1) Starting project manager

Double-click the **2** icon to start the project manager. The following window will be displayed.

|                                        | / Menu               | Buttons       |
|----------------------------------------|----------------------|---------------|
|                                        | /                    |               |
| 🚟 Project Manager - sample.prj -       | 78K0(uPD780058)      |               |
| <u>File Build Project Option H</u> elp |                      |               |
|                                        |                      |               |
| 🐻 PM32 Project W 💶 🗵                   | 🚟 PM32 Output Window |               |
| File Memo                              |                      |               |
|                                        | ſ                    | I             |
|                                        |                      | I             |
|                                        | ,                    |               |
|                                        |                      | 1.            |
| Project v                              | vindow               | Dutput window |

(2) Open the <Project Setup> dialog box by selecting [Project]  $\rightarrow$  [Project Setup]. Select the project information tab, and input a title as follows:

Title: SAMPLE

Select the target device and series from the drop-down list.

| Project Setup 🗙                               |
|-----------------------------------------------|
| Project Information Source File Memo          |
| Project File Name: sample.prj                 |
| Project Directory: C:\NECTools32\Work\Ra78k0\ |
| <u>T</u> itle:<br>sample                      |
| Series Name: Device Name:                     |
|                                               |
|                                               |
|                                               |
|                                               |
| OK Cancel Help                                |

(3) Next, select the source file tab and input a source file.

| Project Setup                        | X                   |
|--------------------------------------|---------------------|
| Project Information Source File Memo |                     |
| Source File <u>N</u> ame:            |                     |
| KOsub.asm<br>KOmain.asm              | <u>A</u> dd         |
|                                      | <u>D</u> elete      |
|                                      | Delete A <u>l</u> l |
|                                      |                     |
|                                      | Цр                  |
|                                      | Do <u>w</u> n       |
| Display degendencies of source files |                     |
| OK Can                               | cel Help            |

(4) The project setup has been completed. Next, select [ $\underline{O}$ ption]  $\rightarrow$  [<u>A</u>ssembler Options] to set the options of the assembler.

| Assembler Options                                        |                           |                | ×                    |
|----------------------------------------------------------|---------------------------|----------------|----------------------|
| Output1 Output2 Others                                   |                           |                |                      |
| Include Search Path[-i]:                                 |                           |                |                      |
|                                                          |                           | -              | <u>B</u> rowse       |
| Temporary Directory[-t]:                                 |                           |                |                      |
|                                                          |                           | -              | Bro <u>w</u> se      |
| C LOCATION 0[-cs0] C LOCATION 0[-cs0] C LOCATION 0[-cs0] | d Area<br>TION 0FH[-cs15] |                |                      |
| <u>P</u> arameterfile:                                   |                           |                |                      |
|                                                          |                           | -              | Brow <u>s</u> e      |
| <u>O</u> ther Options:                                   |                           |                |                      |
|                                                          |                           |                | •                    |
| <u>R</u> eset                                            | Option data r <u>e</u> ad | Optio          | n data sa <u>v</u> e |
|                                                          |                           | <u>D</u> elete | e source option      |
| Command Line Options:                                    |                           |                |                      |
|                                                          |                           |                | ×                    |
| ОК                                                       | Cancel                    | Apply          | Help                 |

(5) To set an individual option, select the file tab in the project window, and select a source in "Source Files" so that the selected file is highlighted.

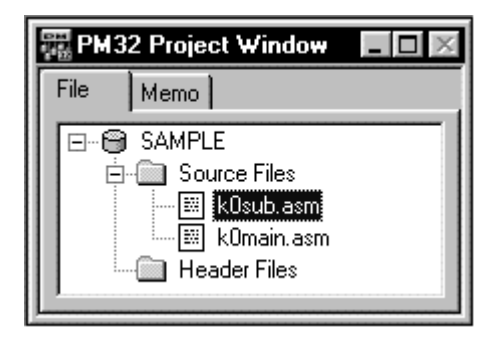

(6) Select [Option]  $\rightarrow$  [Linker Options] and set each linker option.

| Linker Options                                           |
|----------------------------------------------------------|
| Output1 Output2 Library Others                           |
| Directive File[-d]:                                      |
| ▼ <u>B</u> rowse                                         |
| Temporary Directory[-t]:                                 |
| Browse                                                   |
| ✓ Create <u>Stack Symbol[-s]</u> Area <u>Name:</u>       |
| Warning Level[-w]: 1 🚔                                   |
| Elash Start Address for the Product with Flash ROM[-zb]: |
| Parameterfile:                                           |
| Brows <u>e</u>                                           |
| Other options:                                           |
|                                                          |
| Reset Option data read Option data save                  |
| Command Line Options:                                    |
| -\$                                                      |
|                                                          |
|                                                          |
| OK Cancel Apply Help                                     |

(7) Select build by selecting the build button in or the [Build]  $\rightarrow$  [Build] menu item. A make log screen will be displayed.

Ξ.

| 쁊 PM32 Output Window×                                                                                  |  |  |  |
|----------------------------------------------------------------------------------------------------|--|--|--|
| C:\NECTOOLS32\BIN\ra78K0.exe -fK0sub.pra                                                               |  |  |  |
| 78K/0 Series Assembler V3.50 [12 Dec 2000]<br>Copyright (C) NEC Corporation 1990,2000                  |  |  |  |
| Pass1 Start<br>Pass2 Start                                                                             |  |  |  |
| Target chip : uPD780058                                                                                |  |  |  |
| Device file : Project Manager                                                                          |  |  |  |
| Assembly col F303: Error detected on termination.                                                      |  |  |  |
| 78K/0 Series                                                                                           |  |  |  |
| Copyright (I                                                                                           |  |  |  |
|                                                                                                    |  |  |  |
| c:\NECTools32\Smp78kU\Ha78kU\KUmain.asm[2U] : F2UT Syntax<br>lerror                                    |  |  |  |
| Pass2 Start                                                                                            |  |  |  |
| c:\NECTools32\Smp78k0\Ra78k0\K0main.asm(20) : F201 Syntax<br>error                                     |  |  |  |
| Target chip : uPD780058<br>Device file : V1.01                                                         |  |  |  |
| Assembly complete, 1 error(s) and 0 warning(s) found.<br>Build Total error(s) : 1 Total warning(s) : 0 |  |  |  |
|                                                                                                    |  |  |  |

(8) Because an error has been found, tag jump is performed.

I

Move the cursor to the position of the error message, double click, and jump to the editor.

(9) The editor will be started.

The cursor is on the line containing the error.

```
b:\nectools32\work\k0main.asm
                                                                               _ 🗆 ×
Ьk
                                                                                     .
I≉ PUBLIC
          MAIN, START
I≉ EXTRN
           CONVAH
* EXTRN
           _@STBEG
þe,
           DSEG
* DATA
                   saddr
* HDTSA:
          DS 1
* STASC:
          DS 2
⊧×
* CODE
           CSEG
                   AT OH
MAIN:
          DW START OO
₿¥.
★
★START:
★
           CSEG
þ∗.
       ;chip initialize
k⊧
       MOVW
               SP, #_@STBEG
bk.
```

Because variable ii is not defined in this program, an error occurs.

Correct the error and save the source file by selecting [File]  $\rightarrow$  [Save] in the editor.

(10) Select build once again.

| 器 PM32 Output Window                                                                                               |          |
|----------------------------------------------------------------------------------------------------|----------|
| 78K/0 Series Assembler V3.50 [12 Dec 2000]<br>Copyright (C) NEC Corporation 1990,2000                              | <b>^</b> |
| Pass1 Start<br>Pass2 Start                                                                                         |          |
| Target chip : uPD780058<br>Device file : V1.01                                                                     |          |
| Assembly complete, 0 error(s) and 0 warning(s) found.<br>C:\NECTOOLS3 Project Manager                              |          |
| 78K/0 Series Li<br>Copyright (C) 1801: Build completed normally.                                                   |          |
| Target chip : ul<br>Device file : V1                                                                               |          |
| Link complete, 0 error(s) and 0 warning(s) found.<br>C:\NECTOOLS32\BIN\oc78K0.exe -fK0sub.poc                      |          |
| 78K/0 Series Object Converter V3.50 [9 Mar 2000]<br>Copyright (C) NEC Corporation 1990,2000                        |          |
| Target chip : uPD780058<br>Device file : ¥1.01                                                                     |          |
| Object Conversion Complete, 0 error(s) and 0 warning(s)<br>found.<br>Build Total error(s) : 0 Total warning(s) : 0 | <b>•</b> |

(11) The build processing has been completed normally.

(12) Start the debugger and start debugging.

## **CHAPTER 5 CONSTRAINTS**

This chapter explains the constraints of the Project Manager.

#### (1) Limit values of project manager

Some items have limit values, such as the number of files that can be handled by the Project Manager. These items are also explained in the other parts of this manual. Table 5-1 lists these items.

| Item                              | Maximum Value                                       |
|-----------------------------------|-----------------------------------------------------|
| Number of registered source files | 1022                                                |
| Number of registered tool files   | 10                                                  |
| Size of memo                      | 256 bytes                                           |
| Number of registered memos        | 237                                                 |
| Tool DLLs that can be registered  | 10                                                  |
| Project file name                 | 255 characters (12 characters max. is recommended)  |
| Project directory                 | 246 characters (128 characters max. is recommended) |
| Title of project                  | 64 characters                                       |
| Registered tool file name         | 128 characters                                      |
| Registered tool tile              | 32 characters                                       |
| Size of project file              | 64 KB                                               |

Figure 5-1. Limit Values of Project Manager

#### (2) About the editor

If the editor tab is selected in the <Project Manager Options> dialog box and "External Editor" is selected, messages cannot be exchanged between the Project Manager and the editor. In this state, the [Build and debug] menu is dimmed and cannot be selected. Nor can the source be corrected from the debugger.

## CHAPTER 6 DEVICE FILE INSTALLER (DFINST)

#### 6.1 Product Overview

#### 6.1.1 Overview

The device file installer registers a "device file", which is necessary for developing and debugging programs, in the registry.

A device file installer is supplied with the project manager, ID78Kx, and SM78Kx. When each of these programs is installed, the installer is also installed.

#### [Caution]

If NECDEV.INI does not exist and if no tools are registered in the registry, this program displays the message box shown in Figure 6-1 and is terminated. Before using a device file, install a 32-bit product.

## Figure 6-1. Error on Start-up

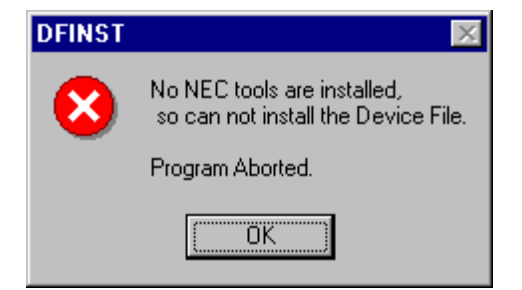

#### 6.1.2 Major functions

The major functions of the device installer are as follows:

- (1) Registers a device file existing on hard disk in the registry.
- (2) Installs a device file product from a disk.
- (3) Uninstalls device files.
- (4) Changes the register directory.
- (5) Transfers the device file information registered in a tool setting information file (NECDEV.INI) in an existing NEC development tool environment (16-bit environment) to the registry for a 32-bit environment.

When the project manager is installed, the device file installer is started at the last stage of installation. If an existing NEC development tool environment (16-bit environment) is being used, the transfer processing is automatically performed.

If the transfer processing does not work and must be manually performed, refer to 6.3.2 Moving device files.

#### 6.1.3 Operating environment

The operating environment of the device file installer is guaranteed in the environment where the project manager, ID78Kx, and SM78Kx runs.

## 6.2 Starting and Exiting

#### 6.2.1 Starting

When the icon in the project manager group registered during installation is clicked, the following screen is displayed. This is the main window of the device file installer.

| System r                                                                                           | nenu icon                                                                  | Clos                                                                                                    | se button     |       |
|----------------------------------------------------------------------------------------------------|----------------------------------------------------------------------------|----------------------------------------------------------------------------------------------------|---------------|-------|
| Device File Installe                                                                               | er                                                                         |                                                                                                    |               |       |
| Device File Package                                                                                | Install                                                                    | J                                                                                                    |               |       |
| Device File                                                                                        |                                                                            |                                                                                                    |               | bo b  |
| Source Source                                                                                      | Select: B:\NECTOOL                                                         | 332\DEV                                                                                                    | e             | 00 00 |
| Device Name                                                                                        | ,<br>Version Seri                                                          |                                                                                                    | =             |       |
| uPD780021                                                                                          | V1.00 78K/                                                                 | ) d0021.78k                                                                                                    | -             |       |
| uPD780021y                                                                                         | V1.00 78K0                                                                 | ) d0021y.78k                                                                                                    |               |       |
| uPD780022                                                                                          | V1.00 78K0                                                                 | ) d0022.78k                                                                                                    |               |       |
| uPD/80022y                                                                                         | V1.00 /8Ki                                                                 | J duu22y./8k -                                                                                                    | Source list v | lew   |
| 0PD780023                                                                                          | V1.00 78KI<br>V/1.00 78KI                                                  | ) d0023.76K<br>) d0023978k                                                                                                    |               |       |
| uPD780024                                                                                          | V1.00 78Kf                                                                 | ) d0024.78k                                                                                                    |               |       |
| 1                                                                                                  | 14.00 70//                                                                 |                                                                                                    |               |       |
| Move Re                                                                                            | gister UnRegister                                                          | 🗖 Delete <u>F</u> ile                                                                                                    |               |       |
| Registry                                                                                           |                                                                            | Change registered directory                                                                                                    | y             |       |
| Device Name                                                                                        | Version Seri                                                               | es Directory                                                                                                    |               |       |
|                                                                                                    | V1.01 70K                                                                  | B NECTOOL \$32\DEV                                                                                                    | Registry list | box   |
| uPD780053                                                                                          | VI.UI /0N/                                                                 |                                                                                                    |               |       |
| uPD780053<br>uPD780053y                                                                            | V1.01 78K                                                                  | ) B:\NECTOOLS32\DEV                                                                                                    |               |       |
| uPD780053<br>uPD780053y<br>uPD780054                                                               | V1.01 78K<br>V1.01 78K<br>V1.01 78K                                        | ) B:\NECTOOLS32\DEV<br>) B:\NECTOOLS32\DEV                                                                                                    |               |       |
| uPD780053<br>uPD780053y<br>uPD780054<br>uPD780054y                                                 | V1.01 78K<br>V1.01 78K<br>V1.01 78K<br>V1.01 78K                           | <ul> <li>B:\NECTOOLS32\DEV</li> <li>B:\NECTOOLS32\DEV</li> <li>B:\NECTOOLS32\DEV</li> </ul>                                                                                                    |               |       |
| uPD780053<br>uPD780053y<br>uPD780054<br>uPD780054<br>uPD780055<br>uPD780055                        | V1.01 78K<br>V1.01 78K<br>V1.01 78K<br>V1.01 78K<br>V1.01 78K              | D B:\NECTOOLS32\DEV<br>D B:\NECTOOLS32\DEV<br>D B:\NECTOOLS32\DEV<br>D B:\NECTOOLS32\DEV<br>D B:\NECTOOLS32\DEV<br>D B:\NECTOOLS32\DEV                                                                  |               |       |
| uPD 780053<br>uPD 780053y<br>uPD 780054<br>uPD 780054y<br>uPD 780055<br>uPD 780055y<br>uPD 780055y | V1.01 78K<br>V1.01 78K<br>V1.01 78K<br>V1.01 78K<br>V1.01 78K<br>V1.01 78K | <ul> <li>B:\NECTOOLS32\DEV</li> <li>B:\NECTOOLS32\DEV</li> <li>B:\NECTOOLS32\DEV</li> <li>B:\NECTOOLS32\DEV</li> <li>B:\NECTOOLS32\DEV</li> <li>B:\NECTOOLS32\DEV</li> <li>B:\NECTOOLS32\DEV</li> </ul> |               |       |

#### Figure 6-2. Main Window

Here is an explanation of each part of the main window:

(1) System menu icon

If this icon is clicked, the system menu is opened.

- (2) Install button Install... Starts the Install Wizard and installs a device file from a device file product disk.
- (3) Source combo box

Specifies the registration source of the device file.

(4) Browse button Browse...

Selects the directory of the registration source of the device file. The selected directory name is added to the source combo box.

(5) Source list view

Displays the names of device files stored in the directory selected with the source combo box and device files that are registered in NECDEV.INI.

- (6) Move button <u>Move</u> Registers device file information that exists in any directory and is registered in NECDEV.INI but not in the registry, to the registry. The contents of registry remain intact.
- (7) Registration button <u>Register</u>
   Registers the device file information that exists in any directory in the registry.
- (8) Registration clear button <u>UnRegister</u> Clears the registration of the device file information registered in the registry. The device file information whose registration is cleared can be re-registered using the <u>Register</u> button.
- (9) "Delete <u>File</u>" check box <u>Delete File</u> If this check box is selected when a registration is removed, the device file is deleted from the hard disk. If the check box is clear, the device file is not deleted.
- (10) Change registered directory button Changes the directory of the device file registered currently.
- (11) Registry list view

Displays the device names registered in the registry of a list of device file names.

- (12) Help button <u>Help</u> Opens a help file in the device file installer.
- (13) About button <u>About...</u> Displays the version of the device file installer.
- (14) Exit button

Terminates the device file installer.

The initial status of the main window when this program has been started is as follows:

| Item                               | Initial Status                                                                                                    |
|------------------------------------|----------------------------------------------------------------------------------------------------|
| Focus                              | Install button                                                                                                    |
| Install button                     | Valid                                                                                                    |
| Source combo box                   | NECDEV.INI is selected.                                                                                                    |
| Browse button                      | Valid                                                                                                    |
| Source list view                   | Displays device names registered in NECDEV.INI but not registered in registry.<br>All device names are in selected status. |
| Move button                        | Valid if even only one device is displayed                                                                                 |
| Registration button                | Invalid                                                                                                    |
| Registration clear button          | Invalid                                                                                                    |
| "Delete <u>F</u> ile" check box    | Cleared                                                                                                    |
| Change registered directory button | Valid if even only one device name is registered                                                                           |
| Registry list view                 | Displays device names registered in registry.<br>All device names are not selected.                                        |
| Help button                        | Valid                                                                                                    |
| About button                       | Valid                                                                                                    |
| Exit button                        | Valid                                                                                                    |

| Table 6-1. Initial Status of Main Window on | Start-up |
|---------------------------------------------|----------|
|---------------------------------------------|----------|

## 6.2.2 Exiting

Exit from the device file installer in the following three ways:

- <1> Click the Exit button in the main window.
- <2> Click the icon in the top left of the main window, open the system menu, and select [Close] menu.
- <3> Click the icon (close button) at the top right of the main window.

## 6.3 Installing Device Files

To install a new device file, click the Install... button.

To use a device file used with the old version (16-bit environment) in the 32-bit environment, use the  $\boxed{Register}$  and  $\boxed{M}$  over buttons.

The difference between "Register" and "Move" is that "Register" registers the device file information in any directory in the registry, while "Move" registers the device file that exists in any directory and is registered in the tool setting information file (NECDEV.INI) of a 16-bit environment, in the registry.

"Register" and "Move" are explained in detail below.

#### 6.3.1 Registering device files

Register a device file information that exists in any directory in the registry. The sequence of registration is explained below.

(1) Specify the registration source of the device file in the source combo box.

A device file directory registered in NECDEV.INI or the registry can be selected and a list of device files that exist is displayed in the source list view.

#### Figure 6-3. Source Combo Box

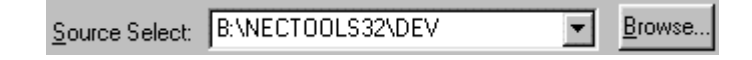

To select a device file that exists in any other directory, click the <u>Browse...</u> button and select a directory. The selected directory is added to the source combo box, and the contents of the directory are displayed in the source list view. The added directory name is initialized each time the device file installer has been started.

To "Register", select a directory other than NECDEV.INI.

| Browse for Folder                                                                                                    | ? ×   |
|----------------------------------------------------------------------------------------------------|-------|
| Select a folder where Device File exists.                                                                                                    |       |
| B:\NECTools32\DEV                                                                                                    |       |
| NECTools32      NECTools32      Nectools32      Dev     Doc     Doc     Hlp     Lib     E-     Setup     E-     Smp     E-     Smp78k0      E-     Sd |       |
| ОК С                                                                                                    | ancel |

Figure 6-4. Browsing a Folder (When Registering)

(2) Select the device file name to be registered in the registry, from the source list view.

-

Of the device files that exist in the device file directory selected in the source combo box, the device file names that have not been registered in the registry are displayed in the source list view.

If one or more device names is selected, the Register button becomes valid, and the Move and UnRegister buttons become invalid.

|  | Figure 6-5. | Source List View | (Device File | Directory | Display | ) |
|--|-------------|------------------|--------------|-----------|---------|---|
|--|-------------|------------------|--------------|-----------|---------|---|

| S <u>o</u> urce: |         |        |                 |
|------------------|---------|--------|-----------------|
| Device Name      | Version | Series | File Name 🔺     |
| uPD780021        | V1.00   | 78K0   | d0021.78k       |
| uPD780021y       | V1.00   | 78KO   | d0021y.78k      |
| uPD780022        | V1.00   | 78KO   | d0022.78k       |
| uPD780022y       | V1.00   | 78KO   | d0022y.78k      |
| uPD780023        | V1.00   | 78KO   | d0023.78k       |
| uPD780023y       | V1.00   | 78KO   | d0023y.78k 📃    |
| uPD780024        | V1.00   | 78KO   | d0024.78k       |
| LuPD780024v      | V1.00   | 78KO   | _d0024v 78k 📃 💆 |

(3) If the <u>Register</u> button is clicked or if a device name is selected from the list view and double-clicked, the following confirmation message is displayed.

If the OK button is clicked, registration processing is executed. If the Cancel button is pressed, nothing is performed and the original screen is displayed again.

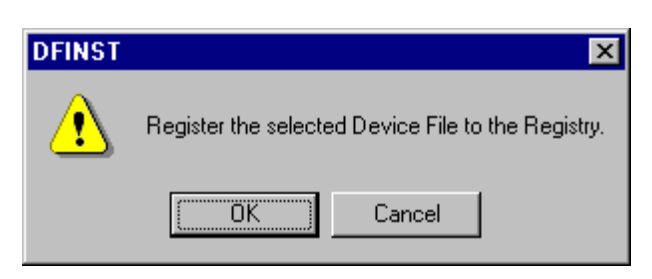

Figure 6-6. Confirmation of Registration

If the series to be registered exists in a directory other than the registered device file directory, the following confirmation message box is displayed.

If the OK button is pressed, the series to be registered is copied to the registered directory.

If the Cancel button is pressed, nothing is performed and the original screen is displayed again.

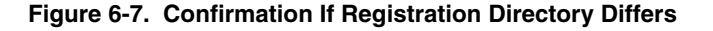

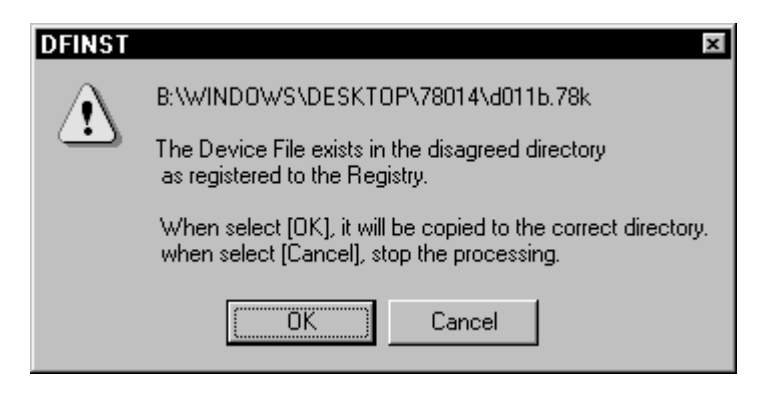

If a file of the same name already exists in the registry, the following confirmation dialog box is displayed. The data version in the device file is used to identify the versions of common device files. For other device files, the time stamp of the file is employed.

Figure 6-8. If Same or Newer Version of File Exists

| DFINST                                                             | ×                      |
|--------------------------------------------------------------------|------------------------|
| Newer version file exist already.<br>You don't need to over-write. |                        |
| B:\NECTools32\DEV\D011B.78K                                        |                        |
| Source: V2.10<br>Destination: V2.10                                | OK<br>Cancel           |
| - OverWrite Setting                                                | Remaining Setting      |
| Newer version only                                                 |                        |
| O <u>O</u> verwrite always                                         | O <u>S</u> ame setting |
| ◯ No <u>t</u> overwrite                                            |                        |
|                                                                    |                        |

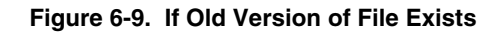

| DFINST                                                       | ×                   |
|--------------------------------------------------------------|---------------------|
| Older version file exist.<br>You should over-write the file. |                     |
| B:\NECTools32\DEV\D011B.78K                                  |                     |
| Source: V2.10<br>Destination: V2.00                          | OK<br>Cancel        |
| OverWrite Setting                                            | - Remaining Setting |
| Newer version only                                           |                     |
| O <u>O</u> verwrite always                                   | O Same setting      |
| C No <u>t</u> overwrite                                      |                     |
|                                                              |                     |

<1> "OverWrite Setting"

|     | Newer version only:     | Overwrites only if the copied version is new.                                             |
|-----|-------------------------|-------------------------------------------------------------------------------------------|
|     | Overwrite Always:       | Overwrites, ignoring the version.                                                         |
|     | Not overwrite:          | Does not overwrite.                                                                       |
| <2> | "Remaining Setting"     |                                                                                           |
|     | <u>A</u> sk every file: | If multiple files are processed, this dialog box is also displayed when the next file and |
|     |                         | those that follow are processed.                                                          |
|     | Same setting:           | If multiple files are processed, the next file and those that follow are automatically    |
|     |                         | processed by the method specified in "OverWrite Setting".                                 |

<3> OK button: Executes the processing with the settings specified in the dialog box.
<4> Cancel button: Stops all processing. The files that have been copied before the Cancel button is pressed remain unchanged.

If the contents of the device file to be registered are not correct, the following message box is displayed.

If the OK button is pressed, the device file to be registered is not registered, and processing of the next selected device file is started. If the Cancel button is pressed, the registration processing is stopped.

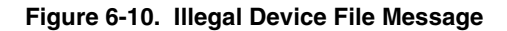

| DFINST        | ×                                                                                       |
|---------------|-----------------------------------------------------------------------------------------|
| A             | B:\Nectools\dev\78K0 - uPD78011B                                                        |
| $\overline{}$ | Not the correct Device File.                                                            |
|               | When select [OK], ignore it and continue.<br>when select [Cancel], stop the processing. |
|               | Cancel                                                                                  |

If an error occurs during copying, the following error message is displayed. If the OK button is pressed, the registration processing is stopped.

Figure 6-11. Copy Error During Registration

| DFINST        | x                                                                                      |  |  |
|---------------|----------------------------------------------------------------------------------------|--|--|
| A             | B:\NECTools32\DEV\D011F.78K                                                            |  |  |
| $\overline{}$ | Failed to copy the Device File.                                                        |  |  |
|               | When select [OK], ignore it and continue,<br>when select [Cancel],stop the processing, |  |  |
|               | OK Cancel                                                                              |  |  |

#### 6.3.2 Moving device files

Registers the device files that are registered in NECDEV.INI, but are not registered in the registry, in the registry. The registered contents of NECDEV.INI remain as they are.

This move processing is usually performed automatically when the project manager is installed. If it is not performed correctly, perform the move processing manually following the procedure explained in this section.

The procedure for registration is as follows:

(1) Select NECDEV.INI in the source combo box.

(2) Select a device file name to be registered in the registry, in the source list view.

Of the device files registered in NECDEV.INI, the device names that are not registered in the registry are displayed in the source list view. If NECDEV.INI does not exist, nothing is displayed in the list view.

The display format is "series name - device name".

If one or more device name is selected, the  $\underline{M}$  ove button becomes valid, and the Register and UnRegister buttons become invalid.

| 5 <u>0</u> arce. |         |        |                            |          |
|------------------|---------|--------|----------------------------|----------|
| Device Name      | Version | Series | File Name                  |          |
| uPD780053        | V1.01   | 78KO   | B:¥nectools¥dev¥D0053.78K  |          |
| uPD780053y       | V1.01   | 78KO   | B:¥nectools¥dev¥D0053Y.78K |          |
| uPD780054        | V1.01   | 78KO   | B:¥nectools¥dev¥D0054.78K  |          |
| uPD780054y       | V1.01   | 78KO   | B:¥nectools¥dev¥D0054Y.78K |          |
| uPD780055        | V1.01   | 78KO   | B:¥nectools¥dev¥D0055.78K  |          |
| uPD780055y       | V1.01   | 78KO   | B:¥nectools¥dev¥D0055Y.78K |          |
| uPD780056        | V1.01   | 78KO   | B:¥nectools¥dev¥D0056.78K  |          |
| uPD780056v       | V1.01   | 78KO   | B:¥pectools¥dev¥D0056Y78K  | <u> </u> |

## Figure 6-12. Source List View (NECDEV.INI Display)

(3) Click the <u>Move</u> button or double-click the device name in the list view. The following confirmation message will be displayed.

If the OK button is pressed, the transfer processing is executed. If the Cancel button is pressed, nothing is executed and the original screen is displayed.

Figure 6-13. Confirmation of Move

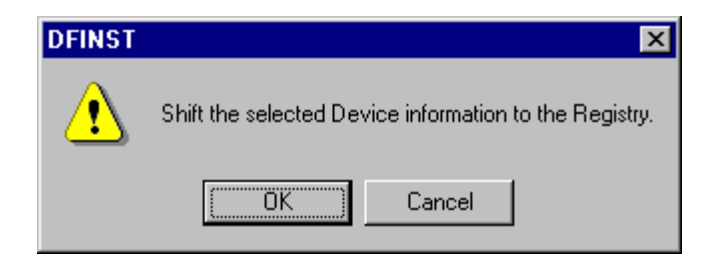

If a file to be moved does not exist, the following message box is displayed.

If the OK button is pressed, the device file to be moved, is not moved, and the processing of the next device to be selected is started. If the Cancel button is pressed, the move processing is stopped.

Figure 6-14. If There Is No File to Be Moved

| DFINST   | ×                                                                                      |
|----------|----------------------------------------------------------------------------------------|
| A        | B:\nectools\dev\D011H.78K                                                              |
| <u> </u> | Not exist the Device File.                                                             |
|          | When select [OK], ignore it and continue,<br>when select [Cancel],stop the processing, |
|          | OK Cancel                                                                              |

If an error occurs during copying, the following message box is displayed. If the OK button is pressed, the move processing is stopped.

Figure 6-15. If Copy Error Occurs During Move

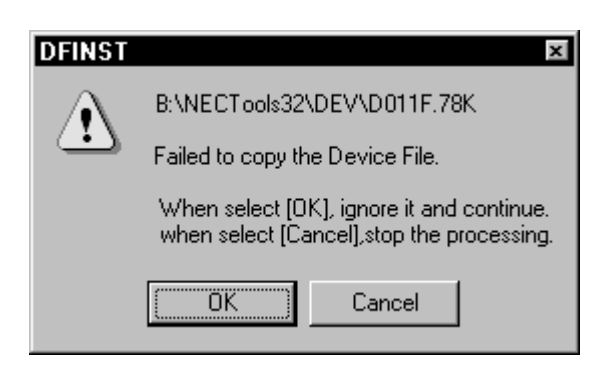

Caution If the series to be moved exist in a directory different from the device file directory registered in the registry, the confirmation message box is not displayed, and the device file is copied to the registered directory.

#### 6.3.3 Installing a new device file

#### [Overview]

Install a device file from a device file product disk or directory that contains a device file product. The device file information is registered in the registry.

By specifying "install information file (NECSETUP.INI)" included in the device file product disk, this program carries out the install process in accordance with that information.

Note that the disk to which the file is installed must have at least 1MB of free space.

#### (1) Specifying install information file

Specify an install information file.

| nstall Wizard : Install Information File                                                                                            |  |  |  |
|----------------------------------------------------------------------------------------------------|--|--|--|
|                                                                                                    |  |  |  |
| Installing from Device File Product Disk.                                                                                           |  |  |  |
| Open a drive or directory which the Device File Product Disk exists,<br>and select the Install-Information-File ( eq. NECSETUP INL) |  |  |  |
|                                                                                                    |  |  |  |
|                                                                                                    |  |  |  |
|                                                                                                    |  |  |  |
| BIOWSE                                                                                                    |  |  |  |
| A: <u>F</u> D Browse                                                                                                    |  |  |  |
|                                                                                                    |  |  |  |
|                                                                                                    |  |  |  |
| < <u>B</u> ack <u>N</u> ext > Cancel                                                                                                |  |  |  |

#### Figure 6-16. Specifying Install Information File

Initially the install information file name is blank, and the  $\underline{|Back|}$  and  $\underline{Next}$  buttons are invalid. When a file name is input, the <u>Next</u> button becomes valid. The  $\underline{|Back|}$  button is always invalid.

Open the <Open> dialog box by using the  $\underline{B}$ rowse button.

The file types are "Install Information File (\*.ini)" and "All files (\*.\*)".

By using the A:<u>F</u>D Browse... button, directly select the floppy disk drive.

The default directory is the directory in which this program exists.

When the  $\underline{Next}$  button is pressed, the conditions of use for the software included in the device file product is displayed.

If the Cancel button is pressed, the install wizard is terminated and the main window is displayed again.

Figure 6-17. NEC Software License Agreement

| NEC SOFTWARE LICENSE AGREEMENT                                                                                                    | ×         |
|----------------------------------------------------------------------------------------------------|-----------|
| USER LICENSE AGREEMENT FOR NEC SOFTWARE                                                                                                    | -         |
| IMPORTANT-READ CAREFULLY:<br>This User License Agreement ("ULA") is a legal agreement<br>between you (either an individual or a single entity) and NEC<br>Corporation for the NEC softwarethe NEC software product<br>provided with this ULA", which includes computer software and<br>may include associated media, printed materials, and "online"<br>files or data ("SOFTWARE PRODUCT"). By installing, copying, or<br>otherwise using the SOFTWARE PRODUCT, you agree to be bou-<br>the terms of this ULA. If you do not agree to the terms of this<br>ULA, do not install or use the SOFTWARE PRODUCT. |           |
| 1.SOFTWARE PRODUCT LICENSE                                                                                                    |           |
| NEC grants to you a personal, nonexclusive license to make<br>and use copies of SOFTWARE PRODUCT for the sole purposes<br>designing, developing, and testing software product(s) that are<br>designed to operate in conjunction with any NEC microcomputer                                                                                                    | of        |
| (Agree )                                                                                                    | n't Agree |

Press the Agree button to proceed.

If the Don't Agree button is pressed, the previous screen is displayed.

If the specified install information file does not exist or if it is illegal when the  $\underline{N}ext$  button is pressed, the following message box is displayed. If the OK button is pressed, "Install Information File" is displayed again.

Figure 6-18. If Install Information File Is Illegal

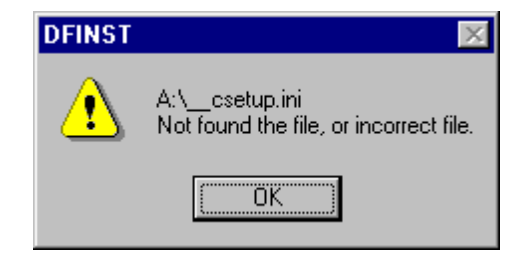
#### (2) Selecting kind of file

Select the kinds of the products to be installed.

If only one product type is selected, this page is not displayed and the next page is displayed.

| nstall Wizard : Kind of File      |                |               |        |
|-----------------------------------|----------------|---------------|--------|
|                                   |                |               |        |
| Select the kind of installation f | file :         |               |        |
|                                   |                |               |        |
| Common Device The                 |                |               |        |
| DLL File for SM78K0               |                |               |        |
| 🔽 Device File for Screen D        | ebugger        |               |        |
|                                   |                |               |        |
|                                   |                |               |        |
|                                   |                |               |        |
|                                   |                |               |        |
|                                   |                |               |        |
|                                   |                |               |        |
|                                   |                |               |        |
|                                   |                |               |        |
|                                   |                |               |        |
|                                   | < <u>B</u> ack | <u>N</u> ext> | Cancel |
|                                   |                |               |        |

Figure 6-19. Selecting Kind of File

A check box is displayed for each product. All check boxes are selected by default. Up to four check boxes can be displayed. The number of check boxes displayed is equal to the number of products.

Only one item can be selected from the radio buttons. It is also possible to select none of the products. Press the  $\overline{|\langle \underline{B}ack \rangle|}$  button to return to the previous screen.

Press the Next> button to proceed to the next screen. This is invalid when all the check boxes are OFF.

If the Cancel button is pressed, the install wizard is terminated and the main window is displayed again.

## (3) Specifying install directory

Specify the install directory of the common device file.

Figure 6-20. Install Directory

| Install Wizard : Install Directory                          |
|-------------------------------------------------------------|
| Input the destination directory of the Common Device File : |
| C:\NECTools32\DEV                                           |
|                                                             |
|                                                             |
|                                                             |
|                                                             |
| < <u>B</u> ack <u>N</u> ext > Cancel                        |

The default install directory is the dev directory in the directory in which the tool is installed (e.g., C:\NECTools32).

If the install directory edit box is empty, the  $\underline{Next}$  button is invalid.

Press the  $<\underline{Back}$  button to return to the previous screen.

Press the <u>N</u>ext> button to proceed to the next screen.

If the Cancel button is pressed, the Install Wizard is terminated and the main window is displayed again.

## (4) Starting installation

The following screen is displayed to confirm the selected product types and their install directory.

| Installation fi             | es and destination          | on directories | : |  |
|-----------------------------|-----------------------------|----------------|---|--|
| Common De<br>b:\nectoo      | /ice File<br>s32\dev        |                |   |  |
| DLL File for (<br>b:\nectoo | 3M78K0<br>s32\bin           |                |   |  |
| Device File f<br>b:\nectoo  | or Screen Debug<br>Is32\bin | gger           |   |  |
|                             |                             |                |   |  |

#### Figure 6-21. Installation Start

If the  $\underline{Next>}$  button is pressed, the actual installation is executed, and the next screen is displayed after installation.

If the Cancel button is pressed, the Install Wizard is terminated and the main window is displayed again.

While copying is in progress, a dialog box indicating the progress is displayed. To stop copying, press the Cancel button.

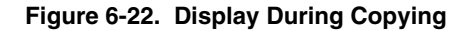

| Copying             |                                                     |
|---------------------|-----------------------------------------------------|
| Source :<br>Dest. : | C:\78014\D011BY.78K<br>B:\NECTOOLS32\DEV\D011BY.78K |
|                     |                                                     |
|                     | Cancel                                              |

If an error occurs during copying, the following message box is displayed. If the OK button is pressed, installation is terminated, and an abnormal termination message is displayed.

Figure 6-23. Copy Error During Installation

| DFINST      | ×                                                              |
|-------------|----------------------------------------------------------------|
| $\triangle$ | b:\nectools32\dev\D011F.78K<br>Failed to copy the Device File. |
|             | Abort to copy.                                                 |
|             | OK                                                             |

#### (5) End of installation

When installation has been completed normally, the following screen is displayed.

| Install Wizard : Installation Finished                          |
|-----------------------------------------------------------------|
|                                                                 |
|                                                                 |
| Installation completed M (how called [Finish] program (inished  |
| installation completed, when select (minish), program minishes, |
|                                                                 |
|                                                                 |
|                                                                 |
|                                                                 |
|                                                                 |
|                                                                 |
|                                                                 |
|                                                                 |
| · · · · · · · · · · · · · · · · · · ·                           |
| < Back Finish Cancel                                            |

Figure 6-24. End of Installation (Normal Completion)

If the Finish or Cancel button is pressed, the Install Wizard is terminated, and the main window is displayed again.

If installation is terminated abnormally, the following screen is displayed.

Figure 6-25. End of Installation (Abnormal Termination)

| Install Wizard : Installation Finished           |
|--------------------------------------------------|
|                                                  |
|                                                  |
| There are some errors in installation.           |
| Confirm items bellow and retry the installation. |
| * Is there enough disk space ?                   |
| * Is not there Read/Only files in destination ?  |
|                                                  |
|                                                  |
|                                                  |
|                                                  |
|                                                  |
| (Exit Cancel                                     |

If the Exit or Cancel button is pressed, the Install Wizard is terminated, and the main window is displayed again.

If installation has been stopped in the middle, the following screen is displayed.

#### Figure 6-26. End of Installation (When Stopped)

| Install Wizard : Installation Finished      |             |
|---------------------------------------------|-------------|
|                                             |             |
|                                             |             |
|                                             |             |
| Installation was interrupted.               |             |
| Setup is incompleted, please install again. |             |
|                                             |             |
|                                             |             |
|                                             |             |
|                                             |             |
|                                             |             |
|                                             |             |
|                                             |             |
|                                             |             |
|                                             |             |
|                                             | Exit Cancel |

If the Exit or Cancel button is pressed, the Install Wizard is terminated, and the main window is displayed again.

#### 6.3.4 Clearing registration of device file

This clears the registration of a device file from the registry.

A device file whose registration has been cleared can be re-registered by using the <u>Register</u> button. The procedure for clearing registration is explained below.

(1) Select a device file name whose registration is to be cleared, in the registry list box.

If one or more device files displayed in the registry list box are selected, the <u>UnRegister</u> button becomes valid; otherwise, this button is invalid.

|   | <u>R</u> egistry |         |        | Change registered directory |
|---|------------------|---------|--------|-----------------------------|
|   | Device Name      | Version | Series | Directory                   |
|   | uPD780053        | V1.01   | 78K0   | B:¥NECTOOLS32¥DEV           |
| l | uPD780053y       | V1.01   | 78KO   | B:¥NECTOOLS32¥DEV           |
| l | uPD780054        | V1.01   | 78KO   | B:¥NECTOOLS32¥DEV           |
| l | uPD780054y       | V1.01   | 78KO   | B:¥NECTOOLS32¥DEV           |
| l | uPD780055        | V1.01   | 78KO   | B:¥NECTOOLS32¥DEV           |
| l | uPD780055y       | V1.01   | 78KO   | B:¥NECTOOLS32¥DEV           |
| l | uPD780056        | V1.01   | 78KO   | B:¥NECTOOLS32¥DEV           |
|   | LuPD780056v      | V1.01   | 78KO   | B:¥NECTOOLS32¥DEV           |

#### Figure 6-27. Registry List Box

(2) When the <u>UnRegistry</u> button is clicked, the following confirmation message is displayed. If the <u>OK</u> button is pressed, the registration is cleared. If the <u>Cancel</u> button is pressed, nothing is performed and the previous screen is displayed.

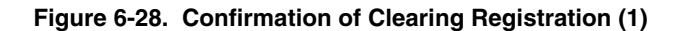

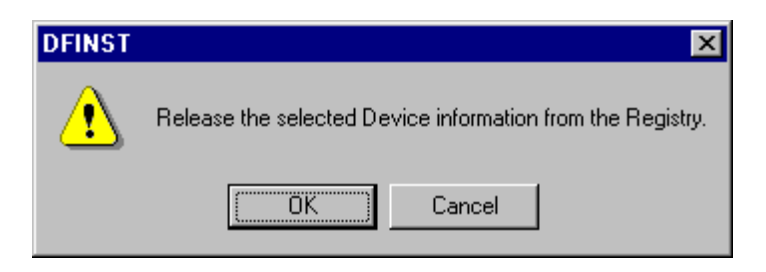

If the "Delete <u>File</u>" check box is selected, the actual device file is also deleted from the disk. In this case, the device file cannot be registered again.

When the UnRegister button is clicked, the following confirmation message is displayed.

If the OK button is pressed, the registration is cleared. If the Cancel button is pressed, nothing is performed and the previous screen is displayed.

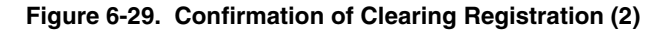

| DFINST | ×                                                                                                  |  |  |
|--------|----------------------------------------------------------------------------------------------------|--|--|
| ⚠      | Release the selected Device information from the Registry.<br>The Device File will be deleted too. |  |  |
|        | Cancel                                                                                             |  |  |

If the device file cannot be deleted, the following message box is displayed.

If the OK button is pressed, the device file is not deleted, and the processing proceeds to the next device file selected. If the Cancel button is pressed, the deletion processing is stopped.

#### Figure 6-30. Deleting Device File

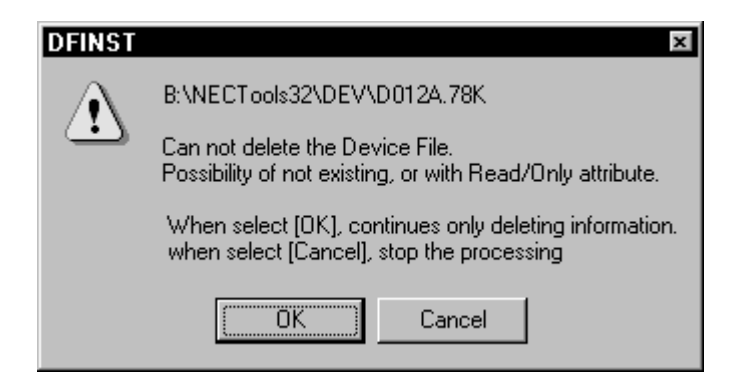

#### 6.3.5 Change of registered directory of device file

The currently registered device file directory can be changed. The following shows the sequence of how to change a registered directory.

Click the <u>Change registered directory...</u> button to display the <Change registered directory> dialog box
 The <u>Change registered directory...</u> button is valid when a device file is registered, and is invalid when no device file is registered.

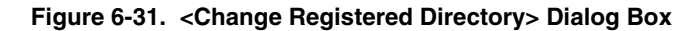

| Change re       | egistered directory | ×              |
|-----------------|---------------------|----------------|
| <u>S</u> eries: |                     |                |
| Directory:      | B:\NECTools32\DEV   | <u>B</u> rowse |
|                 | ОК                  | ancel          |

(2) In the <Change registered directory> dialog box:

<1> Select a series name to be changed using the "Series:" combo box.

"All" and a list of series names registered in a registry are displayed in this box. All registered series names will be targeted when "All" is selected. "All" is specified by default.

Figure 6-32. "Series:" Combo Box

| <u>S</u> eries: | All  |
|-----------------|------|
|                 | All  |
|                 | 78K0 |

<2> Enter the changed directory in the "Directory:" edit box.

When the "Series:" combo box is changed, the current directory of the corresponding series is displayed by default. The default setting of "All" is [tool directory + "\DEV"].

Click the <u>Browse</u> button to display the <Browse for Folder> dialog box. The directory selected here is displayed in the "<u>Directory:</u>" edit box.

| Browse for Folder                 | ? ×  |
|-----------------------------------|------|
| Select new Device File directory. |      |
| B:\NECTools32\DEV                 |      |
| Program Files                     |      |
| OK Ca                             | ncel |

Figure 6-33. Browse for Folder (When Registered Directory Is Changed)

<3> Click the OK button to move all the device files of the series selected using the "Series:" combo box to the directory specified in the "Directory:" edit box. Registration of a registry is also changed at this time. Even if a device file change results in making the source directory empty, the directory will not be deleted. If no directory exists after a change, a new directory is created.
Click the Connect buttom to return without any shange.

Click the Cancel button to return without any change.

If a file having the same name, a new version file, or an old version file already exits, the dialog boxes shown in Figures 6-8 and 6-9 are display for confirmation.

## 6.4 Tool Tip Help

If the cursor is placed over a control in the main window such as a combo box or button for about half a second, a description of the control is displayed.

| )evice File Package                                                                                                    | [nstal                                                                          |                                                                |                                                                                                    |           | <u>H</u> elp  |
|----------------------------------------------------------------------------------------------------|---------------------------------------------------------------------------------|----------------------------------------------------------------|----------------------------------------------------------------------------------------------------|-----------|---------------|
| )evice File                                                                                                    |                                                                                 | Install r                                                      | rom Device File Product                                                                                                    |           | <u>A</u> bout |
| c Source S                                                                                                    | Select: B:\NEC                                                                  | OTOOLS32                                                       | NDEV                                                                                                    | Browse    |               |
| Source:                                                                                                    | Venter                                                                          | Carias                                                         |                                                                                                    |           |               |
| Device Name                                                                                                    | Version                                                                         | 5eries                                                         | Hie Name                                                                                                    |           |               |
| uPD780021                                                                                                    | V1.00                                                                           | 78K0                                                           | d0021.76K<br>d0021v 78k                                                                                                    |           |               |
| uPD780022                                                                                                    | V1.00                                                                           | 78K0                                                           | d0022.78k                                                                                                    |           |               |
| uPD780022y                                                                                                    | V1.00                                                                           | 78K0                                                           | d0022y.78k                                                                                                    |           |               |
| uPD780023                                                                                                    | V1.00                                                                           | 78KO                                                           | d0023.78k                                                                                                    |           |               |
| uPD780023y                                                                                                    | V1.00                                                                           | 78K0                                                           | d0023y.78k                                                                                                    |           |               |
| uPD780024                                                                                                    | V1.00                                                                           | 78K0                                                           | d0024.78k                                                                                                    |           |               |
| •                                                                                                    |                                                                                 |                                                                |                                                                                                    | •         |               |
| Maria Rev                                                                                                    | sister UnR                                                                      | egister                                                        | Delete File                                                                                                    |           |               |
| INDVE REC                                                                                                    |                                                                                 |                                                                |                                                                                                    |           |               |
| <u>M</u> ove <u>ne</u>                                                                                                    |                                                                                 |                                                                |                                                                                                    |           |               |
| <u>R</u> egistry                                                                                                    |                                                                                 |                                                                | Change registered o                                                                                                    | lirectory |               |
| Registry<br>Device Name                                                                                                    | Version                                                                         | Series                                                         | Change registered of Directory                                                                                                    | lirectory |               |
| Registry<br>Device Name<br>uPD780053                                                                                                    | Version<br>V1.01                                                                | Series<br>78K0                                                 | Change registered of<br>Directory<br>B:\NECTOOLS32\DE                                                                                                    | lirectory |               |
| Registry<br>Device Name<br>uPD780053<br>uPD780053Y                                                                                                    | Version<br>V1.01<br>V1.01                                                       | Series<br>78K0<br>78K0                                         | Change registered of<br>Directory<br>B:\NECTOOLS32\DE<br>B:\NECTOOLS32\DE                                                                                                    | lirectory |               |
| Begistry           Device Name           uPD780053           uPD780053/           uPD780054                                                                                 | Version<br>V1.01<br>V1.01<br>V1.01<br>V1.01                                     | Series<br>78K0<br>78K0<br>78K0                                 | Change registered of<br>Directory<br>B:\NECTOOLS32\DE<br>B:\NECTOOLS32\DE<br>B:\NECTOOLS32\DE<br>B:\NECTOOLS32\DE                                                             | lirectory |               |
| Begistry<br>Device Name<br>uPD 780053<br>uPD 7800534<br>uPD 780054<br>uPD 7800544<br>uPD 7800547                                                                            | Version<br>V1.01<br>V1.01<br>V1.01<br>V1.01<br>V1.01<br>V1.01                   | Series<br>78K0<br>78K0<br>78K0<br>78K0<br>78K0                 | Change registered of<br>Directory<br>B:\NECTOOLS32\DE<br>B:\NECTOOLS32\DE<br>B:\NECTOOLS32\DE<br>B:\NECTOOLS32\DE<br>B:\NECTOOLS32\DE                                         | lirectory |               |
| Begistry           Device Name           uPD780053           uPD780054           uPD780054           uPD780054           uPD780055                                          | Version<br>V1.01<br>V1.01<br>V1.01<br>V1.01<br>V1.01<br>V1.01<br>V1.01          | Series<br>78K0<br>78K0<br>78K0<br>78K0<br>78K0<br>78K0         | Change registered of<br>Directory<br>B:\NECTOOLS32\DE<br>B:\NECTOOLS32\DE<br>B:\NECTOOLS32\DE<br>B:\NECTOOLS32\DE<br>B:\NECTOOLS32\DE<br>B:\NECTOOLS32\DE                     | tirectory |               |
| Begistry           Device Name           uPD780053           uPD780054           uPD780054           uPD7800554           uPD780055           uPD780055           uPD780055 | Version<br>V1.01<br>V1.01<br>V1.01<br>V1.01<br>V1.01<br>V1.01<br>V1.01<br>V1.01 | Series<br>78K0<br>78K0<br>78K0<br>78K0<br>78K0<br>78K0<br>78K0 | Change registered of<br>Directory<br>B:\NECTOOLS32\DE<br>B:\NECTOOLS32\DE<br>B:\NECTOOLS32\DE<br>B:\NECTOOLS32\DE<br>B:\NECTOOLS32\DE<br>B:\NECTOOLS32\DE<br>B:\NECTOOLS32\DE | tirectory |               |

## Figure 6-34. Tool Tip Display

## Table 6-2. Contents of Tool Tips

| Control                            | Description                                                |
|------------------------------------|------------------------------------------------------------|
| Install button                     | Install from Device File Product DISK                      |
| Source combo box                   | Select Install Source (NECDEV.INI or Device File Directry) |
| Browse button                      | No description                                             |
| Source list view                   | No description                                             |
| Move button                        | Move from NECDEV.INI to Registry                           |
| Registration button                | Register Device File from directory to Registry            |
| Registration clear button          | UnRegister from Registry                                   |
| "Delete <u>F</u> ile" check box    | Delete file when UnRegister                                |
| Change registered directory button | Change registered Device File Directory.                   |
| Registry list view                 | If drop Device File, register it.                          |
| Help button                        | Display online document contents.                          |
| About button                       | Display program information, version number and copyright. |
| Exit button                        | Exit Program                                               |

## APPENDIX A MESSAGE LIST

#### A.1 Project Manager Messages

The caption on a message box output by the project manager is "Project Manager".

The messages of the project manager are classified into the following four types:

#### (1) Abort

The project manager is terminated when the OK button is pressed. A001 through A079: Messages output by the project manager body. A080 through A099: Messages output by PRJTMAKE.

#### (2) Fatal

Pressing the OK button restores the project manager. F101 through F299: Messages output by the project manager body. F300 through F499: Messages output by PRJTMAKE.

#### (3) Question

Must be selected. Q501 through Q599: Messages output by the project manager body. Q601 through Q699: Messages output by PRJTMAKE.

#### (4) Information

Pressing the OK button restores the project manager. 1701 through 1799: Messages output by the project manager body. 1801 through 1899: Messages output by PRJTMAKE.

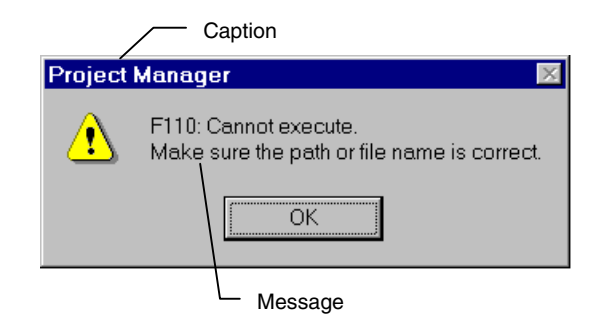

## A.1.1 Abort messages

| Table A-1. | Abort | Messages |
|------------|-------|----------|
|------------|-------|----------|

| Number |         | Message and Description                                                                                                    |  |  |
|--------|---------|----------------------------------------------------------------------------------------------------|--|--|
| A001   | Message | Cannot find Project Manager information in the Registry. Closing the Project Manager.                                                                                                    |  |  |
|        | Cause   | Information required by the project manager is not registered in the registry. Re-install the project manager.                                                                                            |  |  |
| A002   | Message | Not enough memory.                                                                                                    |  |  |
|        | Cause   | The memory capacity is not sufficient for executing the project manager. Close any unnecessary applications that are taking up memory. Increase the free space on the disk by deleting unnecessary files. |  |  |
| A003   | Message | The version of the Project Manager registered in the Registry is illegal. Reinstall the Project Manager. Closing the Project Manager.                                                                     |  |  |
|        | Cause   | The version number in the registry does not match the version number of the project manager.<br>Re-install the project manager.                                                                           |  |  |
| A004   | Message | There are no series sections. Closing the Project Manager.                                                                                                    |  |  |
|        | Cause   | A section in which series information is stored is not registered in the registry. Re-install the project manager, and correctly set the registry.                                                        |  |  |
| A005   | Message | Faild to read the Registry. Closing the Project Manager.                                                                                                    |  |  |
|        | Cause   | A series section name could not be read from the registry. Re-install the project manager.                                                                                                    |  |  |
| A006   | Message | The Project Manager directory registered in the Registry is illegal. Closing the Project Manager.                                                                                                    |  |  |
|        | Cause   | The project manager directory in the registry is wrong. Re-install the project manager.                                                                                                    |  |  |
| A007   | Message | The Project Manager Help directory in the Registry is illegal. Closing the Project Manager.                                                                                                    |  |  |
|        | Cause   | The help directory setting for the project manager in the registry is incorrect. Re-install the project manager.                                                                                          |  |  |
| A008   | Message | The Project Manager is already running.                                                                                                    |  |  |
|        | Cause   | An attempt has been made to start the project manager more than once. Use the project manager that has already been started.                                                                              |  |  |

## A.1.2 Fatal messages

| Table / | A-2. | Fatal | Messages | (1/5) |
|---------|------|-------|----------|-------|
|---------|------|-------|----------|-------|

| Number |         | Message and Description                                                                                                    |  |  |  |
|--------|---------|----------------------------------------------------------------------------------------------------|--|--|--|
| F101   | Message | Cannot find the path or file. Make sure the path or file name is correct.                                                                                                    |  |  |  |
|        | Cause   | The specified path or file cannot be found. Specify a path or file that exists.                                                                                                    |  |  |  |
| F102   | Message | The directory name is illegal. Enter the correct directory name.                                                                                                    |  |  |  |
|        | Cause   | The specified directory name does not exist or is illegal. Specify a correct directory name.                                                                                                    |  |  |  |
| F103   | Message | The path or file name is illegal. Enter the correct path or file name.                                                                                                    |  |  |  |
|        | Cause   | The specified path or file name is illegal. Specify a correct path or file name.                                                                                                    |  |  |  |
| F104   | Message | The file extension is not prj.                                                                                                    |  |  |  |
|        | Cause   | The extension of the specified project file is other than ".PRJ". Specify ".PRJ" as the extension of the project file.                                                                                                    |  |  |  |
| F105   | Message | File name not specified. Please enter a file name.                                                                                                    |  |  |  |
|        | Cause   | A file name was not input where a file name must be specified. Input a file name.                                                                                                    |  |  |  |
| F106   | Message | Cannot print the project information.                                                                                                    |  |  |  |
|        | Cause   | Either the printer driver is not set correctly, or the settings of the printer are illegal. Check to see if the printer driver is set. Also check to see if the correct printer is connected.                                                                                                    |  |  |  |
| F107   | Message | No Help item.                                                                                                    |  |  |  |
|        | Cause   | The help file is illegal. Use a correct help file.                                                                                                    |  |  |  |
| F108   | Message | The file already exists.                                                                                                    |  |  |  |
|        | Cause   | The specified path has been already set. Change the name of the path, and set it again.                                                                                                    |  |  |  |
| F109   | Message | The title is already in use.                                                                                                    |  |  |  |
|        | Cause   | The specified title has been already set. Change the name of the title, and set it again.                                                                                                    |  |  |  |
| F110   | Message | Cannot execute. Make sure the path or file name is correct.                                                                                                    |  |  |  |
|        | Cause   | A tool cannot be executed due to the status of the system, such as insufficient memory. Check the settings of the system.                                                                                                    |  |  |  |
| F111   | Message | Cannot access the drive. Make sure the drive is ready.                                                                                                    |  |  |  |
|        | Cause   | The drive cannot be accessed because it is not ready. Get the drive ready.                                                                                                    |  |  |  |
| F112   | Message | Failed to write the file.                                                                                                    |  |  |  |
|        | Cause   | <ul> <li>Writing to a file failed because:</li> <li>There is insufficient free space on the disk.</li> <li>The size of the file is 64K bytes or more.</li> <li>A write-protected file has been accessed.</li> <li>Check the file and take following corrective action:</li> <li>Increase free space on the disk by deleting unnecessary files.</li> <li>Decrease the size of the file by deleting unnecessary data.</li> <li>Change the attributes of the file, or save it to another file.</li> </ul> |  |  |  |
| F113   | Message | Cannot create a path.                                                                                                    |  |  |  |
|        | Cause   | A path cannot be created. Check to see if the path is illegal, if the path name is too long, and if there is enough free space on the disk.                                                                                                    |  |  |  |

| Number | Message and Description |                                                                                                    |  |
|--------|-------------------------|----------------------------------------------------------------------------------------------------|--|
| F114   | Message                 | Cannot create the file.                                                                                                    |  |
|        | Cause                   | <ul> <li>Creating a file has failed because:</li> <li>There is insufficient free space on the disk.</li> <li>A write-protected disk has been accessed.</li> <li>Check the file and take following corrective action:</li> <li>Increase free space on the disk by deleting unnecessary files.</li> <li>Enable disk drive to be written to.</li> </ul> |  |
| F115   | Message                 | Series name not selected.                                                                                                    |  |
|        | Cause                   | "OK" was selected but "series name" was not selected when project was set. Select "OK" after selecting "series name".                                                                                                    |  |
| F116   | Message                 | Device name not selected.                                                                                                    |  |
|        | Cause                   | "OK" was selected but "device name" was not selected when project was set. Select "OK" after selecting "device name".                                                                                                    |  |
| F117   | Message                 | Editor not specified in the series information.                                                                                                    |  |
|        | Cause                   | Editor is not registered in series information. Add information about editor to series information.                                                                                                    |  |
| F118   | Message                 | The version of the project file is illegal. Reading of project file terminated.                                                                                                    |  |
|        | Cause                   | The version number in the project file does not match the version number of project manager. Re-create the project file.                                                                                                    |  |
| F119   | Message                 | Failed to load the tool DLL.                                                                                                    |  |
|        | Cause                   | A tool DLL could not be loaded into memory. Confirm whether the path of the tool DLL in the registry is correct, or re-install the series.                                                                                                    |  |
| F120   | Message                 | Failed to load the standard editor.                                                                                                    |  |
|        | Cause                   | The standard editor could not be loaded into memory.<br>Check to see if the path of the standard editor set by a project manager option is correct. Or, re-<br>install the series.                                                                                                    |  |
| F121   | Message                 | Failed to load the debugger DLL.                                                                                                    |  |
|        | Cause                   | A tool DLL for the debugger could not be loaded to memory. Check to see if the path of the tool DLL in the registry is correct, or re-install the series.                                                                                                    |  |
| F122   | Message                 | Cannot find the series section name.                                                                                                    |  |
|        | Cause                   | Series information is not registered in the registry. Re-install the project manager and correctly set the registry.                                                                                                    |  |
| F123   | Message                 | Cannot find the series information.                                                                                                    |  |
|        | Cause                   | Information on the series is not registered in the series section of the registry. Re-install the project manager and correctly set the registry.                                                                                                    |  |
| F124   | Message                 | Cannot find the device name or device file name.                                                                                                    |  |
|        | Cause                   | Device information is not registered in the device file section of the registry. Re-install the project manager, and correctly set the registry.                                                                                                    |  |
| F125   | Message                 | The number of series sections in the Registry is different from the number of series names.                                                                                                    |  |
|        | Cause                   | The number of series section name entries, and the number actually registered differ. Re-install the tool.                                                                                                    |  |

## Table A-2. Fatal Messages (2/5)

| Number | Message and Description |                                                                                                    |  |
|--------|-------------------------|----------------------------------------------------------------------------------------------------|--|
| F126   | Message                 | The number of series sections in the Registry is different from the number of device sections.                                                                                                    |  |
|        | Cause                   | The number of series sections and number of device sections differ. Re-install the tool.                                                                                                    |  |
| F127   | Message                 | A path cannot be entered in the File Name textbox.                                                                                                    |  |
|        | Cause                   | A drive or directory is specified as the project file name in the <project setup=""> dialog. Specify a drive and directory name in the project directory.</project>                                                                             |  |
| F128   | Message                 | Some source files cannot be registered.                                                                                                    |  |
|        | Cause                   | Either the source file registered in the project has been deleted, or a source file of the same name has been registered. Re-create the source file.                                                                                            |  |
| F129   | Message                 | Some tools cannot be registered.                                                                                                    |  |
|        | Cause                   | The tool registered in [Tools] is not registered on the disk. Redo [Tools].                                                                                                    |  |
| F130   | Message                 | Internal error.                                                                                                    |  |
|        | Cause                   | An error was detected during internal processing.<br>Inform NEC of the operating conditions.                                                                                                    |  |
| F133   | Message                 | The settable options have not been registered.                                                                                                    |  |
|        | Cause                   | There is no option for the source file selected in the project window.                                                                                                    |  |
| F134   | Message                 | Dependency scan or make file creation failed.                                                                                                    |  |
|        | Cause                   | Scanning a dependency relation or creating a make file failed for some reason. Check to see if the disk is in the status in which a file cannot be created (e.g., if 64K is exceeded in the case of Win95), or if there is insufficient memory. |  |
| F135   | Message                 | Failed to read the make file.                                                                                                    |  |
|        | Cause                   | The make file could not be read for some reason while the <project setup=""> dialog is displayed.<br/>Check to see if the disk is in the status in which it cannot be read, or if there is insufficient<br/>memory.</project>                   |  |
| F136   | Message                 | Cannot find the device file.                                                                                                    |  |
|        | Cause                   | A registered device file cannot be found. Re-install the device file.                                                                                                    |  |
| F137   | Message                 | The file name of the standard editor has not been entered. Please enter the file name.                                                                                                    |  |
|        | Cause                   | A standard editor file name was not input in the dialog displayed by [Project Manager Options].<br>Input a standard editor file name, or select another editor.                                                                                 |  |
| F138   | Message                 | The file name of the editor has not been entered. Please enter the file name.                                                                                                    |  |
|        | Cause                   | An editor file name was not input in the dialog displayed by [Project Manager Options]. Input a editor name, or select another editor.                                                                                                    |  |
| F139   | Message                 | Cannot create the temporary file.                                                                                                    |  |
|        | Cause                   | A work temporary file could not be created. Check to see if the disk is in a status in which a file cannot be created, or if there is insufficient memory.                                                                                      |  |
| F140   | Message                 | Failed to read the temporary file.                                                                                                    |  |
|        | Cause                   | A temporary work file could not be read. Check to see if the disk is in a status in which it cannot be read, or if there is insufficient memory.                                                                                                |  |
| F142   | Message                 | Not enough disk space.                                                                                                    |  |
|        | Cause                   | A file could not be created because there is insufficient free space on the disk. Confirm the remaining free space on the disk.                                                                                                    |  |

| Number |             | Message and Description                                                                                                    |  |  |  |
|--------|-------------|----------------------------------------------------------------------------------------------------|--|--|--|
| F143   | Message     | Too many source files.                                                                                                    |  |  |  |
|        | Cause       | The number of read source files has reached 1,023. Keep the number of source files to within 1,022 and create the project again.                                                                                                    |  |  |  |
| F144   | Message     | The file extension is illegal.                                                                                                    |  |  |  |
|        | Cause       | Because a tool that can process files with the specified extension does not exist, the file cannot be registered in the project. Check to see if the file extension is correct.                                                                                                    |  |  |  |
| F145   | Message     | User program is running. Please stop program execution to select [Build]-[debug] command.                                                                                                    |  |  |  |
|        | Cause       | When the [Build] $\rightarrow$ [Build and Debug] or [Build] $\rightarrow$ [Debug] command was executed, the load module file could not be downloaded because a user program was running on the debugger. Stop the user program on the debugger, and then execute the [Build] $\rightarrow$ [Debug] command. |  |  |  |
| F146   | Message     | Cannot execute this command while the debugger executing. Please execute it after exiting the debugger.                                                                                                    |  |  |  |
|        | Cause       | When an attempt was made to execute the [New], [Open], [Save As], or [ <i>n Project name</i> ] command, the command could not be executed because the debugger was being executed. Exit the debugger, and then execute the command again.                                                                   |  |  |  |
| F147   | Message     | Cannot exit Project Manager while make file creating.                                                                                                    |  |  |  |
|        | Cause       | An attempt was made to exit the Project Manager while creating a make file. Exit the Project Manager after creating a make file.                                                                                                    |  |  |  |
| F148   | Message     | Cannot exit Project Manager while a build is in progress. Select the Stop Build command before exit Project Manager.                                                                                                    |  |  |  |
|        | Cause       | An attempt was made to exit the Project Manager while build was in progress. Exit the Project Manager after completing or stopping the build.                                                                                                    |  |  |  |
| F149   | Message     | Cannot convert to new path. Make sure the path is correct.                                                                                                    |  |  |  |
|        | Cause       | The path of the project file copied from another folder could not be converted. Make sure the new path is correct that corresponds to the displayed folder or file name.                                                                                                    |  |  |  |
| F150   | Message     | Failed to read the project file.                                                                                                    |  |  |  |
|        | Cause       | An error occurred while reading the project file copied from another folder. Check to see if the project file is corrupted.                                                                                                    |  |  |  |
| F151   | Message     | Cannot find the source file. \nAbort to compile.                                                                                                    |  |  |  |
|        | Cause       | The source file to be compiled cannot be found. Check to see if the specified source file exists.                                                                                                    |  |  |  |
| F301   | Message     | The make file does not exist. Build aborted. Please create a make file.                                                                                                    |  |  |  |
|        | Description | The make file specified by the project manager does not exist.<br>Execute [Project] $\rightarrow$ [Make a Make File] in the project manager.                                                                                                    |  |  |  |
| F302   | Message     | Syntax error. Please check the make file. XXX Build aborted.                                                                                                    |  |  |  |
|        | Description | The contents of the make file are wrong.<br>Correct the make file.                                                                                                    |  |  |  |
| F303   | Message     | Error detected on termination. Build abort.                                                                                                    |  |  |  |
|        | Description | An error was found when the command was terminated.<br>Check the contents of the build log file.<br>Check the contents of the make file.                                                                                                    |  |  |  |

## Table A-2. Fatal Messages (4/5)

## Table A-2. Fatal Messages (5/5)

| Number |             | Message and Description                                                                                                    |  |  |
|--------|-------------|----------------------------------------------------------------------------------------------------|--|--|
| F304   | Message     | Message Can't keep enough memory to execute.                                                                                                    |  |  |
|        | Description | There is insufficient memory for build processing.<br>Close any unnecessary applications that are occupying the memory.<br>If Windows is used in the enhanced mode, delete unnecessary files to increase free space on the<br>disk. |  |  |
| F305   | Message     | System error occurred.                                                                                                    |  |  |
|        | Description | An internal processing error has been detected.<br>Inform NEC of the operating conditions.                                                                                                    |  |  |

# A.1.3 Question messages

## Table A-3. Question Messages

| Number | Message and Description |                                                                                                    |  |
|--------|-------------------------|----------------------------------------------------------------------------------------------------|--|
| Q501   | Message                 | Starting build. Do you want to save the files currently being edited?                                                                                                    |  |
|        | Cause                   | An attempt was made to execute build. However, because editor is running, you are asked to confirm whether build should be continued.                                                            |  |
| Q502   | Message                 | The file already exists. Do you want to use this file name?                                                                                                    |  |
|        | Description             | Because a file with the specified name already exists, confirmation is made whether processing should continue with the specified file name.                                                     |  |
| Q503   | Message                 | The file already exists. Do you want to replace the file?                                                                                                    |  |
|        | Description             | Because the specified file already exists, confirmation is made whether the existing file is to be overwritten.                                                                                  |  |
| Q505   | Message                 | The path does not exist. Do you want to create this path?                                                                                                    |  |
|        | Description             | Because the specified path does not exist, confirmation is made whether the specified path is to be created.                                                                                     |  |
| Q506   | Message                 | The series information or options have changed. Do you want to rebuild?                                                                                                    |  |
|        | Description             | Because the previous option has been changed when build is selected, confirmation is made whether the specified path is to be created.                                                           |  |
|        | Description             | Confirmation is made whether the option should be changed to the debugging mode.                                                                                                    |  |
| Q509   | Message                 | The file does not exist. Do you want to create it?                                                                                                    |  |
|        | Description             | Because the specified file is not registered on the disk, confirmation is made whether the file is to be created.                                                                                |  |
| Q510   | Message                 | The file name has changed. Do you want to add the specified file?                                                                                                    |  |
|        | Cause                   | A source file name was selected when the source file tab in the <project setup=""> dialog was selected, but an attempt has been made to cancel the source file name without adding it.</project> |  |
| Q512   | Message                 | xxx Project directory has changed. Do you want to cancel the source file setting?                                                                                                    |  |
|        | Cause                   | The set source file is canceled because the project directory has been changed.                                                                                                    |  |
| Q601   | Message                 | xxx Target has been update. Rebuild?                                                                                                    |  |
|        | Description             | Because the target has been updated after the execution of the [Build] command, confirmation is made whether to rebuild.                                                                         |  |
| Q601   | Message                 | xxx Target has been update. Rebuild?[NO] will startup the debugger without rebuilding.                                                                                                    |  |
|        | Description             | Because the target has been updated after the execution of the [Build <u>and Debug]</u> command, confirmation is made whether to rebuild.                                                        |  |

# A.1.4 Information messages

# Table A-4. Information Messages

| Number | Message and Description |                                               |  |
|--------|-------------------------|-----------------------------------------------|--|
| 1801   | Message                 | Build completed normally.                     |  |
|        | Description             | Build processing has been completed normally. |  |

### A.2 Status Bar Messages

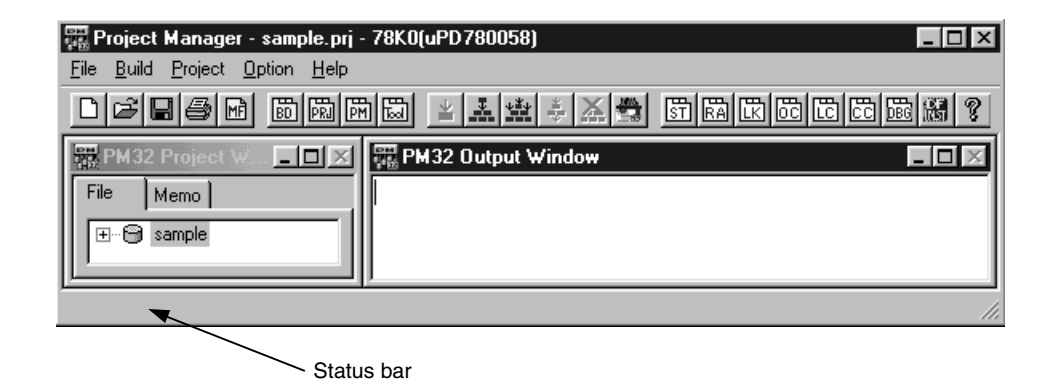

#### A.2.1 Menu messages

| No. |         | Message and Description                                                  |
|-----|---------|--------------------------------------------------------------------------|
| 1   | Message | Move, Resize or Close Project Manager window.                            |
| 2   | Message | Print, Printer setup, or Exit Project Manager.                           |
| 3   | Message | Edit, Build, or Debug.                                                   |
| 4   | Message | New, Open, Save, Save as, or Set project information.                    |
| 5   | Message | Register tool, Option setting, Change debug mode, or Display status bar. |
| 6   | Message | Display Help.                                                            |
| 7   | Message | Print project information.                                               |
| 8   | Message | Close Project Manager.                                                   |
| 9   | Message | Build and Debug.                                                         |
| 10  | Message | Start editor.                                                            |
| 11  | Message | Compile source file.                                                     |
| 12  | Message | Start build.                                                             |
| 13  | Message | Stop build.                                                              |
| 14  | Message | Start debugger.                                                          |
| 15  | Message | Rebuild.                                                                 |
| 16  | Message | Specify build setting.                                                   |
| 17  | Message | Build a specified target.                                                |
| 18  | Message | Start a registered tool.                                                 |
| 19  | Message | Create a new project.                                                    |
| 20  | Message | Open a project file.                                                     |

## Table A-5. Menu Messages (1/2)

# Table A-5. Menu Messages (2/2)

| No. | Message and Description |                                                          |  |
|-----|-------------------------|----------------------------------------------------------|--|
| 21  | Message                 | Save project.                                            |  |
| 22  | Message                 | Save project with a new name.                            |  |
| 23  | Message                 | Close project.                                           |  |
| 24  | Message                 | Specify project file name, title and device information. |  |
| 25  | Message                 | Register source file.                                    |  |
| 26  | Message                 | Scan source file dependencies.                           |  |
| 27  | Message                 | Specify memo.                                            |  |
| 28  | Message                 | Specify Project Manager options.                         |  |
| 29  | Message                 | Read project file.                                       |  |
| 30  | Message                 | Register tool.                                           |  |
| 31  | Message                 | Start DeviceFile Installer.                              |  |
| 32  | Message                 | Search help topics.                                      |  |
| 33  | Message                 | Display version of Project Manager.                      |  |

## A.2.2 Messages on communication between programs

| Table A-6. Messages on Communication between Programs | Table A-6. | Messages on | Communication | Between | Programs |
|-------------------------------------------------------|------------|-------------|---------------|---------|----------|
|-------------------------------------------------------|------------|-------------|---------------|---------|----------|

| No. | Message and Description |                                                             |  |
|-----|-------------------------|-------------------------------------------------------------|--|
| 1   | Message                 | Creating make file.                                         |  |
| 2   | Message                 | Failed to create make file.                                 |  |
| 3   | Message                 | Make file created successfully.                             |  |
| 4   | Message                 | Scanning source file dependencies.                          |  |
| 5   | Message                 | Failed to scan source file dependencies.                    |  |
| 6   | Message                 | Reading project file.                                       |  |
| 7   | Message                 | Saving project file.                                        |  |
| 8   | Message                 | Editor not registered.                                      |  |
| 9   | Message                 | Build tool not registered.                                  |  |
| 10  | Message                 | Not made a make file.                                       |  |
| 11  | Message                 | Debugger not registered.                                    |  |
| 12  | Message                 | Start build.                                                |  |
| 13  | Message                 | Stop build.                                                 |  |
| 14  | Message                 | Start debugging.                                            |  |
| 15  | Message                 | Source editing process failed (processing cannot continue). |  |
| 16  | Message                 | Source editing process failed (processing can continue).    |  |
| 17  | Message                 | Source editing process completed successfully.              |  |
| 18  | Message                 | Check whether editor is already being executed.             |  |
| 19  | Message                 | Check whether build is already being executed.              |  |
| 20  | Message                 | Check whether debugger is already being executed.           |  |
| 21  | Message                 | File editing completed.                                     |  |
| 22  | Message                 | File editing failed.                                        |  |
| 23  | Message                 | Build failed.                                               |  |
| 24  | Message                 | Make file contains syntax errors.                           |  |
| 25  | Message                 | Build terminated before completion.                         |  |
| 26  | Message                 | Build completed successfully.                               |  |
| 27  | Message                 | Target is latest version.                                   |  |
| 28  | Message                 | Edit source file.                                           |  |
| 29  | Message                 | Moving a project.                                           |  |
| 30  | Message                 | Moving a project completed successfully.                    |  |
| 31  | Message                 | Moving project failed.                                      |  |

## APPENDIX B MENU LIST

| Menu                       | Mnemonic     | Meaning                                            | Page |
|----------------------------|--------------|----------------------------------------------------|------|
| [ <u>F</u> ile]            | -            | _                                                  | 27   |
| <u>P</u> rint              | Ctrl + P     | Prints project information.                        | 27   |
| E <u>x</u> it              | -            | Terminates project manager.                        | 29   |
| [ <u>B</u> uild]           | -            | _                                                  | 30   |
| Build <u>a</u> nd Debug    | F5           | Successively executes build and debugging.         | 30   |
| <u>E</u> dit               | -            | Starts editor.                                     | 32   |
| <u>C</u> ompile            | Ctrl + F7    | Executes language program on only one source file. | 33   |
| <u>B</u> uild              | F7           | Executes prjtmake.                                 | 35   |
| <u>S</u> top Build         | Ctrl + Break | Stops build.                                       | 39   |
| <u>D</u> ebug              | -            | Starts debugger.                                   | 40   |
| <u>R</u> ebuild            | -            | Forcibly executes build.                           | 41   |
| Build <u>O</u> ption       | -            | Settings related to build                          | 42   |
| < <u>n</u> Tool's name>    | -            | Executes tool registered by user.                  | 45   |
| [ <u>P</u> roject]         | -            | _                                                  | 46   |
| <u>N</u> ew                | Ctrl + N     | Sets new project.                                  | 46   |
| <u>O</u> pen               | Ctrl + O     | Opens project file.                                | 50   |
| <u>S</u> ave               | Ctrl + S     | Saves information.                                 | 53   |
| Save <u>A</u> s            | F12          | Saves information to specified file.               | 54   |
| <u>C</u> lose              | -            | Closes project file.                               | 56   |
| Project Setup              | -            | Sets project information.                          | 57   |
| Make a <u>M</u> ake File   | Ctrl + M     | Creates make file.                                 | 64   |
| < <u>n</u> Project name>   | -            | Starts project.                                    | 65   |
| [Option]                   | -            | _                                                  | 66   |
| <tool's name=""></tool's>  | -            | Sets tool options.                                 | 66   |
| <u>T</u> ools              | -            | Registers tools.                                   | 68   |
| Project Manager<br>Options | _            | Sets options of project manager and editor.        | 72   |
| Device File Installer      | -            | Selects debugging or non-debugging mode.           | 77   |
| [ <u>H</u> elp]            | -            |                                                    | 78   |
| P <u>M</u> Help Topics     | -            | Searches topic of help.                            | 78   |
| About PM                   | _            | Version information of project manager             | 79   |

# APPENDIX C PROGRAMS OF PROJECT MANAGER

| File Name    | Description                                                         |
|--------------|---------------------------------------------------------------------|
| prjman32.exe | Project manager program                                             |
| prjmak32.dll | Analysis, execution of make file                                    |
| prjman32.dll | Management of messages in project manager                           |
| pm32spwn.exe | Starting processes                                                  |
| prjman32.hlp | Help file of project manager                                        |
| readme.txt   | Text file for install                                               |
| dfinst.exe   | Device file installer                                               |
| dfinst.ini   | dfinst setting file                                                 |
| dfinst.hlp   | Help file of device file installer                                  |
| ideal32.exe  | Standard editor <i>idea-L</i> of integrated development environment |
| ideal32.hlp  | Help file for <i>idea-L</i>                                         |

# [A]

| About PM                                  | 24 |
|-------------------------------------------|----|
| About project manager dialog box          | 79 |
| Add source file to the project dialog box | 48 |
| Assembler option setting                  | 83 |

# [B]

| Build                  | 35     |
|------------------------|--------|
| Build and debug        | 30     |
| Build mode             | 43     |
| Build setup dialog box | 42, 43 |
| Build-related settings | 42     |
| Buttons                | 25     |

# [C]

| Close                           | 56             |
|---------------------------------|----------------|
| comctl32.dll 4.72 installer     | 19             |
| Compile                         | 33             |
| Compiler option setting         | 82             |
| Constraints                     | 93             |
| Create a make file              | 64             |
| Create a source file dialog box | 62             |
| Custom tool2                    | 21, 25, 45, 73 |

# [D]

| Debug                 | 40 |
|-----------------------|----|
| Device file           | 59 |
| Device file installer | 94 |
| DFINST                | 94 |

# [E]

| Edit   | 32                         |
|--------|----------------------------|
| Editor | 13, 30, 31, 74, 75, 76, 90 |
| Exit   | 29                         |

# [F]

| File | 20, 27 |
|------|--------|
| [Н]  |        |
| Help | 24, 78 |

# [I]

| idea-L  | 19, 32 | , 75 |
|---------|--------|------|
| Install |        | . 15 |

# [M]

| Make file                | 35     |
|--------------------------|--------|
| Make log screen          | 36, 89 |
| Memo addition dialog box | 63     |
| Menu                     | 20     |
| Message                  | 117    |

# [N]

| New                         | 46   |
|-----------------------------|------|
| New project step dialog box | . 46 |

# [0]

| Open dialog box                         | 50 |
|-----------------------------------------|----|
| Operating environments                  | 14 |
| Option setting for each source file 67, | 88 |
| Option setup dialog box                 | 66 |
| Options 23,                             | 66 |
|                                         |    |

# [P]

| PM help topics                    |                    |
|-----------------------------------|--------------------|
| PM version information            |                    |
| Print                             |                    |
| Print dialog box                  |                    |
| Printing dialog box               |                    |
| Project                           | 22, 46, 57         |
| Project file                      | 22, 46, 57, 58, 59 |
| Project manager option dialog box |                    |
| Project setup dialog box          | 57, 61, 62         |

| Project window          | .18, | 33, | 73  |
|-------------------------|------|-----|-----|
| Project window function |      |     | .80 |

# [R]

| Rebuild                              | 41        |
|--------------------------------------|-----------|
| Register tool dialog box             | 68        |
| Register tools                       | 68        |
| Registration/deletion of source file | 59        |
| Registry46, 94                       | , 95, 112 |
| Right mouse button menu              | 80        |

# [S]

| 53                  |
|---------------------|
| 54                  |
| 69                  |
| 13, 93              |
| .13, 21, 32, 74, 75 |
| 73, 126             |
| 39                  |
|                     |

# [T]

| Tag jump            | 37, 90 |
|---------------------|--------|
| Tool help           | 24     |
| Tool option setting | 66     |

# [U]

| Uninstall                  | 16 |
|----------------------------|----|
| User-registered too titles | 45 |

# [W]

| Window status  | 55 |
|----------------|----|
| Work directory | 73 |

# NEC

# Facsimile Message

FAX

Although NEC has taken all possible steps to ensure that the documentation supplied to our customers is complete, bug free and up-to-date, we readily accept that errors may occur. Despite all the care and precautions we've taken, you may encounter problems in the documentation. Please complete this form whenever you'd like to report errors or suggest improvements to us.

Address

From:

Name

Tel.

Company

Thank you for your kind support.

| North America<br>NEC Electronics Inc.<br>Corporate Communications Dept.<br>Fax: +1-800-729-9288<br>+1-408-588-6130 | Hong Kong, Philippines, Oceania<br>NEC Electronics Hong Kong Ltd.<br>Fax: +852-2886-9022/9044 | Asian Nations except Philippines<br>NEC Electronics Singapore Pte. Ltd.<br>Fax: +65-250-3583 |
|----------------------------------------------------------------------------------------------------|-----------------------------------------------------------------------------------------------|----------------------------------------------------------------------------------------------|
| <b>Europe</b><br>NEC Electronics (Europe) GmbH<br>Technical Documentation Dept.<br>Fax: +49-211-6503-274           | Korea<br>NEC Electronics Hong Kong Ltd.<br>Seoul Branch<br>Fax: +82-2-528-4411                | Japan<br>NEC Semiconductor Technical Hotline<br>Fax: +81- 44-435-9608                        |
| South America<br>NEC do Brasil S.A.<br>Fax: +55-11-6462-6829                                                       | Taiwan<br>NEC Electronics Taiwan Ltd.<br>Fax: +886-2-2719-5951                                |                                                                                              |

I would like to report the following error/make the following suggestion:

Document title: \_\_\_\_\_

| Document | number: |
|----------|---------|
|----------|---------|

\_\_\_\_ Page number: \_\_

If possible, please fax the referenced page or drawing.

| <b>Document Rating</b> | Excellent | Good | Acceptable | Poor |
|------------------------|-----------|------|------------|------|
| Clarity                |           |      |            |      |
| Technical Accuracy     |           |      |            |      |
| Organization           |           |      |            |      |